# Betriebsanleitung **iTEMP TMT162**

Zwei-Kanal Temperaturtransmitter mit PROFIBUS® PA-Protokoll

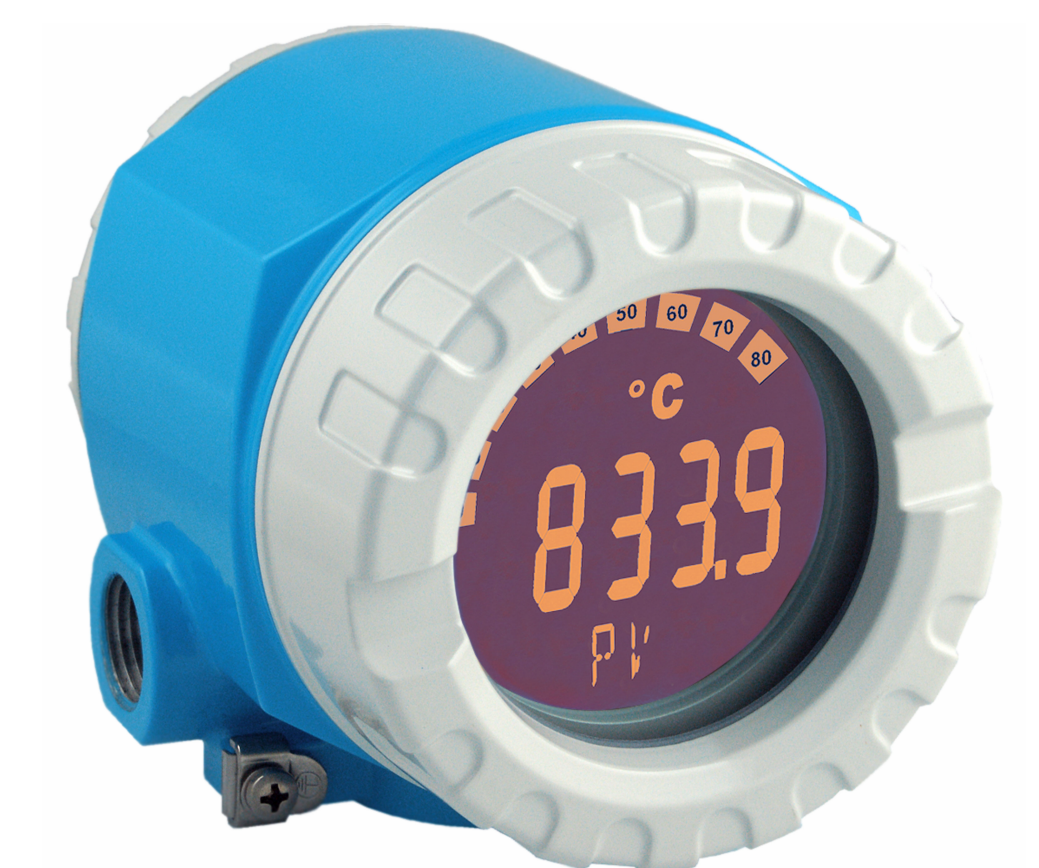

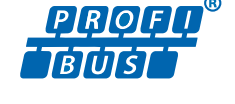

BA00275R/09/DE/03.23-00

71624152 2023-09-30 Gültig ab Version 04.01 (Geräteversion)

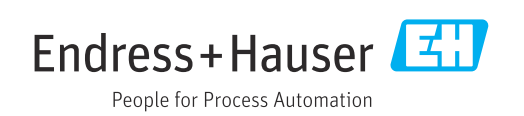

# Inhaltsverzeichnis

| 1                                                  | Hinweise zum Dokument                                                                                                    | . 4                                    |
|----------------------------------------------------|----------------------------------------------------------------------------------------------------|----------------------------------------|
| 1.1<br>1.2<br>1.3                                  | Funktion und Umgang mit dem Dokument<br>Symbole<br>Dokumentation                                                                                                    | · 4<br>4<br>· 6                        |
| 1.4<br>2                                           | Sicherheitshinweise                                                                                                    | 7                                      |
| 2.1<br>2.2<br>2.3<br>2.4<br>2.5<br>2.6             | Anforderungen an das Personal Bestimmungsgemäße Verwendung Arbeitssicherheit                                                                                                    | . 7<br>7<br>. 7<br>. 7<br>8            |
| 3                                                  | Warenannahme und Produktidenti-                                                                                                    |                                        |
|                                                    | fikation                                                                                                    | . 8                                    |
| 3.1<br>3.2<br>3.3<br>3.4                           | Warenannahme                                                                                                    | 8<br>.9<br>.9<br>10                    |
| 4                                                  | Montage                                                                                                    | 11                                     |
| 4.1<br>4.2<br>4.3<br>4.4                           | Montagebedingungen                                                                                                    | 11<br>11<br>13<br>13                   |
| 5                                                  | Elektrischer Anschluss                                                                                                    | 14                                     |
| 5.1<br>5.2<br>5.3<br>5.4<br>5.5                    | Anschlussbedingungen                                                                                                    | 14<br>14<br>16<br>19<br>19             |
| 6                                                  | Bedienmöglichkeiten                                                                                                    | 21                                     |
| 6.1<br>6.2                                         | Übersicht zu Bedienungsmöglichkeiten<br>Messwertanzeige- und Bedienelemente                                                                                                    | 21<br>21                               |
| <b>7</b><br>7.1<br>7.2<br>7.3<br>7.4<br>7.5<br>7.6 | Systemintegration<br>Übersicht zu Gerätebeschreibungsdateien<br>Extended Formate<br>Inhalte der Download-Datei<br>Arbeiten mit den GSD-Dateien<br>Zyklischer Datenaustausch<br>Azyklischer Datenaustausch | 24<br>25<br>25<br>25<br>26<br>26<br>29 |
| 8                                                  | Inbetriebnahme                                                                                                    | 30                                     |
| 8.1<br>8.2                                         | Installationskontrolle                                                                                                    | 30<br>30                               |

| 8.3          | Inbetriebnahme der PROFIBUS® PA-Schnitt- |            |
|--------------|------------------------------------------|------------|
| 0 (          | stelle                                   | 31         |
| 8.4          | Einstellungen schutzen vor unerlaubtem   | 20         |
|              | Zugiiii                                  | 54         |
| 9            | Diagnose und Störungsbehebung            | 33         |
| 9.1          | Allgemeine Störungsbehebungen            | 33         |
| 9.2          | Diagnoseinformation via Kommunikations-  | <br>       |
| 93           | Übersicht zu Diagnoseinformationen       | 24<br>36   |
| 9.4          | Diagnoseliste                            | 37         |
| 9.5          | Korrosionsüberwachung                    | 40         |
| 9.6          | Applikationsfehler ohne Meldungen        | 41         |
| 9.7          | Firmware-Historie                        | 42         |
|              |                                          |            |
| 10           | Wartung                                  | 42         |
| 10.1         | Reinigung                                | 43         |
| 11           | Reparatur                                | 44         |
| 11           |                                          | <b>---</b> |
|              | Allgemeine Hinweise                      | 44         |
| 11.4<br>11 3 | Ersatztene                               | 44         |
| 11.5<br>11.4 | Forsorgung                               | 40<br>46   |
| 11.1         |                                          | 10         |
| 12           | Zubehör                                  | 46         |
| 12.1         | Gerätespezifisches Zubehör               | 46         |
| 12.2         | Servicespezifisches Zubehör              | 47         |
| 12.3         | Systemprodukte                           | 48         |
| 13           | Technische Daten                         | 49         |
| 13 1         | Findand                                  | 49         |
| 13.2         | Ausgang                                  | 50         |
| 13.3         | Energieversorgung                        | 51         |
| 13.4         | Leistungsmerkmale                        | 52         |
| 13.5         | Umgebung                                 | 54         |
| 13.6         | Konstruktiver Aufbau                     | 56         |
| 13.7         | Zertifikate und Zulassungen              | 57         |
| 14           | Bedienung über PROFIBUS® PA              | 58         |
| 14 1         | Bedienstruktur                           | 58         |
| 14.7         |                                          | 20         |
| 1 1.71       | Standard Setup                           | 58         |
| 14.3         | Standard Setup                           | 58<br>69   |

# 1 Hinweise zum Dokument

# 1.1 Funktion und Umgang mit dem Dokument

### 1.1.1 Dokumentfunktion

Diese Anleitung liefert alle Informationen, die in den verschiedenen Phasen des Lebenszyklus des Geräts benötigt werden: Von der Produktidentifizierung, Warenannahme und Lagerung über Montage, Anschluss, Bedienungsgrundlagen und Inbetriebnahme bis hin zur Störungsbeseitigung, Wartung und Entsorgung.

# 1.1.2 Sicherheitshinweise (XA)

Bei Einsatz in explosionsgefährdeten Bereichen sind die entsprechenden nationalen Normen einzuhalten. Messsystemen, die im explosionsgefährdetem Bereich eingesetzt werden, liegt eine separate Ex-Dokumentation bei, die ein fester Bestandteil dieser Betriebsanleitung ist. Die darin aufgeführten Installationsvorschriften, Anschlusswerte und Sicherheitshinweise müssen konsequent beachtet werden! Stellen Sie sicher, dass Sie die richtige Ex-Dokumentation zum passenden Ex-zugelassenen Gerät verwenden! Die Nummer der zugehörigen Ex-Dokumentation (XA...) finden Sie auf dem Typenschild. Wenn beide Nummern (auf der Ex-Dokumentation und auf dem Typenschild) exakt übereinstimmen, dürfen Sie diese Ex-Dokumentation benutzen.

# 1.2 Symbole

# 1.2.1 Warnhinweissymbole

#### **GEFAHR**

Dieser Hinweis macht auf eine gefährliche Situation aufmerksam, die, wenn sie nicht vermieden wird, zu Tod oder schwerer Körperverletzung führen wird.

#### **WARNUNG**

Dieser Hinweis macht auf eine gefährliche Situation aufmerksam, die, wenn sie nicht vermieden wird, zu Tod oder schwerer Körperverletzung führen kann.

#### **A** VORSICHT

Dieser Hinweis macht auf eine gefährliche Situation aufmerksam, die, wenn sie nicht vermieden wird, zu leichter oder mittelschwerer Körperverletzung führen kann.

#### HINWEIS

Dieser Hinweis enthält Informationen zu Vorgehensweisen und weiterführenden Sachverhalten, die keine Körperverletzung nach sich ziehen.

# 1.2.2 Elektrische Symbole

| Symbol         | Bedeutung                |  |  |
|----------------|--------------------------|--|--|
|                | Gleichstrom              |  |  |
| ∼ Wechselstrom |                          |  |  |
| $\sim$         | Gleich- und Wechselstrom |  |  |

| Symbol   | Bedeutung                                                                                                    |
|----------|----------------------------------------------------------------------------------------------------|
| <u>+</u> | <b>Erdanschluss</b><br>Eine geerdete Klemme, die vom Gesichtspunkt des Benutzers über ein Erdungssystem<br>geerdet ist.                                                                                                    |
|          | Anschluss Potenzialausgleich (PE: Protective earth)<br>Erdungsklemmen, die geerdet werden müssen, bevor andere Anschlüsse hergestellt<br>werden dürfen.                                                                                                    |
|          | <ul> <li>Die Erdungsklemmen befinden sich innen und außen am Gerät:</li> <li>Innere Erdungsklemme: Anschluss Potenzialausgleich wird mit dem Versorgungsnetz verbunden.</li> <li>Äußere Erdungsklemme: Gerät wird mit dem Erdungssystem der Anlage verbunden.</li> </ul> |

# 1.2.3 Symbole für Informationstypen

| Symbol        | Bedeutung                                                                          |
|---------------|------------------------------------------------------------------------------------|
|               | <b>Erlaubt</b><br>Abläufe, Prozesse oder Handlungen, die erlaubt sind.             |
|               | <b>Zu bevorzugen</b><br>Abläufe, Prozesse oder Handlungen, die zu bevorzugen sind. |
| $\mathbf{X}$  | <b>Verboten</b><br>Abläufe, Prozesse oder Handlungen, die verboten sind.           |
| i             | <b>Tipp</b><br>Kennzeichnet zusätzliche Informationen.                             |
| Ĩ             | Verweis auf Dokumentation                                                          |
|               | Verweis auf Seite                                                                  |
|               | Verweis auf Abbildung                                                              |
| 1. , 2. , 3   | Handlungsschritte                                                                  |
| L <b>&gt;</b> | Ergebnis eines Handlungsschritts                                                   |
| ?             | Hilfe im Problemfall                                                               |
|               | Sichtkontrolle                                                                     |

# 1.2.4 Werkzeugsymbole

| Symbol                     | Bedeutung                    |
|----------------------------|------------------------------|
|                            | Schlitz-Schraubendreher      |
| A0011220                   |                              |
|                            | Kreuzschlitz-Schraubendreher |
| A0011219                   |                              |
| $\square$                  | Innensechskant-Schlüssel     |
| A0011221                   |                              |
| - A                        | Gabelschlüssel               |
| A0011222                   |                              |
| $\mathbf{\Omega} \swarrow$ | Torx-Schraubendreher         |
| A0013442                   |                              |

# 1.3 Dokumentation

- Eine Übersicht zum Umfang der zugehörigen Technischen Dokumentation bieten:
  - Device Viewer (www.endress.com/deviceviewer): Seriennummer vom Typenschild eingeben
    - *Endress+Hauser Operations App*: Seriennummer vom Typenschild eingeben oder Matrixcode auf dem Typenschild einscannen

# 1.3.1 Dokumentfunktion

Folgende Dokumentationen können je nach bestellter Geräteausführung verfügbar sein:

| Dokumenttyp                                      | Zweck und Inhalt des Dokuments                                                                                                    |  |  |  |
|--------------------------------------------------|----------------------------------------------------------------------------------------------------|--|--|--|
| Technische Information (TI)                      | Planungshilfe für Ihr Gerät<br>Das Dokument liefert alle technischen Daten zum Gerät und gibt einen<br>Überblick, was rund um das Gerät bestellt werden kann.                                                                                                    |  |  |  |
| Kurzanleitung (KA)                               | <b>Schnell zum 1. Messwert</b><br>Die Anleitung liefert alle wesentlichen Informationen von der Warenan-<br>nahme bis zur Erstinbetriebnahme.                                                                                                    |  |  |  |
| Betriebsanleitung (BA)                           | Ihr Nachschlagewerk<br>Die Anleitung liefert alle Informationen, die in den verschiedenen Phasen<br>des Lebenszyklus vom Gerät benötigt werden: Von der Produktidentifizie-<br>rung, Warenannahme und Lagerung über Montage, Anschluss, Bedie-<br>nungsgrundlagen und Inbetriebnahme bis hin zur Störungsbeseitigung,<br>Wartung und Entsorgung. |  |  |  |
| Beschreibung Geräteparameter<br>(GP)             | <b>Referenzwerk für Ihre Parameter</b><br>Das Dokument liefert detaillierte Erläuterungen zu jedem einzelnen Para-<br>meter. Die Beschreibung richtet sich an Personen, die über den gesamten<br>Lebenszyklus mit dem Gerät arbeiten und dabei spezifische Konfiguratio-<br>nen durchführen.                                                     |  |  |  |
| Sicherheitshinweise (XA)                         | Abhängig von der Zulassung liegen dem Gerät bei Auslieferung Sicher-<br>heitshinweise für elektrische Betriebsmittel in explosionsgefährdeten<br>Bereichen bei. Diese sind integraler Bestandteil der Betriebsanleitung.                                                                                                    |  |  |  |
| Geräteabhängige Zusatzdokumen-<br>tation (SD/FY) | Anweisungen der entsprechenden Zusatzdokumentation konsequent<br>beachten. Die Zusatzdokumentation ist fester Bestandteil der Dokumen-<br>tation zum Gerät.                                                                                                    |  |  |  |

# 1.4 Eingetragene Marken

#### PROFIBUS®

Registriertes Warenzeichen der PROFIBUS Nutzerorganisation e.V., Karlsruhe, D

# 2 Sicherheitshinweise

# 2.1 Anforderungen an das Personal

#### HINWEIS

Das Personal für Installation, Inbetriebnahme, Diagnose und Wartung muss folgende Bedingungen erfüllen:

- Ausgebildetes Fachpersonal: Verfügt über Qualifikation, die dieser Funktion und Tätigkeit entspricht
- Vom Anlagenbetreiber autorisiert
- ► Mit den nationalen Vorschriften vertraut
- Vor Arbeitsbeginn: Anweisungen in Anleitung und Zusatzdokumentation sowie Zertifikate (je nach Anwendung) lesen und verstehen
- Anweisungen und Rahmenbedingungen befolgen

Das Bedienpersonal muss folgende Bedingungen erfüllen:

- Entsprechend den Aufgabenanforderungen vom Anlagenbetreiber eingewiesen und autorisiert
- Anweisungen in dieser Anleitung befolgen

# 2.2 Bestimmungsgemäße Verwendung

Das Gerät ist ein universeller und konfigurierbarer Temperaturfeldtransmitter mit wahlweise ein oder zwei Temperatursensoreingängen für Widerstandsthermometer (RTD), Thermoelemente (TC), Widerstands- und Spannungsgeber. Das Gerät ist zur Montage im Feld bestimmt.

Der Hersteller haftet nicht für Schäden, die aus unsachgemäßer oder nicht bestimmungsgemäßer Verwendung entstehen.

# 2.3 Arbeitssicherheit

Bei Arbeiten am und mit dem Gerät:

• Erforderliche persönliche Schutzausrüstung gemäß nationalen Vorschriften tragen.

# 2.4 Betriebssicherheit

- Das Gerät nur in technisch einwandfreiem und betriebssicherem Zustand betreiben.
- Der Betreiber ist für den störungsfreien Betrieb des Geräts verantwortlich.

#### Stromversorgung

 PROFIBUS® PA Ub = 9 ... 32 V, polaritätsunabhängig, maximale Spannung Ub = 35 V. Gemäß IEC 60079-27, FISCO/FNICO

#### Umbauten am Gerät

Eigenmächtige Umbauten am Gerät sind nicht zulässig und können zu unvorhersehbaren Gefahren führen:

▶ Wenn Umbauten trotzdem erforderlich sind: Rücksprache mit Endress+Hauser halten.

#### Reparatur

Um die Betriebssicherheit weiterhin zu gewährleisten:

- Nur wenn die Reparatur ausdrücklich erlaubt ist, diese am Gerät durchführen.
- Die nationalen Vorschriften bezüglich Reparatur eines elektrischen Geräts beachten.
- ▶ Nur Original-Ersatzteile und Zubehör von Endress+Hauser verwenden.

#### Zulassungsrelevanter Bereich

Um eine Gefährdung für Personen oder für die Anlage beim Geräteeinsatz im zulassungsrelevanten Bereich auszuschließen (z.B. Explosionsschutz oder Sicherheitseinrichtungen):

- Anhand der technischen Daten auf dem Typenschild überprüfen, ob das bestellte Gerät für den vorgesehenen Gebrauch im zulassungsrelevanten Bereich eingesetzt werden kann. Das Typenschild befindet sich seitlich am Transmittergehäuse.
- Die Vorgaben in der separaten Zusatzdokumentation beachten, die ein fester Bestandteil dieser Anleitung ist.

#### Störsicherheit

Die Messeinrichtung erfüllt die allgemeinen Sicherheitsanforderungen gemäß EN 61010-1 und die EMV-Anforderungen gemäß IEC/EN 61326-Serie sowie die NAMUR-Empfehlung NE 21 und NE 89.

# 2.5 Produktsicherheit

Das Gerät ist nach dem Stand der Technik und guter Ingenieurspraxis betriebssicher gebaut und geprüft und hat das Werk in sicherheitstechnisch einwandfreiem Zustand verlassen.

Es erfüllt die allgemeinen Sicherheitsanforderungen und gesetzlichen Anforderungen. Zudem ist es konform zu den EU-Richtlinien, die in der gerätespezifischen EU-Konformitätserklärung aufgelistet sind. Mit Anbringung der CE-Kennzeichnung bestätigt der Hersteller diesen Sachverhalt.

# 2.6 IT-Sicherheit

Eine Gewährleistung unsererseits ist nur gegeben, wenn das Produkt gemäß der Betriebsanleitung installiert und eingesetzt wird. Das Produkt verfügt über Sicherheitsmechanismen, um es gegen versehentliche Veränderung der Einstellungen zu schützen.

IT-Sicherheitsmaßnahmen gemäß dem Sicherheitsstandard des Betreibers, die das Produkt und dessen Datentransfer zusätzlich schützen, sind vom Betreiber selbst zu implementieren.

# 3 Warenannahme und Produktidentifikation

#### 3.1 Warenannahme

Nach dem Erhalt des Geräts, wie folgt vorgehen:

- 1. Überprüfen, ob die Verpackung unversehrt ist.
- 2. Bei vorliegenden Beschädigungen: Schaden unverzüglich dem Hersteller melden.
- 3. Beschädigte Komponenten nicht installieren, da der Hersteller andernfalls die Einhaltung der ursprünglichen Sicherheitsanforderungen oder die Materialbeständigkeit nicht gewährleisten kann und auch nicht für daraus entstehende Konsequenzen verantwortlich gemacht werden kann.
- 4. Den Lieferumfang mit dem Inhalt der Bestellung vergleichen.
- 5. Alle zum Transport verwendeten Verpackungsmaterialien entfernen.
- 6. Entsprechen die Typenschilddaten den Bestellangaben auf dem Lieferschein?

7. Sind die Technische Dokumentation und alle weiteren erforderlichen Dokumente, z. B. Zertifikate vorhanden?

P Wenn eine der Bedingungen nicht erfüllt ist: An Vertriebszentrale wenden.

# 3.2 Produktidentifikation

Folgende Möglichkeiten stehen zur Identifizierung des Geräts zur Verfügung:

- Typenschildangaben
- Seriennummer vom Typenschild in *Device Viewer* eingeben (www.endress.com/deviceviewer): Alle Angaben zum Gerät und eine Übersicht zum Umfang der mitgelieferten Technischen Dokumentation werden angezeigt.
- Seriennummer vom Typenschild in die Endress+Hauser Operations App eingeben oder mit der Endress+Hauser Operations App den 2-D-Matrixcode (QR-Code) auf dem Typenschild scannen: Alle Angaben zum Gerät und zum Umfang der zugehörigen Technischen Dokumentation werden angezeigt.

#### 3.2.1 Typenschild

#### Das richtige Gerät?

Folgende Informationen zum Gerät sind dem Typenschild zu entnehmen:

- Herstelleridentifikation, Gerätebezeichnung
- Bestellcode
- Erweiterter Bestellcode
- Seriennummer
- Messstellenbezeichnung (TAG)
- Technische Werte: Versorgungsspannung, Stromaufnahme, Umgebungstemperatur, Kommunikationsspezifische Daten (optional)
- Schutzart
- Zulassungen mit Symbolen
- Angaben auf dem Typenschild mit Bestellung vergleichen.

#### 3.2.2 Name und Adresse des Herstellers

| Name des Herstellers:    | Endress+Hauser Wetzer GmbH + Co. KG                   |  |  |
|--------------------------|-------------------------------------------------------|--|--|
| Adresse des Herstellers: | Obere Wank 1, D-87484 Nesselwang oder www.endress.com |  |  |

# 3.3 Zertifikate und Zulassungen

Für das Gerät gültige Zertifikate und Zulassungen: siehe Angaben auf dem Typenschild

I Zulassungsrelevante Daten und Dokumente: www.endress.com/deviceviewer → (Seriennummer eingeben)

#### 3.3.1 Zertifizierung PROFIBUS® PA

- Zertifiziert gemäß PROFIBUS<sup>®</sup> PA Profile 3.02 + Profile 3.01 Amendment 2, Amendment 3. Das Gerät kann auch mit zertifizierten Geräten anderer Hersteller betrieben werden (Interoperabilität).
- Eine Übersicht über weitere Zulassungen und Zertifizierungen finden Sie in der Betriebsanleitung.

# 3.4 Lagerung und Transport

| Lagertemperatur | Ohne Anzeige –40 +100 °C (–40 +212 °F) |
|-----------------|----------------------------------------|
|                 | Mit Anzeige –40 +80 °C (–40 +176 °F)   |

Maximale relative Luftfeuchtigkeit: < 95 % nach IEC 60068-2-30

Bei Lagerung und Transport das Gerät so verpacken, dass es zuverlässig vor Stößen und äußeren Einflüssen geschützt wird. Die Originalverpackung bietet optimalen Schutz.

Bei Lagerung folgende Umgebungseinflüsse unbedingt vermeiden:

- Direkte Sonneneinstrahlung
- Nähe zu heißen Gegenständen
- Mechanische Vibration
- Aggressive Medien

# 4 Montage

Das Gerät kann bei Verwendung stabiler Sensoren direkt auf den Sensor montiert werden. Für die abgesetzte Montage an Wand- oder Rohr stehen zwei Montagehalter zur Verfügung. Das beleuchtete Display ist in 4 verschiedenen Positionen montierbar.

# 4.1 Montagebedingungen

#### 4.1.1 Abmessungen

Die Abmessungen des Gerätes finden Sie im Kapitel 'Technische Daten'. → 🗎 49

#### 4.1.2 Montageort

Informationen über die Bedingungen, die am Montageort vorliegen müssen, um das Gerät bestimmungsgemäß zu montieren, wie Umgebungstemperatur, Schutzart, Klimaklasse, etc., finden Sie im Kapitel 'Technische Daten'  $\rightarrow \bigoplus$  49.

Für den Einsatz im explosionsgefährdeten Bereich sind die Grenzwerte der Zertifikate und Zulassungen (siehe Ex-Sicherheitshinweise) einzuhalten.

# 4.2 Transmitter montieren

#### HINWEIS

Ziehen Sie die Montageschrauben nicht zu fest an, um eine Beschädigung des Feldtransmitters zu vermeiden.

Maximales Drehmoment = 6 Nm (4,43 lbf ft)

#### 4.2.1 Direkte Sensormontage

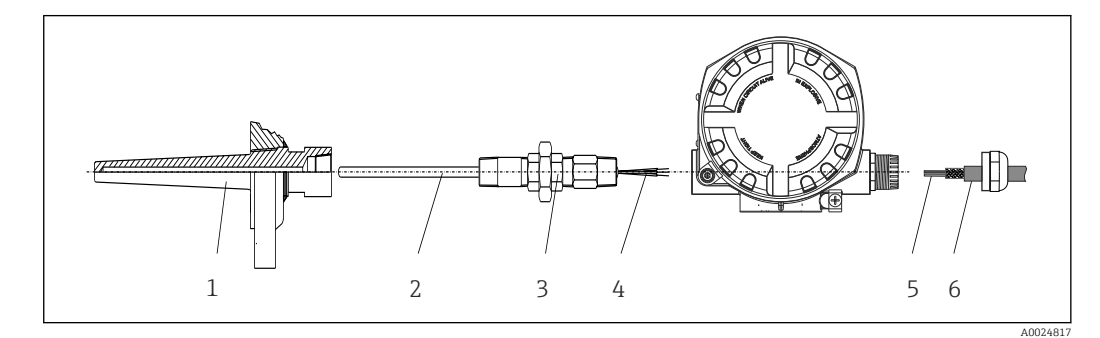

- I Direkte Montage des Feldtransmitter am Sensor
- 1 Schutzrohr
- 2 Messeinsatz
- 3 Halsrohrnippel und Adapter
- 4 Sensorleitungen
- 5 Feldbusleitungen
- 6 Feldbus-Schirmleitung

1. Schutzrohr montieren und festschrauben (1).

- 2. Messeinsatz mit Halsrohrnippel und Adapter in Transmitter schrauben (2). Nippelund Adaptergewinde mit Silikonband abdichten.
- **3.** Sensorleitungen (4) mit den Anschlussklemmen für die Sensoren verbinden, siehe Klemmenbelegung.
- 4. Feldtransmitter mit Messeinsatz am Schutzrohr (1) anbringen.

- **5.** Feldbus-Schirmleitung oder Feldbus-Gerätestecker (6) an der anderen Kabelverschraubung montieren.
- 6. Feldbusleitungen (5) durch die Kabelverschraubung des Feldtransmittergehäuses in den Anschlussraum führen.
- 7. Kabelverschraubung wie in Kapitel *Schutzart sicherstellen*→ 🗎 19 beschrieben dicht verschrauben. Die Kabelverschraubung muss den Anforderungen des Explosionsschutzes entsprechen.

#### 4.2.2 Abgesetzte Montage

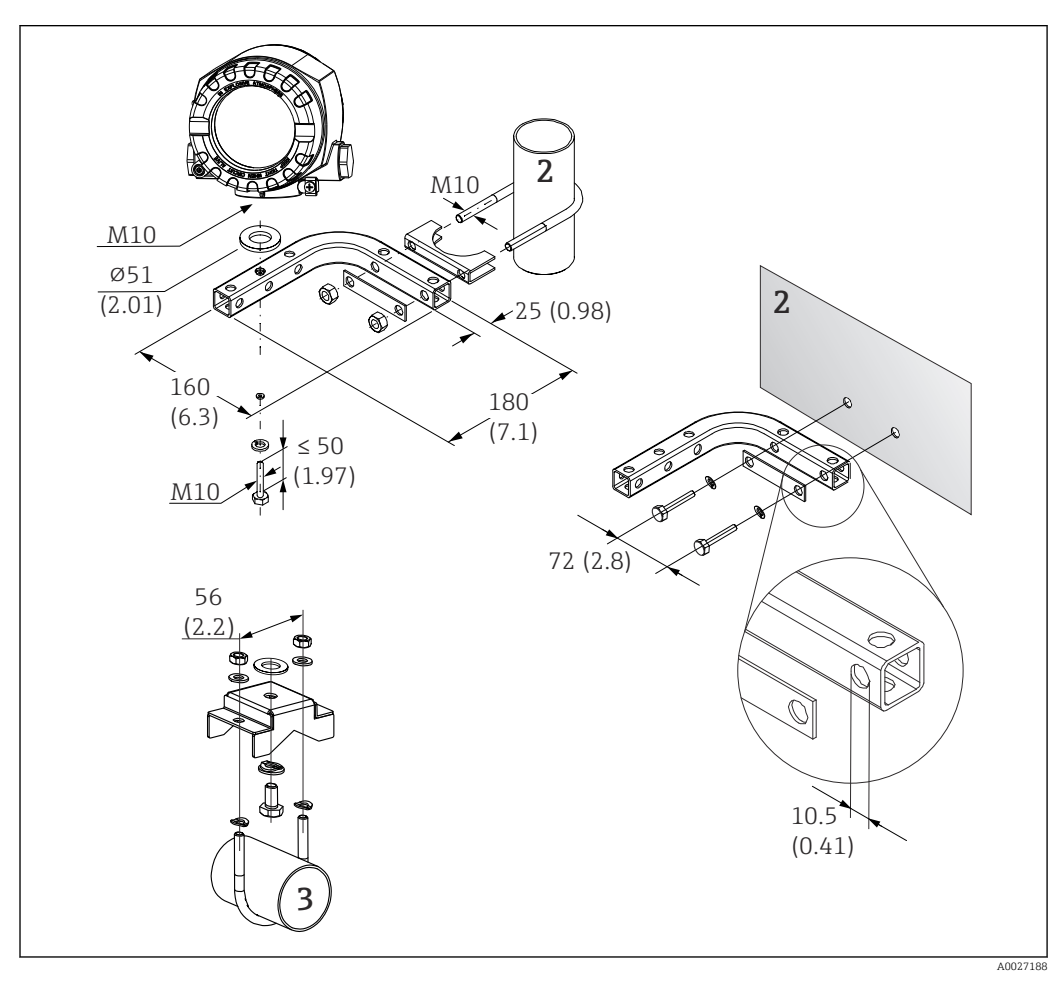

🗉 2 Montage des Feldtransmitters mit Montagehalter, siehe Kap. 'Zubehör'. Abmessungen in mm (in)

- 2 Kombinierter Wand-/Rohrmontagehalter 2", L-Form, Material 304
- 3 Rohrmontagehalter 2", U-Form, Material 316L

# 4.3 Display-Montage

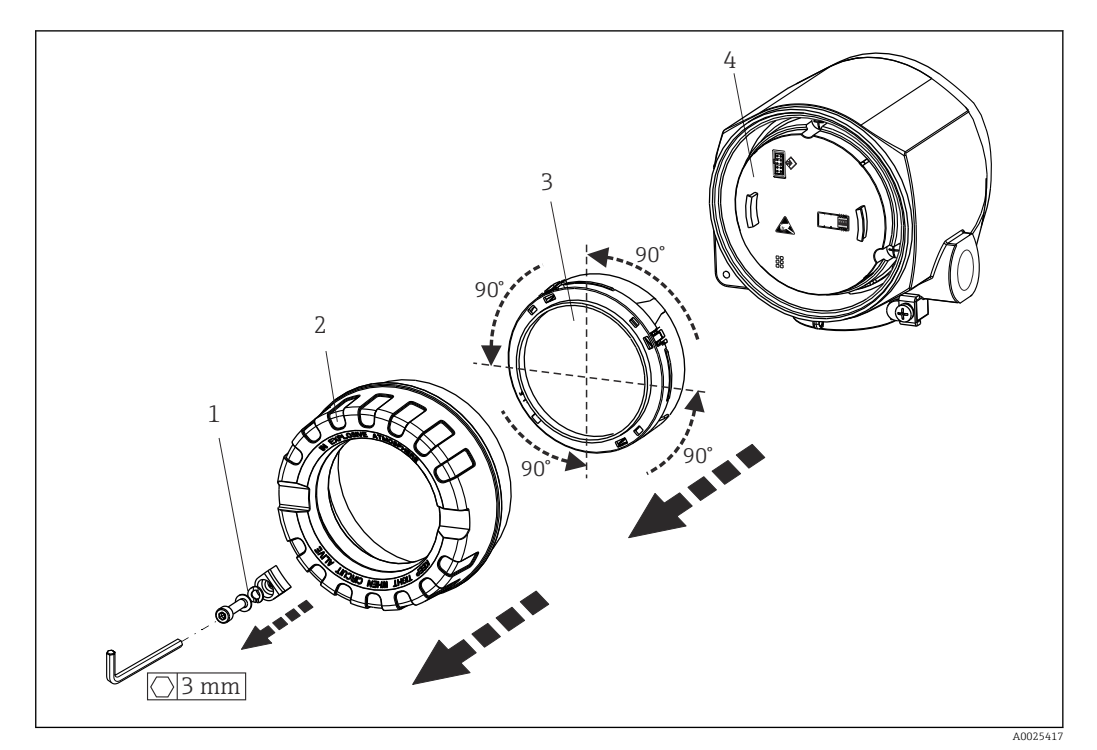

Image: Second State State S

- 1 Deckelkralle
- 2 Gehäusedeckel mit O-Ring
- 3 Display mit Halterung und Verdrehsicherung
- 4 Elektronikmodul

1. Die Deckelkralle entfernen (1).

- 2. Den Gehäusedeckel zusammen mit dem O-Ring (2) abschrauben.
- **3.** Das Display mit Verdrehsicherung (3) vom Elektronikmodul (4) abziehen. Das Display mit Halterung jeweils in 90°-Schritten in die gewünschte Position versetzen und am Elektronikmodul am jeweiligen Steckplatz wieder aufstecken.
- 4. Gewinde im Gehäusedeckel sowie am Gehäuseunterteil reinigen und bei Bedarf schmieren. (Empfohlenes Schmiermittel: Klüber Syntheso Glep 1)
- 5. Anschließend den Gehäusedeckel zusammen mit dem O-Ring festschrauben.
- 6. Abschließend die Deckelkralle (1) wieder anbringen.

# 4.4 Montagekontrolle

Führen Sie nach der Montage des Gerätes folgende Kontrollen durch:

| Gerätezustand und -spezifikationen                                                                               | Hinweise |
|----------------------------------------------------------------------------------------------------|----------|
| Ist das Gerät unbeschädigt (Sichtkontrolle)?                                                                     | -        |
| Entsprechen die Umgebungsbedingungen der Gerätespezifikation (z.B. Umgebungstem-<br>peratur, Messbereich, usw.)? | → 🖺 49   |

# 5 Elektrischer Anschluss

# 5.1 Anschlussbedingungen

#### **A**VORSICHT

#### Elektronik kann zerstört werden

- ► Gerät nicht unter Betriebsspannung installieren bzw. verdrahten. Ein Nichtbeachten kann zur Zerstörung von Teilen der Elektronik führen.
- Für den Anschluss von Ex-zertifizierten Geräten die entsprechenden Hinweise und Anschlussbilder in den spezifischen Ex-Zusatzdokumentationen zu dieser Betriebsanleitung beachten. Bei Fragen Lieferanten kontaktieren.

Zur Verdrahtung des Feldtransmitters an den Anschlussklemmen ist ein Kreuzschlitzschraubendreher erforderlich.

#### HINWEIS

Schraubklemmen nicht zu fest anziehen, um eine Beschädigung des Transmitters zu vermeiden.

Maximales Drehmoment = 1 Nm (<sup>3</sup>/<sub>4</sub> lbf ft).

Zur Verdrahtung des Gerätes wie folgt vorgehen:

- **1.** Deckelkralle entfernen.  $\rightarrow \square 3$ ,  $\square 13$
- 2. Den Gehäusedeckel am Klemmenanschlussraum zusammen mit dem O-Ring abschrauben → 🖻 3, 🗎 13. Der Klemmenanschlussraum befindet sich auf der gegenüberliegenden Seite vom Elektronikmodul.
- 3. Die Kabelverschraubungen am Gerät öffnen.
- **4.** Die entsprechenden Anschlussleitungen durch die Öffnungen der Kabelverschraubungen führen.
- Leitungen gemäß → 4, 15 und entsprechend den Kapiteln: Sensor anschließen → 14 sowie Messgerät anschließen → 16 verdrahten.
- 6. Nach erfolgter Verdrahtung die Schraubklemmen der Anschlüsse festdrehen. Die Kabelverschraubungen wieder anziehen. Kapitel 'Schutzart sicherstellen' beachten.
- 7. Gewinde im Gehäusedeckel sowie am Gehäuseunterteil reinigen und bei Bedarf schmieren. (Empfohlenes Schmiermittel: Klüber Syntheso Glep 1)
- Ben Gehäusedeckel wieder festschrauben und die Deckelkralle wieder anbringen.
   → 
   <sup>(1)</sup>
   <sup>(2)</sup>
   <sup>(2)</sup>
   <sup>(2)</sup>
   <sup>(2)</sup>
   <sup>(2)</sup>
   <sup>(2)</sup>
   <sup>(2)</sup>
   <sup>(2)</sup>
   <sup>(2)</sup>
   <sup>(2)</sup>
   <sup>(2)</sup>
   <sup>(2)</sup>
   <sup>(2)</sup>
   <sup>(2)</sup>
   <sup>(2)</sup>
   <sup>(2)</sup>
   <sup>(2)</sup>
   <sup>(2)</sup>
   <sup>(2)</sup>
   <sup>(2)</sup>
   <sup>(2)</sup>
   <sup>(2)</sup>
   <sup>(2)</sup>
   <sup>(2)</sup>
   <sup>(2)</sup>
   <sup>(2)</sup>
   <sup>(2)</sup>
   <sup>(2)</sup>
   <sup>(2)</sup>
   <sup>(2)</sup>
   <sup>(2)</sup>
   <sup>(2)</sup>
   <sup>(2)</sup>
   <sup>(2)</sup>
   <sup>(2)</sup>
   <sup>(2)</sup>
   <sup>(2)</sup>
   <sup>(2)</sup>
   <sup>(2)</sup>
   <sup>(2)</sup>
   <sup>(2)</sup>
   <sup>(2)</sup>
   <sup>(2)</sup>
   <sup>(2)</sup>
   <sup>(2)</sup>
   <sup>(2)</sup>
   <sup>(2)</sup>
   <sup>(2)</sup>
   <sup>(2)</sup>
   <sup>(2)</sup>
   <sup>(2)</sup>
   <sup>(2)</sup>
   <sup>(2)</sup>
   <sup>(2)</sup>
   <sup>(2)</sup>
   <sup>(2)</sup>
   <sup>(2)</sup>
   <sup>(2)</sup>
   <sup>(2)</sup>
   <sup>(2)</sup>
   <sup>(2)</sup>
   <sup>(2)</sup>
   <sup>(2)</sup>
   <sup>(2)</sup>
   <sup>(2)</sup>
   <sup>(2)</sup>
   <sup>(2)</sup>
   <sup>(2)</sup>
   <sup>(2)</sup>
   <sup>(2)</sup>
   <sup>(2)</sup>
   <sup>(2)</sup>
   <sup>(2)</sup>
   <sup>(2)</sup>
   <sup>(2)</sup>
   <sup>(2)</sup>
   <sup>(2)</sup>
   <sup>(2)</sup>
   <sup>(2)</sup>
   <sup>(2)</sup>
   <sup>(2)</sup>
   <sup>(2)</sup>
   <sup>(2)</sup>
   <sup>(2)</sup>
   <sup>(2)</sup>
   <sup>(2)</sup>
   <sup>(2)</sup>
   <sup>(2)</sup>
   <sup>(2)</sup>
   <sup>(2)</sup>
   <sup>(2)</sup>
   <sup>(2)</sup>
   <sup>(2)</sup>
   <sup>(2)</sup>
   <sup>(2)</sup>
   <sup>(2)</sup>
   <sup>(2)</sup>
   <sup>(2)</sup>
   <sup>(2)</sup>
   <sup>(2)</sup>
   <sup>(2)</sup>
   <sup>(2)</sup>
   <sup>(2)</sup>
   <sup>(2)</sup>
   <sup>(2)</sup>
   <sup>(2)</sup>
   <sup>(2)</sup>
   <sup>(2)</sup>
   <sup>(2)</sup>
   <sup>(2)</sup>
   <sup>(2)</sup>
   <sup>(2)</sup>
   <sup>(2)</sup>
   <sup>(2)</sup>
   <sup>(2)</sup>
   <sup>(2)</sup>
   <sup>(2)</sup>
   <sup>(2)</sup>
   <sup>(2)</sup>
   <sup>(2)</sup>
   <sup>(2)</sup>
   <sup>(2)</sup>
   <sup>(2)</sup>
   <sup>(2)</sup>
   <sup>(2)</sup>
   <sup>(2)</sup>
   <sup>(2)</sup>
   <sup>(2)</sup>
   <sup>(2)</sup>
   <sup>(2)</sup>
   <sup>(2)</sup>
   <sup>(2)</sup>
   <sup>(2)</sup>
   <sup>(2)</sup>
   <sup>(2)</sup>
   <sup>(2)</sup>
   <sup>(2)</sup>

Um Anschlussfehler zu vermeiden, in jedem Fall vor der Inbetriebnahme die Hinweise in der Anschlusskontrolle beachten!

# 5.2 Sensor anschließen

#### HINWEIS

 ESD - Electrostatic discharge. Klemmen vor elektrostatischer Entladung schützen. Ein Nichtbeachten kann zur Zerstörung oder Fehlfunktion von Teilen der Elektronik führen.

#### Klemmenbelegung

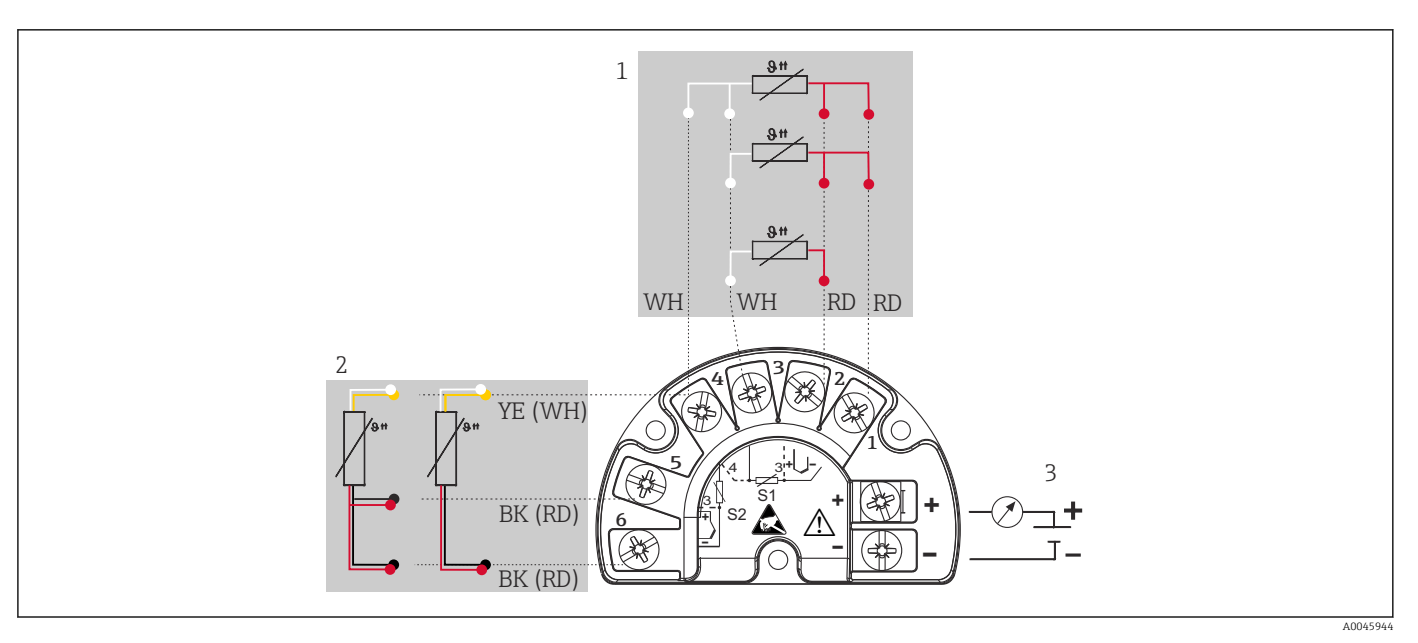

4 Verdrahtung des Feldtransmitters, RTD, doppelter Sensoreingang

- 1 Sensoreingang 1, RTD, : 2-, 3- und 4-Leiter
- 2 Sensoreingang 2, RTD: 2-, 3-Leiter
- 3 Spannungsversorgung Feldtransmitter und Analogausgang 4 ... 20 mA oder Feldbusanschluss

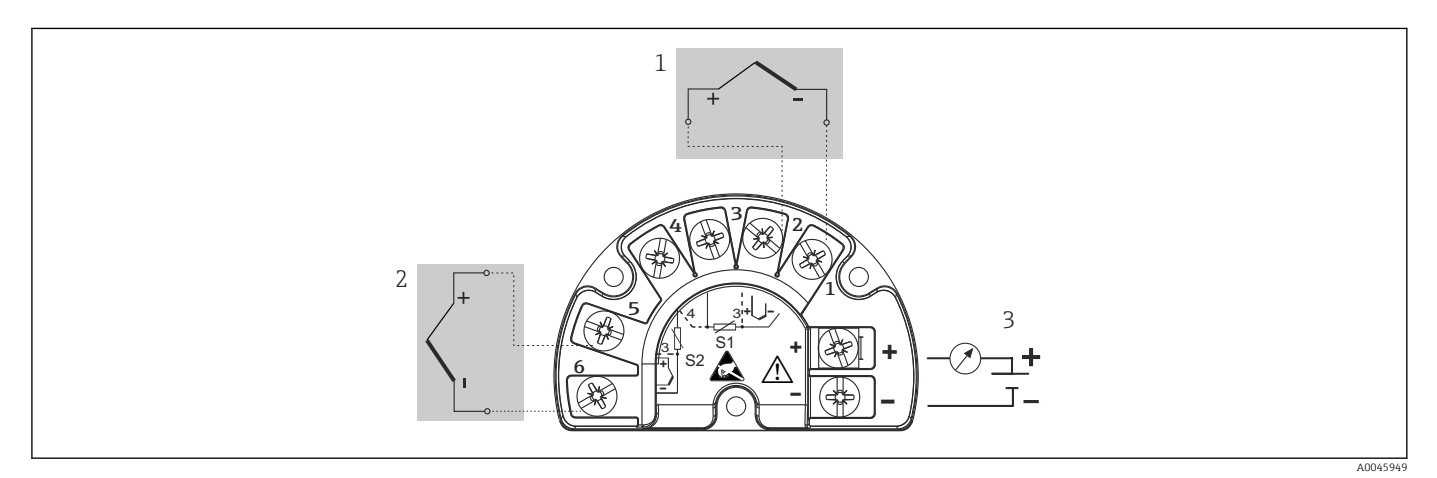

🖻 5 Verdrahtung des Feldtransmitters, TC, doppelter Sensoreingang

- 1 Sensoreingang 1, TC
- 2 Sensoreingang 2, TC
- 3 Spannungsversorgung Feldtransmitter und Analogausgang 4 ... 20 mA oder Feldbusanschluss

#### HINWEIS

Beim Anschluss von 2 Sensoren ist darauf zu achten, dass keine galvanische Verbindung zwischen den Sensoren entsteht (z. B. durch Sensorelemente, die nicht zum Schutzrohr isoliert sind). Die dadurch auftretenden Ausgleichsströme führen zu erheblichen Verfälschungen der Messung.

Die Sensoren müssen zueinander galvanisch getrennt bleiben, indem jeder Sensor separat an einen Transmitter angeschlossen wird. Der Transmitter gewährleistet eine ausreichende galvanische Trennung (> 2 kV AC) zwischen Ein- und Ausgang.

|            |                                          | Sensoreingang 1                             |                                             |                                             |                                                 |
|------------|------------------------------------------|---------------------------------------------|---------------------------------------------|---------------------------------------------|-------------------------------------------------|
|            |                                          | RTD oder<br>Widerstands-<br>geber, 2-Leiter | RTD oder<br>Widerstands-<br>geber, 3-Leiter | RTD oder<br>Widerstands-<br>geber, 4-Leiter | Thermoele-<br>ment (TC),<br>Spannungsge-<br>ber |
| Sensorein- | RTD oder Wider-<br>standsgeber, 2-Leiter |                                             |                                             | -                                           |                                                 |
| gang 2     | RTD oder Wider-<br>standsgeber, 3-Leiter |                                             |                                             | -                                           |                                                 |
|            | RTD oder Wider-<br>standsgeber, 4-Leiter | -                                           | -                                           | -                                           | -                                               |
|            | Thermoelement (TC),<br>Spannungsgeber    |                                             |                                             |                                             |                                                 |

Bei Belegung beider Sensoreingänge sind folgende Anschlusskombinationen möglich:

# 5.3 Messgerät anschließen

#### 5.3.1 Kabelverschraubung oder -durchführung

#### **A**VORSICHT

#### Beschädigungsgefahr

- Gerät nicht unter Betriebsspannung installieren bzw. verdrahten. Ein Nichtbeachten kann zur Zerstörung von Teilen der Elektronik führen.
- Ist das Gerät nicht durch die Montage des Gehäuses geerdet, wird eine Erdung über eine der Erdungsschrauben empfohlen. Das Erdungskonzept der Anlage ist zu beachten! Den Kabelschirm zwischen dem abisolierten Feldbuskabel und der Erdungsklemme so kurz wie möglich halten! Der Anschluss der Funktionserde kann für den funktionalen Zweck erforderlich sein. Die elektrischen Anforderungen der einzelnen Länder sind einzuhalten.
- ► In Anlagen ohne zusätzlichen Potenzialausgleich können, falls der Schirm des Feldbuskabels an mehreren Stellen geerdet wird, netzfrequente Ausgleichströme auftreten, welche das Kabel bzw. den Schirm beschädigen. Der Schirm des Feldbuskabels ist in solchen Fällen nur einseitig zu erden, d.h. er darf nicht mit der Erdungsklemme des Gehäuses verbunden werden. Der nicht angeschlossene Schirm ist zu isolieren!
- ► Es ist nicht empfehlenswert, den Feldbus über die herkömmlichen Kabelverschraubungen zu schleifen. Falls Sie später auch nur ein Gerät austauschen, muss die Buskommunikation unterbrochen werden.

 Die Klemmen für den Feldbusanschluss verfügen über einen integrierten Verpolungsschutz.

- Leitungsquerschnitt: max. 2,5 mm<sup>2</sup>
- Für den Anschluss ist grundsätzlich ein abgeschirmtes Kabel zu verwenden.

Generelle Vorgehensweise beachten.  $\rightarrow \square 14$ .

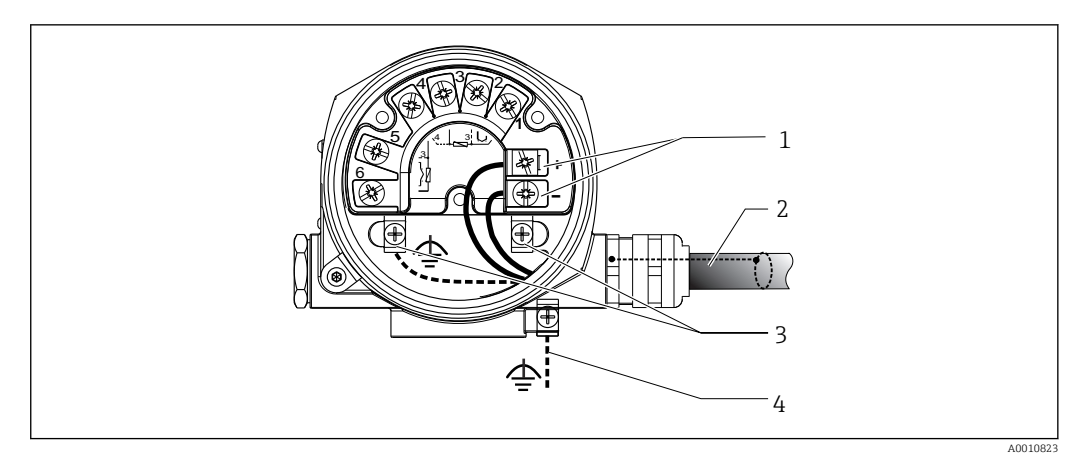

#### 🖻 6 Geräteanschluss an die Feldbusleitung

- 1 Feldbus Anschlussklemmen Feldbus-Kommunikation und Spannungsversorgung
- 2 Abgeschirmtes Feldbuskabel
- 3 Erdungsklemmen innen
- 4 Erdungsklemme (aussen, für Getrenntausführung relevant)

#### 5.3.2 Feldbus-Gerätestecker

Die Anschlusstechnik beim PROFIBUS<sup>®</sup> PA ermöglicht es, Geräte über einheitliche mechanische Anschlüsse wie T-Abzweiger, Verteilerbausteine usw. an den Feldbus anzuschließen.

Diese Anschlusstechnik mit vorkonfektionierten Verteilerbausteinen und Steckverbindern besitzt gegenüber der konventionellen Verdrahtung erhebliche Vorteile:

- Feldgeräte können während des normalen Messbetriebs jederzeit entfernt, ausgetauscht oder neu hinzugefügt werden. Die Kommunikation wird nicht unterbrochen.
- Installation und Wartung sind wesentlich einfacher.
- Vorhandene Kabelinfrastrukturen sind sofort nutz- und erweiterbar, z.B. beim Aufbau neuer Sternverteilungen mit Hilfe von 4- oder 8-kanaligen Verteilerbausteinen.

Optional ist das Gerät deshalb mit einem bereits montierten Feldbus-Gerätestecker ab Werk lieferbar. Wurde der Transmitter in der Ausführung mit Feldbus-Gerätestecker bestellt (Bestellcode → Kabeleinführung: Position A und B), wird der Feldbus-Gerätestecker bei Auslieferung werkseitig vormontiert und verdrahtet geliefert. Feldbus-Gerätestecker für die nachträgliche Montage können bei Endress+Hauser als Zubehör bestellt werden (siehe Kapitel 'Zubehör').

#### Abschirmung der Zuleitung/T-Box

Es sind Kabelverschraubungen mit guten EMV-Eigenschaften zu verwenden, möglichst mit Rundumkontaktierung des Kabelschirms (Iris-Feder). Dies erfordert geringe Potenzialunterschiede, evtl. Potenzialausgleich.

- Die Abschirmung des PA-Kabels darf nicht unterbrochen werden.
- Der Anschluss der Abschirmung muss immer so kurz wie möglich gehalten werden.

Im Idealfall sollten für den Anschluss der Abschirmung Kabelverschraubungen mit Iris-Feder verwendet werden. Über die Iris-Feder, welche sich innerhalb der Verschraubung befindet, wir der Schirm auf das T-Box-Gehäuse aufgelegt. Unter der Iris-Feder befindet sich das Abschirmgeflecht.

Beim Zuschrauben des Panzergewindes wird die Iris-Feder auf den Schirm gequetscht und stellt so eine leitende Verbindung zwischen Abschirmung und dem Metallgehäuse her.

Eine Anschlussbox bzw. eine Steckverbindung ist als Teil der Abschirmung (Faradayscher Käfig) zu sehen. Dies gilt besonders für abgesetzte Boxen, wenn diese über ein steckbares Kabel mit einem PROFIBUS® PA Gerät verbunden sind. In einem solchen Fall ist ein metallischer Stecker zu verwenden, bei dem die Kabelabschirmung am Steckergehäuse aufgelegt wird (z.B. vorkonfektionierte Kabel).

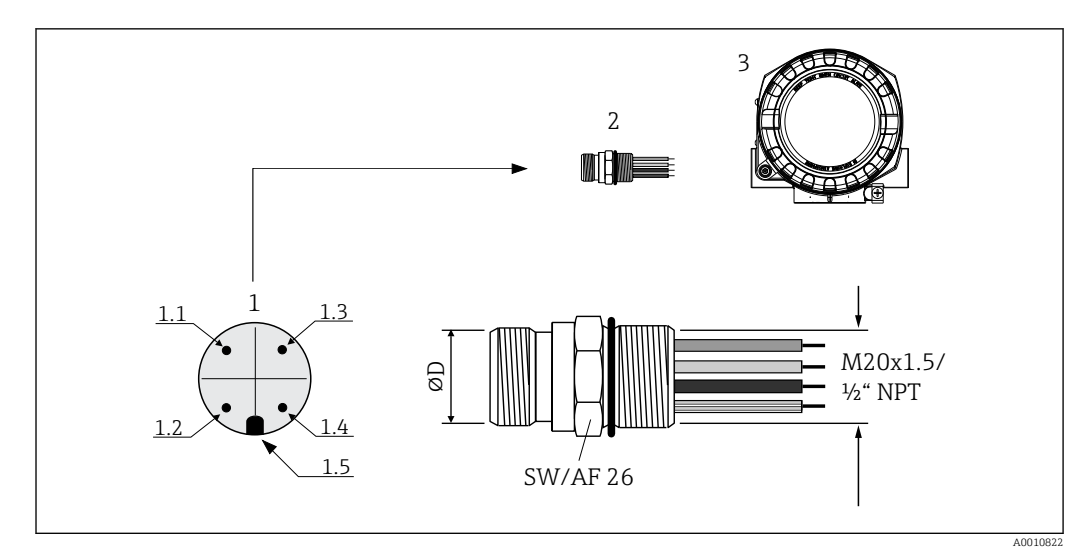

Image: Gerätestecker für den Anschluss an den PROFIBUS<sup>®</sup> PA Feldbus

|   |                                    | Pinbelegung / Farbcodes |                                   |     |                                   |  |
|---|------------------------------------|-------------------------|-----------------------------------|-----|-----------------------------------|--|
|   |                                    | D                       | Stecker 7/8":                     | D   | Stecker M12:                      |  |
| 1 | Gerätestecker am Gehäuse<br>(male) | 1.1                     | Braune Leitung: PA+ (Klemme<br>1) | 1.1 | Graue Leitung: Schirm             |  |
|   |                                    | 1.2                     | Grün-gelbe Leitung: Erde          | 1.2 | Braune Leitung: PA+ (Klemme<br>1) |  |
| 2 | Feldbus-Gerätestecker              | 1.3                     | Blaue Leitung: PA- (Klemme 2)     | 1.3 | Blaue Leitung: PA- (Klemme 2)     |  |
|   |                                    | 1.4                     | Graue Leitung: Schirm             | 1.4 | Grün-gelbe Leitung: Erde          |  |
| 3 | Feldgehäuse                        | 1.5                     | Positioniernase                   | 1.5 | Positioniernase                   |  |

Technische Daten Gerätestecker:

| Aderquerschnitt      | 4 x 0,8 mm                    |  |
|----------------------|-------------------------------|--|
| Anschlussgewinde     | M20x1,5 / NPT ½"              |  |
| Schutzart            | IP 67 nach DIN 40 050 IEC 529 |  |
| Kontaktoberfläche    | CuZn, vergoldet               |  |
| Werkstoff Gehäuse    | 1.4401 (316)                  |  |
| Brennbarkeit         | V - 2 nach UL - 94            |  |
| Umgebungstemperatur  | −40 105 °C (−40 221 °F)       |  |
| Strombelastbarkeit   | 9 A                           |  |
| Bemessungsspannung   | max. 600 V                    |  |
| Durchgangswiderstand | ≤ 0,005 Ω                     |  |
| Isolationswiderstand | ≥ 10 <sup>9</sup> Ω           |  |

# 5.3.3 Schirmung und Erdung

Bei der Installation sind die Vorgaben PROFIBUS Nutzerorganisation für Gerätemontage zu beachten.

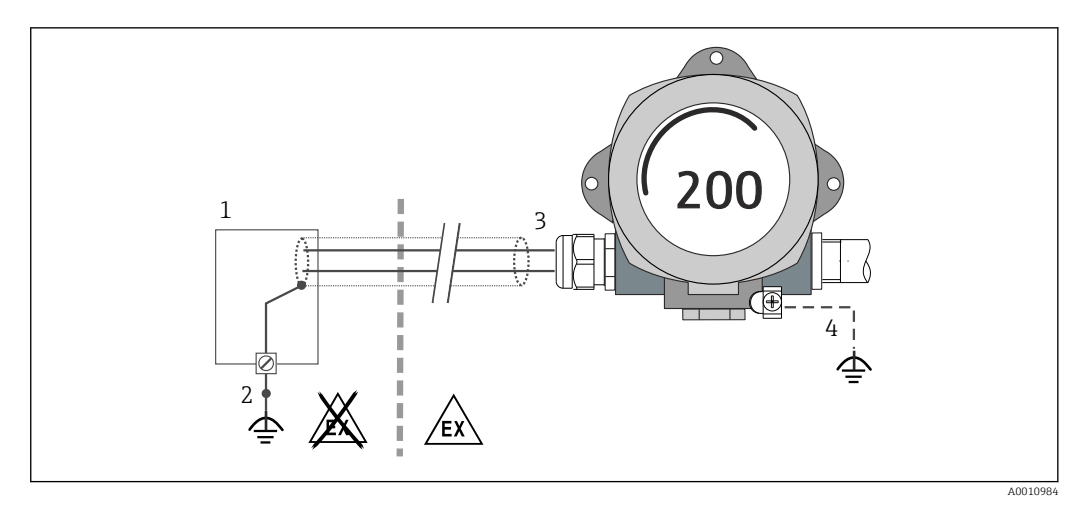

Schirmung und einseitige Erdung des Signalkabels bei PROFIBUS® PA-Kommunikation

#### 1 Speisegerät

- 2 Erdungspunkt für PROFIBUS® PA-Kommunikation-Kabelschirm
- *3 Einseitige Erdung des Kabelschirms*
- 4 Optionale Erdung des Feldgerätes, isoliert vom Kabelschirm

# 5.4 Schutzart sicherstellen

Das Gerät erfüllt alle Anforderungen gemäß Schutzart IP66/IP67. Um nach erfolgter Montage im Feld oder nach einem Servicefall die Schutzart IP66/IP67 zu gewährleisten, müssen folgende Punkte zwingend beachtet werden:

- Die Gehäusedichtungen müssen sauber und unverletzt in die Dichtungsnut eingelegt werden. Gegebenenfalls sind die Dichtungen zu trocknen, zu reinigen oder zu ersetzen.
- Sämtliche Gehäuseschrauben und Schraubdeckel müssen fest angezogen sein.
- Die f
  ür den Anschluss verwendeten Kabel m
  üssen den spezifizierten Au
  ßendurchmesser aufweisen (z.B. M20x1.5, Kabeldurchmesser 8 ... 12 mm).
- Kabelverschraubung fest anziehen.  $\rightarrow \blacksquare 9$ , 🖹 19
- Nicht benutzte Kabelverschraubungen sind durch einen Blindstopfen zu ersetzen.
- Die verwendete Schutztülle darf nicht aus der Kabelverschraubung entfernt werden.

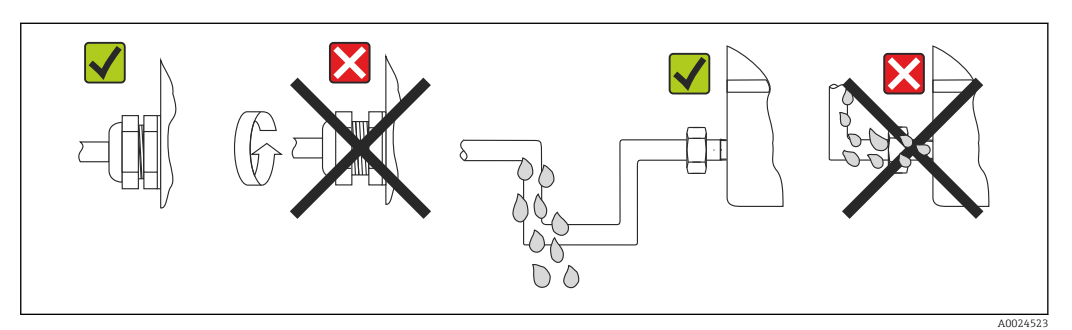

Image: Anschlusshinweise zur Einhaltung der Schutzart IP66/IP67

#### 5.5 Anschlusskontrolle

| Gerätezustand und -spezifikationen                   | Hinweise |
|------------------------------------------------------|----------|
| Sind Gerät oder Kabel unbeschädigt (Sichtkontrolle)? |          |
| Elektrischer Anschluss                               | Hinweise |

| Gerätezustand und -spezifikationen                                                                                       | Hinweise                                                       |  |
|----------------------------------------------------------------------------------------------------|----------------------------------------------------------------|--|
| Stimmt die Versorgungsspannung mit den Angaben<br>auf dem Typenschild überein?                                           | 9 32 V <sub>DC</sub>                                           |  |
| Erfüllen die verwendeten Kabel die erforderlichen Spe-<br>zifikationen?                                                  | Feldbuskabel → 🗎 14<br>Sensorleitungen → 🖺 14                  |  |
| Sind die montierten Kabel von Zug entlastet?                                                                             |                                                                |  |
| Sind Hilfsenergie- und Feldbuskabel korrekt ange-<br>schlossen?                                                          | Siehe Anschlussschema im Deckel des Anschlussklem-<br>menraums |  |
| Sind alle Schraubklemmen gut angezogen?                                                                                  |                                                                |  |
| Sind alle Kabelverschraubungen montiert, fest angezo-<br>gen und dicht? Kabelführung mit "Wassersack"?                   | → 🗎 19                                                         |  |
| Sind alle Gehäusedeckel montiert und fest angezogen?                                                                     |                                                                |  |
| Elektrischer Anschluss Feldbussystem                                                                                     | Hinweise                                                       |  |
| Sind alle Anschlusskomponenten (T-Abzweiger,<br>Anschlussboxen, Gerätestecker, usw.) korrekt mitei-<br>nander verbunden? |                                                                |  |
| Wurde jedes Feldbussegment beidseitig mit einem<br>Busabschluss terminiert?                                              |                                                                |  |
| Wurde die max. Länge der Feldbusleitung gemäß den<br>Feldbusspezifikationen eingehalten?                                 |                                                                |  |
| Wurde die max. Länge der Stichleitungen gemäß den<br>Feldbusspezifikationen eingehalten?                                 | Siehe Spezifikation Feldbuskabel                               |  |
| Ist das Feldbuskabel lückenlos abgeschirmt und kor-<br>rekt geerdet?                                                     |                                                                |  |

# 6 Bedienmöglichkeiten

# 6.1 Übersicht zu Bedienungsmöglichkeiten

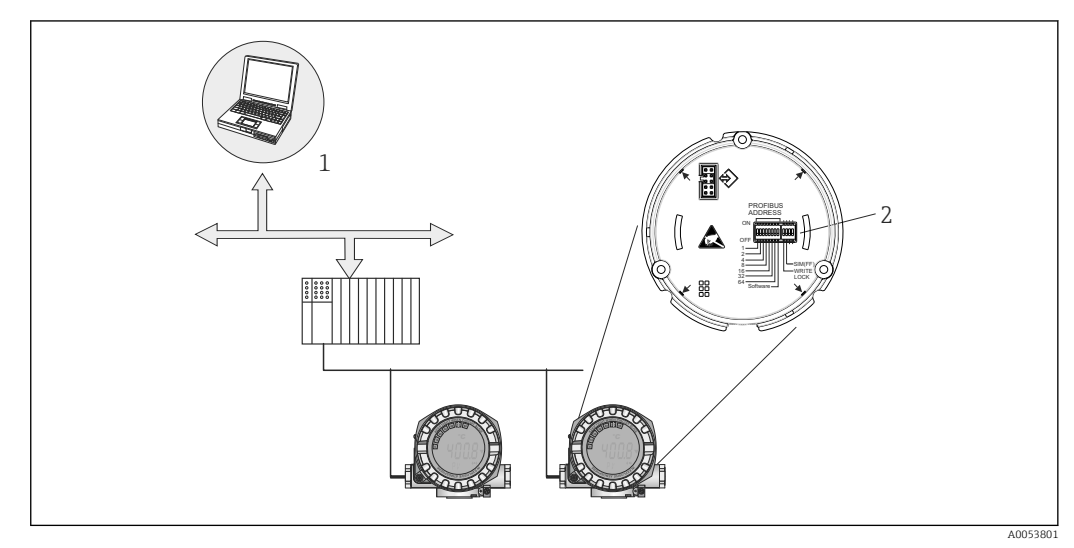

I0 Bedienungsmöglichkeiten des Gerätes über die PROFIBUS<sup>®</sup> PA Schnittstelle

Konfigurations-/Bedienprogramme für die Bedienung über PROFIBUS® PA (Feldbus-Funktionen, Geräteparameter)

2 DIP-Schalter für Hardware-Einstellungen (Schreibschutz, Simulationsmodus)

# 6.2 Messwertanzeige- und Bedienelemente

### 6.2.1 Anzeigeelemente

1

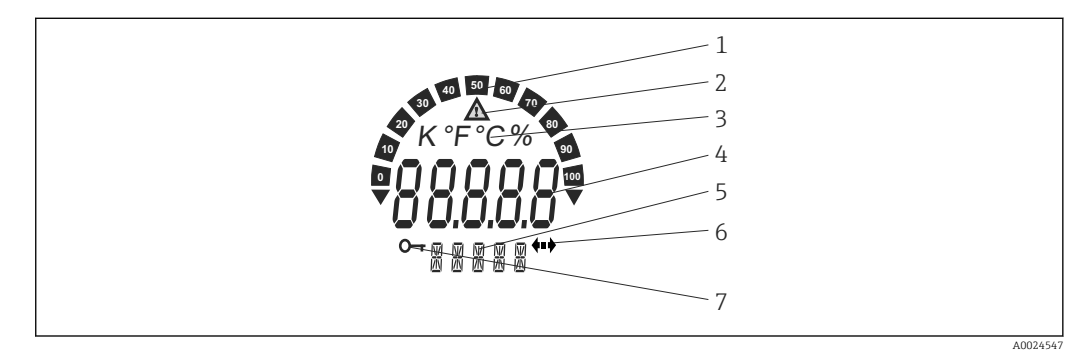

☑ 11 LC-Anzeige des Feldtransmitters (beleuchtet, steckbar in 90°-Schritten)

| Posnr. | Funktion                                | Beschreibung                                                                                                    |  |
|--------|-----------------------------------------|----------------------------------------------------------------------------------------------------|--|
| 1      | Bargraphanzeige                         | In 10%-Schritten mit Marken für Messbereichsunter- /über-<br>schreitung. Die Bargraphanzeige blinkt bei Auftreten eines<br>Fehlers.  |  |
| 2      | Symbol 'Achtung'                        | Diese Anzeige erscheint bei Fehler oder Warnung.                                                                                     |  |
| 3      | Einheitenanzeige K, °F, °C oder<br>%    | Einheitenanzeige für den jeweilig angezeigten internen Mess-<br>wert.                                                                |  |
| 4      | Messwertanzeige, Ziffernhöhe<br>20,5 mm | Anzeige des aktuellen Messwerts. Im Falle eines Fehlers oder<br>einer Warnung wird die jeweilige Diagnoseinformation ange-<br>zeigt. |  |

| Posnr. | Funktion                           | Beschreibung                                                                                                    |
|--------|------------------------------------|----------------------------------------------------------------------------------------------------|
| 5      | Status- und Infoanzeige            | Anzeige, welcher Wert gerade aktuell auf dem Display<br>erscheint. Für jeden anzuzeigenden Messwert kann ein spezi-<br>eller Text eingegeben werden. Bei Warnung oder Fehler wird,<br>soweit verfügbar, die dazugehörige Kanalinformation ange-<br>zeigt. Das Feld bleibt leer, falls die Kanalinformation nicht ver-<br>fügbar ist. |
| 6      | Symbol 'Kommunikation'             | Das Kommunikationssymbol erscheint bei aktiver Buskommu-<br>nikation.                                                                                                    |
| 7      | Symbol 'Konfiguration<br>gesperrt' | Bei Sperrung der Parametrierung/Konfiguration über Hard-<br>ware erscheint das Symbol 'Konfiguration gesperrt'                                                                                                    |

# 6.2.2 Bedienung vor Ort

#### HINWEIS

 ESD - Electrostatic discharge. Schützen Sie die Klemmen vor elektrostatischer Entladung. Ein Nichtbeachten kann zur Zerstörung oder Fehlfunktion von Teilen der Elektronik führen.

Über DIP-Schalter am Elektronikmodul können Einstellungen (eine Busadresse und Konfigurationssperrung) für die PROFIBUS® PA Schnittstelle vorgenommen werden.

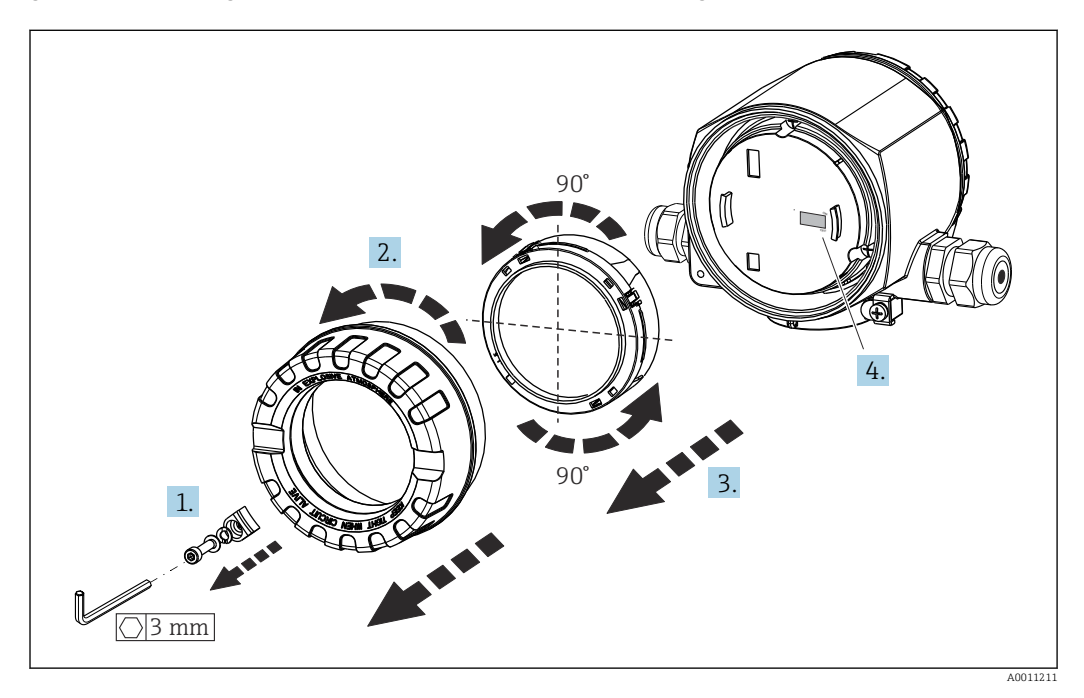

Vorgehensweise zur DIP-Schalter Einstellung:

- 1. Deckelkralle entfernen.
- 2. Den Gehäusedeckel zusammen mit dem O-Ring abschrauben.
- 3. Gegebenenfalls das Display mit Halterung vom Elektronikmodul abziehen.
- **4.** Hardware-Schreibschutz **WRITE LOCK** mit Hilfe des DIP-Schalters entsprechend konfigurieren. Generell gilt: Schalter auf ON = Funktion ist aktiv, Schalter auf OFF = Funktion ist deaktiviert.

Nach erfolgter Hardware-Einstellung erfolgt die Montage des Gehäusedeckels in umgekehrter Reihenfolge.

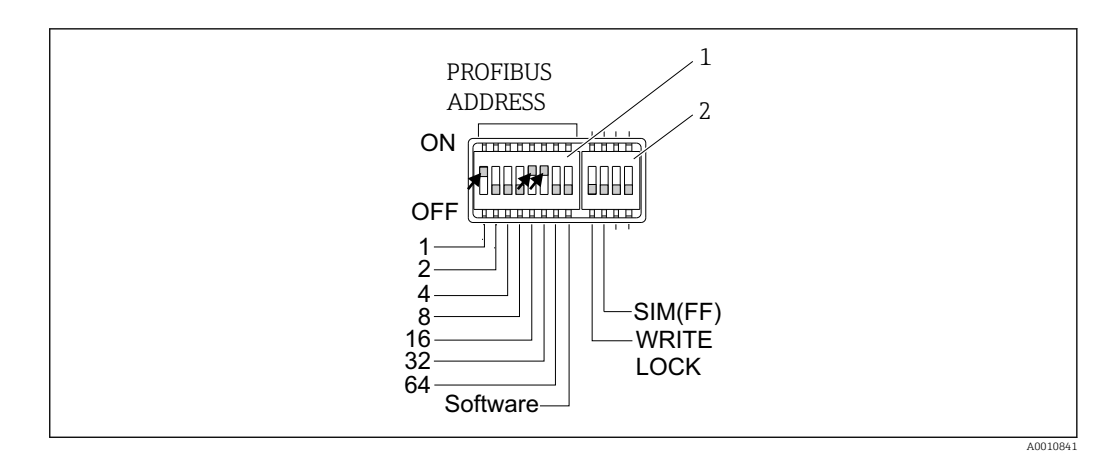

#### 🖻 12 Hardware-Einstellung über DIP-Schalter

- 1 Einstellung der Geräteadresse am Beispiel Busadresse 49: DIP-Schalter 32, 16, 1 auf "ON" (32 + 16 + 1 = 49). DIP-Schalter 'Software' auf "OFF".
- 2 DIP Schalter SIM = Simulationsmodus (für PROFIBUS® PA Kommunikation ohne Funktion); WRITE LOCK = Schreibschutz

Folgende Punkte beachten:

- Die Adresse muss bei einem PROFIBUS<sup>®</sup> PA Gerät immer eingestellt werden. Gültige Geräteadressen liegen im Bereich 0...125. In einem PROFIBUS<sup>®</sup> PA-Netz kann jede Adresse nur einmal vergeben werden. Bei nicht korrekt eingestellter Adresse wird das Gerät vom Master nicht erkannt. Die Adresse 126 ist für die Erstinbetriebnahme und für Servicezwecke vorgesehen.
- Alle Geräte werden ab Werk mit der Adresse 126 und Software-Adressierung (DIP-Schalter auf "ON") ausgeliefert.

Die Einstellung der Busadresse erfolgt folgendermaßen:

- DIP-Schalter 'Software' von "ON" auf "OFF": Das Gerät startet nach 10 s neu und übernimmt dabei die über die DIP-Schalter 1 bis 64 eingestellte gültige Busadresse. Eine softwareseitige Änderung der Busadresse über ein DDLM\_SLAVE\_ADD Telegramm ist nicht möglich.
- DIP-Schalter 'Software' von "OFF" auf "ON": Das Gerät startet nach 10 s neu und übernimmt die Default-Busadresse 126. Eine softwareseitige Änderung der Busadresse über ein DDLM\_SLAVE\_ADD Telegramm ist möglich.
  - In der ausführlichen Betriebsanleitung ist das schrittweise Vorgehen für die Einstellung der Geräteadresse ausführlich beschrieben.

#### 6.2.3 Zugriff auf Bedienmenü via Bedientool

Die Konfiguration von PROFIBUS<sup>®</sup> PA-Funktionen sowie gerätespezifischer Parameter erfolgt über die Feldbus-Kommunikation. Dafür stehen u. a. folgende Konfigurationssysteme zur Verfügung.

Bedientools

| FieldCare        | SIMATIC PDM |
|------------------|-------------|
| (Endress+Hauser) | (Siemens)   |

In der ausführlichen Betriebsanleitung ist das schrittweise Vorgehen für die Erst-Inbetriebnahme der Feldbusfunktionen ausführlich beschrieben; ebenso die Konfiguration gerätespezifischer Parameter.

# 7 Systemintegration

Nach der Inbetriebnahme über den Klasse 2 Master ist das Gerät für die Systemintegration vorbereitet. Um die Feldgeräte in das Bussystem einzubinden, benötigt das PROFIBUS<sup>®</sup> PA-System eine Beschreibung der Geräteparameter wie Ausgangsdaten, Eingangsdaten, Datenformat, Datenmenge und unterstützte Übertragungsrate.

Diese Daten sind in einer so genannten Geräte Stamm Datei (GSD-Datei) enthalten, die während der Inbetriebnahme des Kommunikationssystems dem PROFIBUS<sup>®</sup> PA Master zur Verfügung gestellt wird.

Zusätzlich können auch Geräte Bitmaps die als Symbole im Netzwerkbaum erscheinen mit eingebunden werden. Durch die Profile 3.02 Gerätestammdatei (GSD) ist es möglich, Feldgeräte verschiedener Hersteller auszutauschen ohne eine Neuprojektierung durchzuführen. Generell sind durch die Profile 3.02 zwei verschiedene Ausprägungen der GSD möglich (Werkseinstellung: Herstellerspezifische GSD):

#### Herstellerspezifische GSD:

Mit dieser GSD wird die uneingeschränkte Funktionalität des Feldgerätes gewährleistet. Gerätespezifische Prozessparameter und Funktionen sind somit verfügbar.

Profile GSD:

Unterscheidet sich in der Anzahl der Analog Input Blöcke (AI). Sofern eine Anlage mit den Profile GSD projektiert ist, kann ein Austausch der Geräte verschiedener Hersteller stattfinden. Zu beachten ist allerdings, dass die zyklischen Prozesswerte in ihrer Reihenfolge übereinstimmen.

1. Herstellerspezifische GSD, EH021549.qsd bzw. EH3x1549.qsd (→ Kap. "Übersicht zu Gerätebeschreibunqsdateien"  $\rightarrow \square 25$ ) Identnummer = 1549 (Hex) Identnummerselektor = 1 2. Profile GSD, PA139703.gsd (4 Analog Inputs) Identnummer = 9703 (Hex) Identnummerselektor = 03. Profile GSD, PA139700.gsd (1 Analog Input) Identnummer = 9700 (Hex) Identnummerselektor = 129 4. Profile GSD, PA139701.qsd (2 Analog Inputs) Identnummer = 9701 (Hex) Identnummerselektor = 130 5. Profile GSD, PA139702.gsd (3 Analog Inputs) Identnummer = 9702 (Hex) Identnummerselektor = 131

Yor der Projektierung ist zu entscheiden, mit welcher GSD die Anlage betrieben werden soll. Über einen Klasse 2 Master ist es möglich, die Einstellung zu verändern. Der Feldtransmitter TMT162 unterstützt folgende GSD-Dateien (siehe Tabelle unter → Kap. "Übersicht zu Gerätebeschreibungsdateien" → 🗎 25).

Jedes Gerät erhält von der Profibus-Nutzerorganisation (PNO) eine Identifikationsnummer (ID-Nr.). Aus dieser leitet sich der Name der Gerätestammdatei (GSD) ab. Für Endress +Hauser beginnt diese ID-Nr. mit der Herstellerkennung 15xx. Um eine bessere Zuordnung und Eindeutigkeit zur jeweiligen GSD zu erhalten, lauten die GSD-Namen bei Endress +Hauser wie folgt:

| EH0215xx | EH = Endress+Hauser |
|----------|---------------------|
|          | 02 = GSD-Revision   |
|          | 15xx = ID-Nr.       |

Die GSD-Dateien aller Endress+Hauser Geräte können wie folgt angefordert werden:

- Internet (Endress+Hauser) → http://www.endress.com (download → software)
- Internet (PNO)  $\rightarrow$  http://www.profibus.com (GSD library)
- Auf CD-ROM von Endress+Hauser. Wenden Sie sich an ein Endress+Hauser Vertriebsbüro.

# 7.1 Übersicht zu Gerätebeschreibungsdateien

In folgender Tabelle wird die passende Gerätebeschreibungsdatei, für das jeweilige Bedientool, sowie die Bezugsquelle ersichtlich.

PROFIBUS PA -Protokoll (IEC 61158-2, MBP):

| Gültig für Firm-/Soft-<br>ware:                 | 1.00.zz                                                                                                    | 1.01.zz | siehe Parameter DEVICE SOFTWARE                                                          |  |
|-------------------------------------------------|----------------------------------------------------------------------------------------------------|---------|------------------------------------------------------------------------------------------|--|
| Gerätedaten PROFIBUS®<br>PA<br>Profile Version: | 3.01                                                                                                    | 3.02    | siehe Parameter PROFIL VERSION                                                           |  |
| TMT162 Geräte ID:<br>Profile ID:                | 1549 <sub>hex</sub><br>Je nach verwendeter Profile<br>GSD Datei: 0x9703, 0x9702,<br>0x9701 oder 0x9700                                                             |         | siehe Parameter DEVICE ID                                                                |  |
| GSD Informationen                               |                                                                                                    |         |                                                                                          |  |
| TMT162 GSD:                                     | Extended                                                                                                    |         | Kompatibilitätsmatrix:                                                                   |  |
| Profile GSD:                                    | PA139700.gsd<br>PA139701.gsd<br>PA139702.gsd<br>PA139703.gsd                                                                                                    |         | EH3x1549.gsd  <br>EH021549.gsd<br>1.00.zz   OK   STOP <sup>1)</sup><br>1.01.zz   OK   OK |  |
| Bitmaps                                         | EH1549_D.bmp<br>EH1549_N.bmp<br>EH1549_S.bmp                                                                                                    |         |                                                                                          |  |
| Bedienprogramm/Gerä-<br>tetreiber:              | Bezugsquellen der Gerätebeschreibungen/Programm Updates, kostenlos<br>über das Internet:                                                                           |         |                                                                                          |  |
| GSD                                             | <ul> <li>www.endress.com (→ Download → Software → Gerätetreiber: Typ, Pro-<br/>duktwurzel und Prozesskommunikation auswählen)</li> <li>www.profibus.com</li> </ul> |         |                                                                                          |  |
| FieldCare / DTM                                 | www.endress.com ( $\rightarrow$ Download $\rightarrow$ Gerätetreiber: Typ, Produktwurzel und Prozesskommunikation auswählen)                                       |         |                                                                                          |  |

1) Kann verwendet werden, wenn in der GSD der Eintrag "C1\_Read\_Write\_supp = 1" auf "C1\_Read\_Write\_supp = 0" gesetzt wird.

# 7.2 Extended Formate

Es gibt GSD-Dateien, deren Module durch eine erweiterte Kennung (z.B. 0x42, 0x84, 0x08, 0x05) übertragen werden. Diese GSD-Dateien befinden sich im Ordner "Extended".

# 7.3 Inhalte der Download-Datei

- Alle Endress+Hauser GSD-Dateien
- Endress+Hauser Bitmap-Dateien
- Hilfreiche Informationen zu den Geräten

# 7.4 Arbeiten mit den GSD-Dateien

Die GSD-Dateien müssen in das Automatisierungssystem eingebunden werden. Die GSD-Dateien können, abhängig von der verwendeten Firmware/Software, entweder in das programmspezifische Verzeichnis kopiert werden bzw. durch eine Import-Funktion innerhalb der Projektierungssoftware in die Datenbank eingelesen werden.

#### **Beispiel:**

Für die Projektierungssoftware Siemens STEP 7 der Siemens SPS S7-300 / 400 ist es das Unterverzeichnis ...\ siemens \ step7 \ s7data \ qsd.

Zu den GSD-Dateien gehören auch Bitmap-Dateien. Mit Hilfe dieser Bitmap-Dateien werden die Messstellen bildlich dargestellt. Die Bitmap-Dateien müssen in das Verzeichnis ...\ siemens \ step7 \ s7data \ nsbmp geladen werden.

Fragen Sie zu einer anderen Projektierungssoftware den Hersteller Ihrer SPS nach dem korrekten Verzeichnis.

# 7.5 Zyklischer Datenaustausch

Bei PROFIBUS<sup>®</sup> PA erfolgt die zyklische Übertragung der Analogwerte zum Automatisierungssystem in Datenblöcken zu 5 Byte. Der Messwert wird in den ersten 4 Bytes in Form von Fließkommazahlen nach IEEE 754-Standard dargestellt (siehe IEEE Gleitpunktzahl). Das 5. Byte enthält eine zum Messwert gehörende Statusinformation, die nach der Profile 3.02<sup>1)</sup>)-Spezifikation implementiert ist. Der Status wird als Symbol auf der Geräteanzeige, falls vorhanden, dargestellt. Eine genaue Beschreibung der Datentypen finden Sie im Kap. 11 "Bedienung über PROFIBUS<sup>®</sup> PA".

# 7.5.1 IEEE Gleitpunktzahl

Konvertierung eines Hexadezimal-Wertes in eine IEEE Gleitpunktzahl zur Messwerterfassung. Die Messwerte werden im Zahlenformat IEEE-754 wie folgt dargestellt und an die Master-Klasse 1 übertragen:

|       | Byte n               | Byte n+1 |                                                                                                    | Byte n+2                                                                                                    | Byte n+3                          |
|-------|----------------------|----------|----------------------------------------------------------------------------------------------------|----------------------------------------------------------------------------------------------------|-----------------------------------|
| Bit 7 | Bit 6 Bit 0          | Bit 7    | Bit 6 Bit 0                                                                                                    | Bit 7 Bit 0                                                                                                    | Bit 7 Bit 0                       |
| VZ    | 27 26 25 24 23 22 21 | 20       | 2 <sup>-1</sup> 2 <sup>-2</sup> 2 <sup>-3</sup> 2 <sup>-4</sup> 2 <sup>-5</sup> 2 <sup>-6</sup><br>2 <sup>-7</sup> | 2 <sup>-8</sup> 2 <sup>-9</sup> 2 <sup>-10</sup> 2 <sup>-11</sup> 2 <sup>-12</sup><br>2 <sup>-13</sup> 2 <sup>-14</sup> 2 <sup>-15</sup> | 2 <sup>-16</sup> 2 <sup>-23</sup> |
|       | Exponenten           |          | Mantisse                                                                                                    | Mantisse                                                                                                    | Mantisse                          |

VZ = 0: Positive Zahl

VZ = 1: Negative Zahl

 $Zahl = -1^{VZ} \cdot (1 + M) \cdot 2^{E-127}$ 

E = Exponent; M = Mantisse

sse

Beispiel: 40 F0 00 00 h

Wert

= 1 · 4 · 1,875 = 7,5

Nach Profile 3.01: Profile GSD-Dateien verwendet bzw. IDENT\_NUMBER\_SELECTOR auf {0, 129, 130 oder 131} gesetzt oder Geräte-GSD-Datei verwendet bzw. IDENT\_NUMBER\_SELECTOR auf 1 und Parameter "CondensedStatus" auf OFF. Nach Profile 3.02: Geräte-GSD-Datei verwendet bzw. IDENT\_NUMBER\_SELECTOR auf 1 und Parameter "CondensedStatus" auf ON. Falls IDENT\_NUMBER\_SELECTOR = 127 bestimmt die für den Aufbau des zyklischen Datenaustausches verwendete GSD-Datei ob Diagnose nach Profile 3.01 oder nach Profile 3.02 erfolgt.

#### 7.5.2 Blockmodell

Der Feldtransmitter unterstützt im zyklischen Datenaustausch max. 5 Slots. Es können maximal 4 Werte ausgewählt und übertragen werden. Elemente der zyklischen Kommunikation:

| Slot | Datenblock     | Zugriff    |
|------|----------------|------------|
| 1    | Analog Input 1 | lesend     |
| 2    | Analog Input 2 | lesend     |
| 3    | Analog Input 3 | lesend     |
| 4    | Analog Input 4 | lesend     |
| 5    | Display Value  | schreibend |

#### Allgemeine Blockbeschreibung:

| Blockname            | Kurzbeschreibung            | Slot |
|----------------------|-----------------------------|------|
| Physical Block       | Allgemeine Gerätedaten      | 0    |
| Transducer Block 1   | Sensoreinstellungen Kanal 1 | 1    |
| Transducer Block 2   | Sensoreinstellungen Kanal 2 | 2    |
| Analog Input Block 1 | Ausgabe eines Messwertes    | 1    |
| Analog Input Block 2 | Ausgabe eines Messwertes    | 2    |
| Analog Input Block 3 | Ausgabe eines Messwertes    | 3    |
| Analog Input Block 4 | Ausgabe eines Messwertes    | 4    |

Das dargestellte Blockmodell zeigt, welche Ein- und Ausgangsdaten der Feldtransmitter für den zyklischen Datenaustausch zur Verfügung stellt.

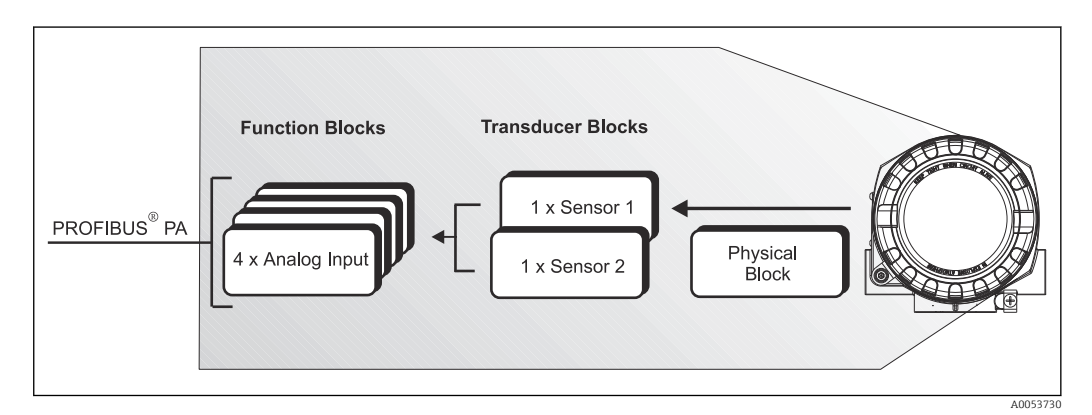

I3 Blockmodell Feldtransmitter, Profile 3.02

#### 7.5.3 Anzeigewert - Display value

Der Display value (Anzeigewert) beinhaltet 4 Byte Messwert und 1 Byte Status. Dieser Wert kann nur angezeigt werden. Für die Anzeige auf dem vor Ort Display ist die entsprechende Einstellung im Parameter QUELLE ANZEIGEWERT vorzunehmen.

#### 7.5.4 Eingangsdaten

Eingangsdaten sind: Prozesstemperatur, interne Referenztemperatur.

#### 7.5.5 Datentransfer vom Transmitter zum Automatisierungssystem

Die Eingangs- und Ausgangsbytes sind in ihrer Reihenfolge fest strukturiert. Wird über das Konfigurationsprogramm die Adressierung automatisch vorgenommen, können die Zahlwerte der Ein- und Ausgangsbytes von den folgenden Tabellenwerten abweichen.

| Eingangsbyte                                                                                                    | Prozessparameter                 | Zugriffsart                            | Bemerkung/Datenformat                                                                           | Werkeinstellung<br>Einheit                                           |
|----------------------------------------------------------------------------------------------------|----------------------------------|----------------------------------------|-------------------------------------------------------------------------------------------------|----------------------------------------------------------------------|
| 0, 1, 2, 3                                                                                                    | *Temperatur <sup>1)</sup>        | lesend                                 | 32-Bit-Gleitpunktzahl<br>(IEEE-754)<br>Darstellung → 🗎 26                                       | °C                                                                   |
| 4                                                                                                    | *Status Temperatur <sup>1)</sup> |                                        | Statuscode                                                                                      | -                                                                    |
| Mögliche Einstellungen:<br>PV-Wert des Transducer<br>Messwert des Sensor am Sensorein-<br>gang<br>Messwert der internen Referenzmess-<br>stelle |                                  | → im Param<br>→ im Param<br>→ im Param | eter AL N KANAL auszuwählen -<br>eter AL N KANAL auszuwählen -<br>eter AL N KANAL auszuwählen - | → Primary Value TB1<br>→ Secondary Value TB1<br>→ Interne Temperatur |

1) abhängig abhängig von der Auswahl im Parameter AI n Kanal des Analog Input Funktionsblocks

Die Systemeinheiten in der Tabelle entsprechen den voreingestellten Skalierungen, die im zyklischen Datenaustausch übertragen werden. Bei kundenspezifischen Einstellungen können die Einheiten jedoch von der Werkeinstellung abweichen.

#### 7.5.6 Ausgangsdaten

Der Display value (Anzeigewert) bietet die Möglichkeit, einen in dem Automatisierungssystem berechneten Messwert direkt zu dem Feldtransmitter zu übertragen. Dieser Messwert ist ein reiner Anzeigewert, der z. B. auf dem vor Ort Display des Transmitter oder mit dem PROFIBUS<sup>®</sup> PA Display RID16 angezeigt wird. Der Display value (Anzeigewert) beinhaltet 4 Byte Messwert und 1 Byte Status.

| Eingangsbyte Prozessparameter |                      | Zugriffsart | Bemerkung/Datenformat                               |  |
|-------------------------------|----------------------|-------------|-----------------------------------------------------|--|
| 0, 1, 2, 3                    | , 3 Display value    |             | 32-Bit-Gleitpunktzahl (IEEE-754) Darstellung → 🗎 26 |  |
| 4                             | Status Display value | schreibend  | -                                                   |  |

Aktivieren Sie nur die Datenblöcke, die im Automatisierungssystem verarbeitet werden. Dadurch wird der Datendurchsatz eines PROFIBUS<sup>®</sup> PA Netzwerkes verbessert. Um zu erkennen, dass das Gerät mit dem Automatisierungssystem kommuniziert, wird auf dem optionalen Display ein blinkendes Doppelpfeil-Symbol angezeigt.

#### 7.5.7 Systemeinheiten

Die Messwerte werden in den Systemeinheiten, wie in Kap. "Gruppe Setup" (Parameter EINHEIT N) beschrieben, über den zyklischen Datenaustausch an das Automatisierungssystem übertragen.

#### 7.5.8 Konfigurationsbeispiel

Generell erfolgt die Projektierung eines PROFIBUS® DP/PA Systems wie folgt:

1. Die zu konfigurierenden Feldgeräte werden über das PROFIBUS<sup>®</sup> DP-Netzwerk mittels der GSD-Datei in das Konfigurationsprogramm des Automatisierungssystem eingebunden. Benötigte Messgrößen können "offline" mit der Projektierungssoftware konfiguriert werden.

- 2. Das Anwenderprogramm des Automatisierungssystems sollte jetzt programmiert werden. Im Anwenderprogramm werden die Ein- und Ausgabedaten gesteuert und es wird festgelegt, wo die Messgrößen zu finden sind, um sie weiter verarbeiten zu können.
- **3.** Gegebenenfalls muss für ein Automatisierungssystem, welches das IEEE-754-Fließkommaformat nicht unterstützt, ein zusätzlicher Messwert-Konvertierungsbaustein verwendet werden.
- 4. Je nach Art der Datenverwaltung im Automatisierungssystem (Little-Endian-Format oder Big-Endian-Format) kann auch eine Umstellung der Bytereihenfolge notwendig werden (Byte-Swapping).
- 5. Nachdem die Projektierung abgeschlossen ist, wird diese als binäre Datei in das Automatisierungssystem übertragen.
- 6. Das System kann nun gestartet werden. Das Automatisierungssystem baut eine Verbindung zu den projektierten Geräten auf. Nun können die prozessrelevanten Geräteparameter über einen Klasse 2 Master eingestellt werden, z.B. mit Hilfe von FieldCare.

# 7.6 Azyklischer Datenaustausch

Der azyklische Datenaustausch wird für die Übertragung von Parametern während der Inbetriebnahme, der Wartung oder zur Anzeige weiterer Messgrößen, die nicht im zyklischen Nutzdatenverkehr enthalten sind, verwendet. Es können somit Parameter zur Erkennung, zur Steuerung oder zum Abgleich in den verschiedenen Blöcken (Physical Block, Transducer Block , Funktionsblock) verändert werden, während sich das Gerät im zyklischen Datenaustausch mit einer SPS befindet.

Das Gerät unterstützt die MS2AC Kommunikation mit 2 verfügbaren SAP´s (Service Access Point) bei der azyklischen Datenübertragung.

Wenn die azyklische Kommunikation betrachtet wird, muss grundsätzlich zwischen zwei Arten unterschieden werden:

#### 7.6.1 Master Klasse 2 azyklisch (MS2AC)

Beim MS2AC handelt es sich um die azyklische Kommunikation zwischen einem Feldgerät und einem Master der Klasse 2 (z.B. Fieldcare, PDM usw.). Hierbei öffnet der Master einen Kommunikationskanal über einen so genannten SAP (Service Access Point) um auf das Gerät zuzugreifen.

Einem Master Klasse 2 müssen alle Parameter, die über PROFIBUS<sup>®</sup> mit einem Gerät ausgetauscht werden sollen, bekannt gemacht werden. Diese Zuordnung erfolgt entweder in einer so genannten Gerätebeschreibung (DD = Device Description), einem DTM (Device Type Manager) oder innerhalb einer Softwarekomponente im Master über Slot- und Index-Adressierung zu jedem einzelnen Parameter.

Beim Schreiben von Parametern durch einen Master Klasse 2 werden neben der Adresse des Feldgerätes die Slot und Index, Längenangaben (Byte) und der Datensatz übertragen. Der Slave quittiert diesen Schreibauftrag nach Beendigung. Mit einem Klasse 2-Master kann auf die Blöcke zugegriffen werden. Die Parameter, welche in dem Endress+Hauser Bedienprogramm (FieldCare) bedient werden können, sind in den Tabellen in Kapitel 13 dargestellt.

Bei der MS2AC Kommunikation ist folgendes zu beachten:

- Wie bereits beschrieben, greift ein Master der Klasse 2 über spezielle SAP's auf ein Gerät zu. Es können daher nur so viele Master der Klasse 2 gleichzeitig mit einem Gerät kommunizieren wie auch SAP's für diese Kommunikation bereitgestellt worden sind.
- Der Einsatz eines Master der Klasse 2 erhöht die Zykluszeit des Bussystems. Dies ist bei der Programmierung des verwendeten Leitsystems bzw. der Steuerung zu berücksichtigen.

#### 7.6.2 Master Klasse 1 azyklisch (MS1AC)

Beim MS1AC öffnet ein zyklischer Master, der bereits die zyklischen Daten vom Gerät liest bzw. auf das Gerät schreibt, den Kommunikationskanal über den SAP 0x33 (spezieller Service Access Point für MS1AC) und kann dann wie ein Master Klasse 2 über den Slot und den Index einen Parameter azyklisch lesen bzw. schreiben (wenn unterstützt).

Bei der MS1AC Kommunikation ist folgendes zu beachten:

- Aktuell gibt es wenige PROFIBUS Master auf dem Markt, die diese Kommunikation unterstützen.
- Nicht alle PROFIBUS Geräte unterstützen MS1AC.
- Im Anwenderprogramm muss darauf geachtet werden, dass ein dauerhaftes Schreiben von Parametern (z.B. mit jedem Zyklus des Programms) die Lebensdauer eines Gerätes drastisch verkürzen kann. Azyklisch geschriebene Parameter werden spannungsresistent in Speicherbausteine (EEPROM, Flash etc.) geschrieben. Diese Speicherbausteine sind nur für eine begrenzte Anzahl von Schreibvorgängen ausgelegt. Diese Anzahl von Schreibvorgängen wird im Normalbetrieb ohne MS1AC (während der Parametrierung) nicht annähernd erreicht. Aufgrund einer fehlerhaften Programmierung kann diese maximale Anzahl schnell erreicht werden und damit die Lebens zeit eines Gerätes drastisch verkürzt werden.

Das Gerät unterstützt die MS2AC-Kommunikation mit 2 verfügbaren SAPs. Die MS1ACKommunikation wird vom Gerät unterstützt. Der Speicherbaustein ist für 10<sup>6</sup> Schreibvorgänge ausgelegt.

# 8 Inbetriebnahme

# 8.1 Installationskontrolle

Vergewissern Sie sich, dass alle Abschlusskontrollen durchgeführt wurden, bevor Sie Ihre Messstelle in Betrieb nehmen:

- Checkliste "Montagekontrolle"
- Checkliste "Anschlusskontrolle"
- Die funktionstechnischen Daten der PROFIBUS<sup>®</sup> PA-Schnittstelle nach IEC 61158-2 (MBP) müssen eingehalten werden.

Eine Überprüfung der Busspannung von 9 ... 32 V sowie der Stromaufnahme von ca. 11 mA am Messgerät kann über ein normales Multimeter erfolgen.

# 8.2 Gerät einschalten

Wenn die Abschlusskontrollen durchgeführt wurden, Versorgungsspannung einschalten. Nach dem Einschalten durchläuft der Transmitter interne Testfunktionen. Während dieses Vorgangs erscheint auf dem Display folgende Sequenz von Meldungen:

| Schritt | Anzeige                                                |  |
|---------|--------------------------------------------------------|--|
| 1       | Alle Segmente an                                       |  |
| 2       | Alle Segmente aus                                      |  |
| 3       | Initialisierung: Anzeige Firmenemblem sowie Gerätename |  |
| 4       | Aktuelle Firmware-/ Software-Version                   |  |
| 5       | Aktuell vom Gerät verwendete Busadresse                |  |
| 6       | Aktuell vom Gerät verwendete Ident-Nummer              |  |

| Schritt | Anzeige                                                                                                    |  |  |  |
|---------|----------------------------------------------------------------------------------------------------|--|--|--|
| 7a      | Aktueller Messwert. Bargraph zeigt jeweiligen %-Wert innerhalb des eingestellten Bargraphbereiches an oder                                                                                                    |  |  |  |
| 7b      | aktuelle Statusmeldung. Bargraph zeigt alle Segmente an.                                                                                                    |  |  |  |
|         | Falls der Einschaltvorgang nicht erfolgreich ist, wird je nach Ursache das entsprechende Diagno-<br>seereignis angezeigt. Eine detaillierte Auflistung der Diagnoseereignisse sowie die entspre-<br>chende Fehlerbehebung finden Sie im Kapitel "Diagnose und Störungsbehebung". |  |  |  |

Das Gerät arbeitet nach ca. 18 Sekunden im Normalbetrieb! Nach erfolgreichem Einschaltvorgang wird der normale Messbetrieb aufgenommen. Auf dem Display erscheinen Messund/oder Statuswerte.

# 8.3 Inbetriebnahme der PROFIBUS<sup>®</sup> PA-Schnittstelle

#### Vorgehensweise:

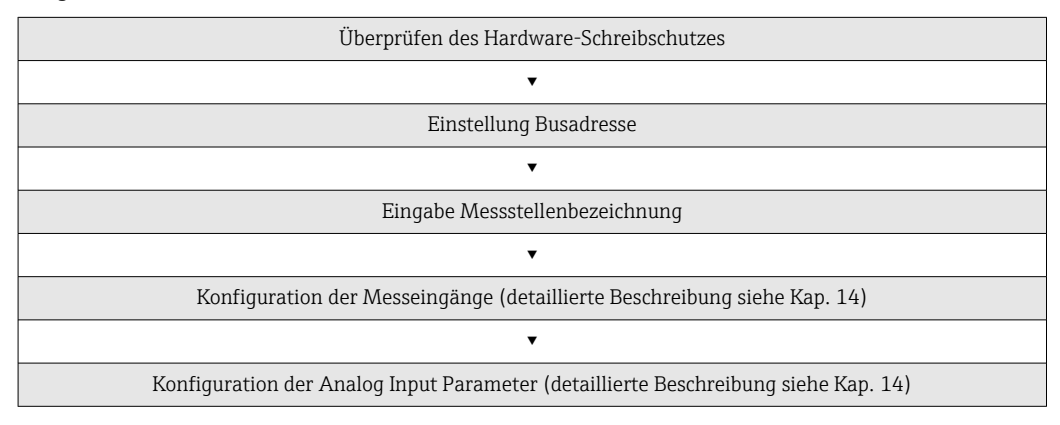

1. Überprüfen des Hardware-Schreibschutzes.

- Im Parameter HARDWARE-SCHREIBSCHUTZ wird angezeigt, ob ein Schreibzugriff auf das Gerät über PROFIBUS<sup>®</sup> (azyklische Datenübertragung, z. B. via Bedienprogramm "FieldCare") möglich ist: SETUP → ERWEITERTER SETUP → HARDWARE-SCHREIBSCHUTZ Anzeige einer der folgenden Optionen:
  - OFF (Werkeinstellung) = Schreibzugriff über PROFIBUS<sup>®</sup> möglich
  - ON = Schreibzugriff über PROFIBUS® nicht möglich
- 2. Schreibschutz, falls notwendig, deaktivieren,
- **3.** Eingabe der Messstellenbezeichnung (optional). DIAGNOSE  $\rightarrow$  SYSTEMINFORMATI-ONEN  $\rightarrow$  TAG
- 4. Einstellen der Bus-Adresse. Hardware-Adressierung über DIP-Schalter,
- 5. Konfiguration der Transducer Blöcke.
  - Die einzelnen Transducer-Blöcke umfassen verschiedene Einstellmöglichkeiten wie Einheit, Sensortyp, etc. Die Parametergruppen sind wie folgt in den Blöcken zusammengefasst:
    - Temperatursensor  $1 \rightarrow$  Transducer Block 1 (Slot 1)
    - Temperatursensor 2  $\rightarrow$  Transducer Block 2 (Slot 2)
- 6. Konfiguration der Analog Input Funktionsblöcke 1-4. Das Gerät verfügt über vier Analog Input Funktionsblöcke (Module AI), mit denen unterschiedliche Messgrößen zyklisch an den PROFIBUS® Master (Klasse 1) übertragen werden können. Nachfolgend wird die Zuordnung einer Messgröße zum Analog Input Funktionsblock am Beispiel des Analog Input Funktionsblocks 1 (Modul AI, Slot 1) dargestellt. Über die Funktion AI n Kanal können Sie die Messgröße (z.B. Primary Value von Transducer 1) bestimmen, die zyklisch an den PROFIBUS® Master (Klasse 1) übertragen werden soll:

7. Rufen Sie die Funktion AI n Kanal auf.

Wählen Sie dort die Option "PV Transducer 1". Folgende Einstellungen sind möglich: AI n Kanal (n: Nummer des AI Blocks)  $\rightarrow$  – Primary Value Transducer 1 – Secondary Value 1 Transducer 1 – Reference Junction Temperature – Primary Value Transducer 2 – Secondary Value 1 Transducer 2

# 8.4 Einstellungen schützen vor unerlaubtem Zugriff

Falls das Gerät gegen Parametrierung verriegelt ist, muss es zunächst über die Hardware-Verriegelung freigegeben werden. Wenn im Display das Schloss erscheint, ist das Gerät schreibgeschützt.

Zum Entriegeln den Schreibschutzschalter, der sich auf dem Elektronikmodul befindet, in die Position "OFF" umschalten (Hardware-Schreibschutz), .

Bei aktivem Hardware-Schreibschutz (Schreibschutzschalter Position "ON"), kann der Schreibschutz via Bedientool nicht deaktiviert werden.

# 9 Diagnose und Störungsbehebung

# 9.1 Allgemeine Störungsbehebungen

Beginnen Sie die Fehlersuche in jedem Fall mit den nachfolgenden Checklisten, falls nach der Inbetriebnahme oder während des Messbetriebs Störungen auftreten. Über die verschiedenen Abfragen werden Sie gezielt zur Fehlerursache und den entsprechenden Behebungsmaßnahmen geführt.

Es ist möglich, dass das Gerät nur durch eine Reparatur wieder Instand gesetzt werden kann. Beachten Sie in diesem Fall das Kapitel "Rücksendung". → 🗎 46

| Vor-Ort Anzeige überprüfen                                        |    |                                                                                                    |  |  |  |  |
|-------------------------------------------------------------------|----|----------------------------------------------------------------------------------------------------|--|--|--|--|
| Keine Anzeige sichtbar - Keine<br>Verbindung zum Feldbus-Host-    | 1. | Fehlerbehebung siehe unten: 'Fehlerhafte Verbindung zum Feldbus-<br>Hostsystem'                                          |  |  |  |  |
| system                                                            | 2. | Weitere mögliche Fehlerursachen:                                                                                         |  |  |  |  |
|                                                                   | 3. | Elektronikmodul defekt $\rightarrow$ Test mit Ersatzelektronikmodul $\rightarrow$ Ersatzteil bestellen                   |  |  |  |  |
|                                                                   | 4. | Gehäuse (interne Elektronik) defekt → Test mit Ersatzgehäuse →<br>Ersatzteil bestellen                                   |  |  |  |  |
| Keine Anzeige sichtbar - Verbin-<br>dungsaufbau zum Feldbus-Host- |    | Überprüfen Sie, ob die Halterungen und der Anschluss des Display-<br>moduls korrekt auf dem Elektromodul sitzen, → 🗎 13. |  |  |  |  |
| system jedoch vorhanden                                           | 2. | Display defekt $\rightarrow$ Test mit Ersatzdisplay $\rightarrow$ Ersatzteil bestellen                                   |  |  |  |  |
|                                                                   | 3. | Elektronikmodul defekt $\rightarrow$ Test mit Ersatzelektronikmodul $\rightarrow$ Ersatzteil bestellen                   |  |  |  |  |

#### ¥

| Vor-Ort-Fehlermeldungen auf der Anzeige |  |
|-----------------------------------------|--|
| · · · · · · · · · · · · · · · · · · ·   |  |

→ 🗎 36

#### ŧ

| Fehlerhafte Verbindung zum Feldbus-Hostsystem                                                                         |                                                                                                    |  |  |  |  |
|----------------------------------------------------------------------------------------------------|----------------------------------------------------------------------------------------------------|--|--|--|--|
| wischen dem Feldbus-Hostsystem und dem Gerät kann keine Verbindung aufgebaut werden. Prüfen Sie fol-<br>gende Punkte: |                                                                                                    |  |  |  |  |
| Feldbusanschluss                                                                                                    | Datenleitung überprüfen                                                                                                    |  |  |  |  |
| Feldbus-Gerätestecker (optional)                                                                                      | Steckerbelegung / Verdrahtung prüfen, $\rightarrow \square 14$                                                                                                    |  |  |  |  |
| Feldbusspannung                                                                                                    | Prüfen Sie, ob an den Klemmen +/- eine min. Busspannung von 9 $V_{DC}$ vorhanden ist. Zulässiger Bereich: 9 32 $V_{DC}$                                                                                                    |  |  |  |  |
| Netzstruktur                                                                                                    | Zulässige Feldbuslänge und Anzahl Stichleitungen überprüfen → 🗎 14                                                                                                    |  |  |  |  |
| Basisstrom                                                                                                    | Fließt ein Basisstrom von min. 11 mA?                                                                                                    |  |  |  |  |
| Abschlusswiderstände                                                                                                  | Ist das PROFIBUS <sup>®</sup> PA Segment richtig terminiert? Grundsätzlich muss<br>jedes Bussegment beidseitig (Anfang und Ende) mit einem Busabschluss-<br>widerstand abgeschlossen sein. Ansonsten können Störungen in der<br>Datenübertragung auftreten. |  |  |  |  |
| Stromaufnahme Zulässiger Speise-<br>strom                                                                             | Stromaufnahme des Bussegments überprüfen:<br>Die Stromaufnahme des betreffenden Bussegmentes (= Summe der<br>Basisströme aller Busteilnehmer) darf den max. zulässigen Speisestrom<br>des Busspeisegerätes nicht überschreiten.                             |  |  |  |  |
| Fehlermeldungen im PROFIBUS® PA-Konfigurationssystem                                                                  |                                                                                                    |  |  |  |  |
| → 🗎 36                                                                                                    |                                                                                                    |  |  |  |  |

#### ¥

Andere Fehlerbilder (Applikationsfehler ohne Meldungen)

Es liegen andere Fehlerbilder vor. Mögliche Ursachen und Behebungsmaßnahmen s. Kap.  $11.4 \rightarrow \square 41$ 

# 9.2 Diagnoseinformation via Kommunikationsschnittstelle

# 9.2.1 Darstellung im Bedienprogramm (azyklische Datenübertragung)

Der Gerätestatus kann über ein Bedienprogramm abgefragt werden, s. Kap. 13.2.3: EXPERTE  $\rightarrow$  DIAGNOSE  $\rightarrow$  STATUS).

# 9.2.2 Darstellung in FieldCare-Diagnose-Modul (azyklische Datenübertragung)

Mit Hilfe des Startbildschirms einer Online-Verbindung zum Gerät lässt sich schnell der allgemeine Gerätestatus nach NAMUR NE107 ermitteln. Alle Diagnosemeldungen der Messstelle wurden in vier Kategorien (Ausfall, Funktionskontrolle, Außerhalb der Spezifikation, Wartungsbedarf) gegliedert und geben so dem Benutzer Hinweise auf die Ursache und mögliche Abhilfemaßnahmen. Liegt keine Diagnosemeldung vor, so erscheint das Statussignal "ok".

Die Abbildung zeigt einen Ausfall, hervorgerufen durch einen Leitungsbruch am Sensor 1:

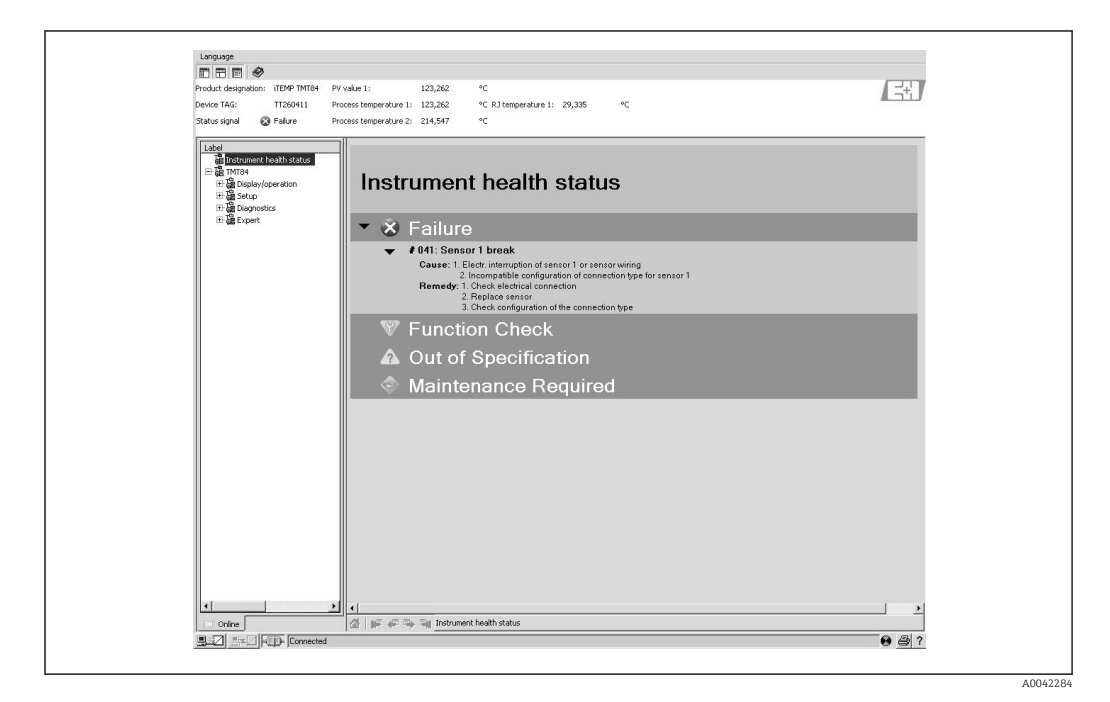

# 9.2.3 Darstellung im PROFIBUS<sup>®</sup> Mastersystem (zyklische Datenübertragung)

Wird das Modul AI für die zyklische Datenübertragung konfiguriert, so wird der Gerätestatus gemäss PROFIBUS Profile Spezifikation 3.02<sup>2)</sup> codiert und zusammen mit dem Messwert über das Quality-Byte (Byte 5) an den PROFIBUS Master (Klasse 1) übertragen. Das Quality-Byte ist in die Segmente Quality Status, Quality Substatus und Limits (Grenzwerte) unterteilt.

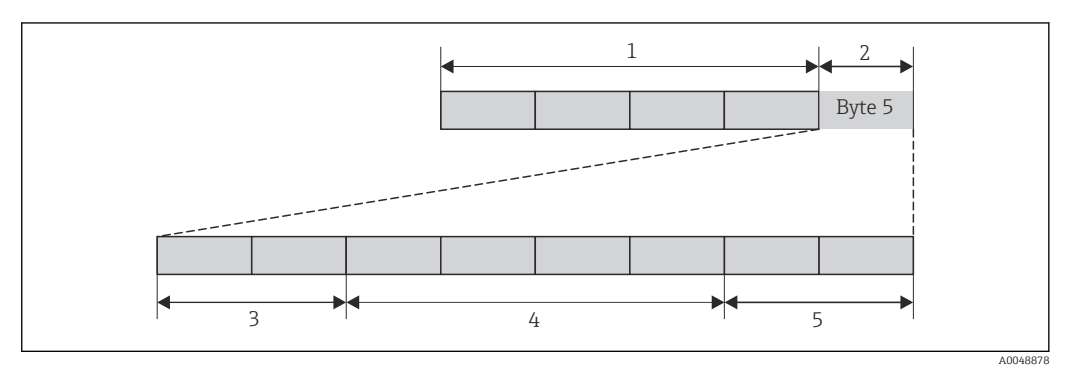

1 Messwert

- 2 Quality Code
- 3 Quality Status
- 4 Quality Substatus 5
- Limits

Der Inhalt des Quality-Byte eines Analog Input Funktionsblock ist abhängig von dessen konfigurierten Fehlerverhalten. Je nachdem, welches Fehlerverhalten in der Funktion FAILSAFE MODE eingestellt wurde, werden über das Quality-Byte folgende Statusinformationen an den PROFIBUS Master (Klasse 1) übertragen:

#### FAILSAFE MODE nach Profile 3.01

Bei Auswahl FAILSAFE MODE  $\rightarrow$  FAILSAFE VALUE:

| Quality Code (HEX)           | Quality Status | Quality Substatus | Limits                     |
|------------------------------|----------------|-------------------|----------------------------|
| 0x48<br>0x49<br>0x4A<br>0x4B | UNCERTAIN      | Substitute-Set    | OK<br>Low<br>High<br>Const |

#### Bei Auswahl FAILSAFE MODE $\rightarrow$ FAILSAFE VALUE:

| Lag vor dem Ausfall ein gültiger Ausgangswert vor |                |                        |                            | Lag vor dem Ausfall kein gültiger Ausgangswert<br>vor |                |                        |                            |
|---------------------------------------------------|----------------|------------------------|----------------------------|-------------------------------------------------------|----------------|------------------------|----------------------------|
| Quality code<br>(hex)                             | Quality status | Quality sub-<br>status | Limits                     | Quality code<br>(hex)                                 | Quality status | Quality sub-<br>status | Limits                     |
| 0x44<br>0x45<br>0x46<br>0x47                      | UNCERTAIN      | Last usable<br>value   | OK<br>Low<br>High<br>Const | 0x4C<br>0x4D<br>0x4E<br>0x4F                          | UNCERTAIN      | Initial value          | OK<br>Low<br>High<br>Const |

Bei Auswahl FAILSAFE MODE  $\rightarrow$  WRONG VALUE : Statusmeldungen ( $\rightarrow \square$  36).

Die Funktion FAILSAFE MODE kann über ein Bedienprogramm (z.B. FieldCare) im jeweiligen Analog Input Funktionsblock 1...4 konfiguriert werden.

Nach Profile 3.01: Profile GSD-Dateien verwendet bzw. IDENT NUMBER SELECTOR auf {0, 129, 130 oder 131} gesetzt oder Geräte-GSD-Datei 2) verwendet bzw. IDENT\_NUMBER\_SELECTOR auf 1 und Parameter "CondensedStatus" auf OFF. Nach Profile 3.02: Geräte-GSD-Datei verwendet bzw. IDENT NUMBER SELECTOR auf 1 und Parameter "CondensedStatus" auf ON. Falls IDENT NUMBER SELECTOR = 127 bestimmt die für den Aufbau des zyklischen Datenaustausches verwendete GSD-Datei, ob Diagnose nach Profile 3.01 oder nach Profile 3.02 erfolgt.

#### FAILSAFE MODE nach Profile 3.02

| Input                                               | Result                           |                                     |                                       |  |  |  |
|-----------------------------------------------------|----------------------------------|-------------------------------------|---------------------------------------|--|--|--|
| State before Fail Safe<br>Mechanism (FB-Input)      | FSAFE_TYPE 0 (Failsafe<br>Value) | FSAFE_TYPE 1 (Last<br>usable value) | FSAFE_TYPE 2 (wrong calculated value) |  |  |  |
| BAD - non specific (not<br>generated by the device) | -                                | -                                   | -                                     |  |  |  |
| BAD - passivated                                    | BAD - passivated                 | BAD - passivated                    | BAD - passivated                      |  |  |  |
| BAD - maintenance<br>alarm                          | UNCERTAIN - substitute<br>set    | UNCERCTAIN - substitute<br>set      | BAD - maintenance alarm               |  |  |  |
| BAD - process related                               | UNCERTAIN - process<br>related   | UNCERTAIN - process<br>related      | BAD - process related                 |  |  |  |
| BAD - function check                                | UNCERTAIN - substitute<br>set    | UNCERTAIN - substitute<br>set       | BAD - function check                  |  |  |  |

# 9.3 Übersicht zu Diagnoseinformationen

Das Gerät zeigt Warnungen oder Alarme als Statusmeldung an. Treten Fehler während der Inbetriebnahme oder des Messbetriebs auf, werden diese sofort angezeigt. Dies erfolgt im Konfigurationsprogramm über den Parameter im Physical Block oder auf dem Vor-Ort Display. Dabei ist zwischen folgenden 4 Statuskategorien zu unterscheiden:

| Statuskatogorie | Beschreibung                                                 | Fehlerkategorie |
|-----------------|--------------------------------------------------------------|-----------------|
| F               | Fehler erfasst ('Failure')                                   | ALARM           |
| М               | Wartung erforderlich ('Maintenance')                         |                 |
| С               | Gerät ist im Service-Modus (check) ('Service mode')          | WARNUNG         |
| S               | Nichteinhaltung der Spezifikationen ('Out of specification') |                 |

#### Fehlerkategorie WARNUNG:

Bei Statusmeldungen "M", "C" und "S" versucht das Gerät, weiter zu messen (Messung unsicher!). Der Status wird abwechselnd zum Hauptmesswert in Form des jeweiligen Buchstabens plus der definierten Fehlernummer (7-Segment-Anzeige) vor Ort sowie dem '#'-Symbol angezeigt

#### Fehlerkategorie ALARM:

Bei der Statusmeldung "F" misst das Gerät nicht weiter. Über den Feldbus wird, je nach Einstellung des Parameters Fail Safe Type (FSAFE\_TYPE), der letzte gute Messwert, der fehlerhafte Messwert oder der unter Fail Safe Value (FSAFE\_VALUE) eingestellte Wert, mit dem Messwertstatus "BAD" oder "UNCERTAIN" übertragen. Der Status wird ebenfalls, abwechselnd zum letzten gültigen Messwert, in Form des Buchstabens "F" plus einer definierten Nummer auf dem Display (7-Segment- Anzeige) sowie dem '#'-Symbol angezeigt

In beiden Fällen wird in der 14-Segment-Anzeige der jeweilige Sensor ausgegeben, welcher den Status erzeugt, z. B. "SENS1", "SENS2". Wenn keine Sensorbezeichnung angezeigt wird, bezieht sich die Statusmeldung nicht auf einen Sensor, sondern auf das Gerät selbst.

Abkürzungen der Ausgangsgrößen:

- SV1 = Secondary value 1 = Sensorwert 1 in Temperatur Transducer Block 1 = Sensorwert 2 in Temperatur Transducer Block 2
- SV2 = Secondary value 2 = Sensorwert 2 in Temperatur Transducer Block 1 = Sensorwert 1 in Temperatur Transducer Block 2
- PV1 = Primary value 1 = Hauptmesswert 1
- PV2 = Primary value 2 = Hauptmesswert 2
- RJ1 = Reference junction 1 = Vergleichsstelle 1
- RJ2 = Reference junction 2 = Vergleichsstelle 2
# 9.4 Diagnoseliste

| 9.4.1 | Diagnosecode | emeldungen der | Kategorie F |
|-------|--------------|----------------|-------------|
|-------|--------------|----------------|-------------|

| Kate-<br>gorie | Nr. | Statusmeldungen<br>• im Physical Block<br>• Diagnosecode<br>• Erweiterte Diagnose<br>• Vor-Ort-Anzeige | Sensor Transducer Block Messwert-<br>status<br>1 = Status (Profile 3.01/3.02)<br>2 = Quality<br>3 = Substatus (Profile 3.01/3.02)<br>4 = Limits | Fehlerursache / Behebung                                                                                                    | Betroffene<br>Ausgangsgrö-<br>ßen                       |
|----------------|-----|----------------------------------------------------------------------------------------------------|----------------------------------------------------------------------------------------------------|----------------------------------------------------------------------------------------------------|---------------------------------------------------------|
| F-             | 041 | Gerätestatusmeldung (PA):<br>Sensor Leitungsbruch<br>F-041<br>Vor-Ort-Anzeige:<br>F041                 | 1 = 0x10 <sup>1)</sup> 1 / 0x24 <sup>2)</sup><br>2 = BAD<br>3 = Sensor Failure / Maintenance alarm,<br>more diagnosis available<br>4 = OK       | Fehlerursache:<br>1. Elektr. Unterbrechung des Sensors oder<br>dessen Verdrahtung.<br>2. falsche Einstellung der Anschlussart im<br>Parameter ANSCHLUSSART.<br>Behebung:<br>zu 1.) Elektr. Verbindung wiederherstellen,<br>bzw. Sensor austauschen.<br>zu 2.) richtige Anschlussart einstellen. | SV1, SV2 je<br>nach Konfigu-<br>ration auch<br>PV1, PV2 |
| F-             | 042 | Gerätestatusmeldung (PA):<br>Sensor Korrosion<br>F-042<br>Vor-Ort-Anzeige:<br>F042                     | 1 = 0x10x24 <sup>1)</sup><br>2 = BAD<br>3 = Sensor Failure / Maintenance alarm,<br>more diagnosis available<br>4 = OK                           | Fehlerursache:<br>Korrosion an den Sensorklemmen detek-<br>tiert.<br>Behebung:<br>Verdrahtung überprüfen und ggf. tau-<br>schen.                                                                                                    | SV1, SV2 je<br>nach Konfigu-<br>ration auch<br>PV1, PV2 |
| F-             | 043 | Gerätestatusmeldung (PA):<br>Sensor Kurzschluss<br>F-043<br>Vor-Ort-Anzeige:<br>F043                   | 1 = 0x10x24 <sup>1)</sup><br>2 = BAD<br>3 = Sensor Failure / Maintenance alarm,<br>more diagnosis available<br>4 = OK                           | Fehlerursache:<br>Kurzschluss an den Sensorklemmen detek-<br>tiert.<br>Behebung:<br>Sensor und dessen Verdrahtung überprü-<br>fen.                                                                                                    | SV1, SV2 je<br>nach Konfigu-<br>ration auch<br>PV1, PV2 |
| F-             | 103 | Gerätestatusmeldung (PA):<br>Sensor Drift<br>F-103 Vor-Ort-Anzeige:<br>F103                            | 1 = 0x10x24 <sup>1)</sup><br>2 = BAD<br>3 = Sensor Failure / Maintenance alarm,<br>more diagnosis available<br>4 = OK                           | Fehlerursache:<br>Sensordrift wurde detektiert (gemäß den<br>Einstellungen in den Transducer Blöcken).<br>Behebung:<br>Je nach Anwendung Sensor überprüfen.                                                                                                    | PV1, PV2 SV1,<br>SV2                                    |
| F-             | 221 | Gerätestatusmeldung (PA):<br>Messung Referenztemperatur<br>F-221 Vor-Ort-Anzeige:<br>F221              | 1 = 0x0C/0x24 <sup>1)</sup><br>2 = BAD<br>3 = Sensor Failure / Maintenance alarm,<br>more diagnosis available<br>4 = OK                         | Fehlerursache:<br>Interne Vergleichsstelle defekt.<br>Behebung:<br>Gerät defekt, ersetzen                                                                                                    | SV1, SV2, PV1,<br>PV2, RJ1, RJ2                         |
| F-             | 261 | Gerätestatusmeldung (PA):<br>Elektronikfehler<br>F-261<br>Vor-Ort-Anzeige:<br>F261                     | 1 = 0x0C/0x24 <sup>1)</sup><br>2 = BAD<br>3 = Sensor Failure / Maintenance alarm,<br>more diagnosis available<br>4 = OK                         | Fehlerursache:<br>Fehler in der Elektronik.<br>Behebung:<br>Gerät defekt, ersetzen                                                                                                    | SV1, SV2, PV1,<br>PV2, RJ1, RJ2                         |
| F-             | 283 | Gerätestatusmeldung (PA):<br>Speicherfehler<br>F-283<br>Vor-Ort-Anzeige:<br>F283                       | 1 = 0x0C/0x24 <sup>1)</sup><br>2 = BAD<br>3 = Sensor Failure / Maintenance alarm,<br>more diagnosis available<br>4 = OK                         | Fehlerursache:<br>Fehler im Speicher.<br>Behebung:<br>Gerät defekt, ersetzen                                                                                                    | SV1, SV2, PV1,<br>PV2, RJ1, RJ2                         |
| F-             | 431 | Gerätestatusmeldung (PA):<br>Abgleich fehlerhaft<br>F-431<br>Vor-Ort-Anzeige:<br>F431                  | 1 = 0x0C/0x24 <sup>1)</sup><br>2 = BAD<br>3 = Sensor Failure / Maintenance alarm,<br>more diagnosis available<br>4 = OK                         | Fehlerursache:<br>Fehler bei Abgleichparametern.<br>Behebung:<br>Gerät defekt, ersetzen                                                                                                    | SV1, SV2, PV1,<br>PV2, RJ1, RJ2                         |

| Kate-<br>gorie | Nr. | Statusmeldungen<br>• im Physical Block<br>• Diagnosecode<br>• Erweiterte Diagnose<br>• Vor-Ort-Anzeige | Sensor Transducer Block Messwert-<br>status<br>1 = Status (Profile 3.01/3.02)<br>2 = Quality<br>3 = Substatus (Profile 3.01/3.02)<br>4 = Limits | Fehlerursache / Behebung                                                                                                    | Betroffene<br>Ausgangsgrö-<br>ßen |
|----------------|-----|----------------------------------------------------------------------------------------------------|----------------------------------------------------------------------------------------------------|----------------------------------------------------------------------------------------------------|-----------------------------------|
| F-             | 437 | Gerätestatusmeldung (PA):<br>Konfiguration fehlerhaft<br>F-437<br>Vor-Ort-Anzeige:<br>F437             | 1 = 0x0C/0x24 <sup>1)</sup><br>2 = BAD<br>3 = Sensor Failure / Maintenance alarm,<br>more diagnosis available<br>4 = OK                         | Fehlerursache:<br>Falsche Konfiguration innerhalb der Trans-<br>ducer Blöcke "Sensor 1 und 2".<br>Behebung:<br>Konfiguration der verwendeten Sensorty-<br>pen, Einheiten sowie die Einstellungen von<br>PV1 und/oder PV2 überprüfen. | SV1, SV2, PV1,<br>PV2, RJ1, RJ2   |
| F-             | 502 | Gerätestatusmeldung (PA):<br>Linearisierungsfehler<br>F-502<br>Vor-Ort-Anzeige:<br>F502                | 1 = 0x0C/0x24 <sup>1)</sup><br>2 = BAD<br>3 = Sensor Failure / Maintenance alarm,<br>more diagnosis available<br>4 = OK                         | Fehlerursache:<br>Fehler in der Linearisierung. Behebung:<br>gültige Linearisierungsart (Sensortyp) aus-<br>wählen.                                                                                                    | SV1, SV2, PV1,<br>PV2, RJ1, RJ2   |

→ 🗎 40

1) 2) → 🗎 40

#### Diagnosecodemeldungen der Kategorie M 9.4.2

| Kate-<br>gorie | Nr. | Statusmeldungen<br>• im Physical Block<br>• Diagnosecode<br>• Erweiterte Diagnose<br>• Vor-Ort-Anzeige | Sensor Transducer Block Messwertstatus<br>1 = Status (Profile 3.01/3.02)<br>2 = Quality<br>3 = Substatus (Profile 3.01/3.02)<br>4 = Limits            | Fehlerursache / Behebung                                                                                                    | Betroffene<br>Ausgangsgrö-<br>ßen                       |
|----------------|-----|----------------------------------------------------------------------------------------------------|----------------------------------------------------------------------------------------------------|----------------------------------------------------------------------------------------------------|---------------------------------------------------------|
| M-             | 042 | Gerätestatusmeldung (PA):<br>Korrosion<br>M-042<br>Vor-Ort-Anzeige:<br>M042                            | 1 = 0x50 <sup>1)</sup> /0xA4 <sup>1)</sup><br>2 = UNCERTAIN/GOOD<br>3 = Sensor conversion not accurate / Main-<br>tenance required/demanded<br>4 = OK | Fehlerursache:<br>Korrosion an den Sensorklemmen detek-<br>tiert.<br><b>Korrosionserkennung = off</b><br>Behebung:<br>Verdrahtung überprüfen und ggf. tau-<br>schen. | SV1, SV2 je<br>nach Konfigu-<br>ration auch<br>PV1, PV2 |
| M-             | 103 | Gerätestatusmeldung (PA):<br>Drift<br>M-103<br>Vor-Ort-Anzeige:<br>M103                                | 1 = 0x10 <sup>1)</sup> /0xA4 <sup>1)</sup><br>2 = UNCERTAIN / GOOD<br>3 = non specific / Maintenance required /<br>demanded<br>4 = OK                 | Fehlerursache:<br>Sensordrift wurde detektiert (gemäß den<br>Einstellungen in den Transducer Blöcken).<br>Behebung:<br>Je nach Anwendung Sensor überprüfen.          | PV1, PV2 SV1,<br>SV2                                    |

siehe Hinweis  $\rightarrow \square 40$ 1)

| Kate-<br>gorie | Nr. | Statusmeldungen<br>• im Physical Block<br>• Diagnosecode<br>• Erweiterte Diagnose<br>• Vor-Ort-Anzeige      | Sensor Transducer Block Messwertsta-<br>tus<br>1 = Status (Profile 3.01/3.02)<br>2 = Quality<br>3 = Substatus (Profile 3.01/3.02)<br>4 = Limits    | Fehlerursache / Behebung                                                                                                    | Betroffene<br>Ausgangsgrö-<br>ßen                       |
|----------------|-----|----------------------------------------------------------------------------------------------------|----------------------------------------------------------------------------------------------------|----------------------------------------------------------------------------------------------------|---------------------------------------------------------|
| S-             | 101 | Gerätestatusmeldung (PA):<br>Arbeitsbereich Sensor unter-<br>schritten<br>S-101<br>Vor-Ort-Anzeige:<br>S101 | 1 = 0x50 <sup>1)</sup> /0x78 <sup>1)</sup><br>2 = UNCERTAIN<br>3 = Sensor conversion not accurate / Pro-<br>cess related, no maintenance<br>4 = OK | Fehlerursache:<br>Physikalischer Messbereich unter-<br>schritten.<br>Behebung:<br>Geeigneten Sensortyp auswählen.                                                                             | SV1, SV2 je<br>nach Konfigura-<br>tion auch PV1,<br>PV2 |
| S-             | 102 | Gerätestatusmeldung (PA):<br>Arbeitsbereich Sensor über-<br>schritten<br>S-102<br>Vor-Ort-Anzeige:<br>S102  | 1 = 0x50 <sup>1</sup> /0x78 <sup>1</sup> )<br>2 = UNCERTAIN<br>3 = Sensor conversion not accurate / Pro-<br>cess related, no maintenance<br>4 = OK | Fehlerursache:<br>Physikalischer Messbereich über-<br>schritten.<br>Behebung:<br>Geeigneten Sensortyp auswählen.                                                                              | SV1, SV2 je<br>nach Konfigura-<br>tion auch PV1,<br>PV2 |
| S-             | 901 | Gerätestatusmeldung (PA):<br>Umgebungstemperatur zu nied-<br>rig<br>S-901<br>Vor-Ort-Anzeige:<br>S901       | 1 = 0x40 <sup>1)</sup> /0x78 <sup>1)</sup><br>2 = UNCERTAIN<br>3 = Non specific / Process related, no<br>maintenance<br>4 = OK                     | Fehlerursache:<br>Vergleichstemperatur <<br>-40 °C (-40 °F): Parameter <b>Umge-<br/>bungstemperatur Alarm = Ein.</b><br>Behebung:<br>Umgebungstemperatur gemäß Spezi-<br>fikation einhalten.  | SV1, SV2, PV1,<br>PV2, RJ1, RJ2                         |
| S-             | 902 | Gerätestatusmeldung (PA):<br>Umgebungstemperatur zu hoch<br>S-902<br>Vor-Ort-Anzeige:<br>S902               | 1 = 0x40 <sup>1)</sup> /0x78 <sup>1)</sup><br>2 = UNCERTAIN<br>3 = Non specific / Process related, no<br>maintenance<br>4 = OK                     | Fehlerursache:<br>Vergleichstemperatur <<br>+85 °C (+185 °F): Parameter <b>Umge-<br/>bungstemperatur Alarm = Ein.</b><br>Behebung:<br>Umgebungstemperatur gemäß Spezi-<br>fikation einhalten. | SV1, SV2, PV1,<br>PV2, RJ1, RJ2                         |

| 9.4.3 | Diagnosecodeme | eldungen de | r Kategorie S |
|-------|----------------|-------------|---------------|
|-------|----------------|-------------|---------------|

1) siehe Hinweis  $\rightarrow \square 40$ 

| Kate-<br>gorie | Nr. | Statusmeldungen<br>• im Physical Block<br>• Diagnosecode<br>• Erweiterte Diagnose<br>• Vor-Ort-Anzeige | Sensor Transducer Block Messwertstatus<br>1 = Status (Profile 3.01/3.02)<br>2 = Quality<br>3 = Substatus (Profile 3.01/3.02)<br>4 = Limits | Fehlerursache / Behebung                                                                                                    | Betroffene<br>Ausgangsgrö-<br>ßen |
|----------------|-----|----------------------------------------------------------------------------------------------------|----------------------------------------------------------------------------------------------------|----------------------------------------------------------------------------------------------------|-----------------------------------|
| C-             | 402 | Gerätestatusmeldung (PA):<br>Startup Initialisierung<br>C-402<br>Vor-Ort-Anzeige:<br>C402 ↔ Messwert   | 1 = 0x4C <sup>1)</sup> /0x3C <sup>1)</sup><br>2 = UNCERTAIN / BAD<br>3 = Init value / function check / local override<br>4 = OK            | Fehlerursache:<br>Gerät startet /initialisiert sich.<br>Behebung:<br>Meldung wird nur während des Auf-<br>startens angezeigt. | SV1, SV2, PV1,<br>PV2, RJ1, RJ2   |
| C-             | 482 | Gerätestatusmeldung (PA):<br>Simulation aktiv<br>C-482<br>Vor-Ort-Anzeige:<br>C482 ↔ Messwert          | $1 = 0x70^{-1}/0x73(0x74)$<br>2 = UNCERTAIN / BAD<br>3 =Init value / simulated value, start (end)<br>4 = OK                                | Fehlerursache:<br>Simulation ist aktiv.<br>Behebung:<br>-                                                                     |                                   |
| C-             | 501 | Gerätestatusmeldung (PA):<br>Gerätereset<br>C-501<br>Vor-Ort-Anzeige:<br>C501 ↔ Messwert               | 1 = 0x4C <sup>1)</sup> /0x7F<br>2 = UNCERTAIN<br>3 = Init value /<br>4 = OK                                                                | Fehlerursache:<br>Gerätereset wird durchgeführt.<br>Behebung:<br>Meldung wird nur während des Resets<br>angezeigt.            | SV1, SV2, PV1,<br>PV2, RJ1, RJ2   |

| 9.4.4 | Diagnosecod | emeldungen | der Kategori | ie C |
|-------|-------------|------------|--------------|------|
|       |             |            |              |      |

1) siehe Hinweis  $\rightarrow \square 40$ 

Der angegebene Status kann sich auf Grund einer Limitverletzung um den Wert 1 (Low Limit), 2 (High Limit) oder 3 (Constant) erhöhen. Die Erhöhung des Statuswertes kann sich durch eine Limitverletzung des direkt angezeigten Fehlers ergeben oder, bei gleichzeitigem Auftreten mehrerer Status, aus einem niederprioren Fehler übertragen werden.

Beispiel:

|            | Quality (BAD) |   | Quality Substatus |   |   | Limits |   |   |                |
|------------|---------------|---|-------------------|---|---|--------|---|---|----------------|
| Fehler (F) | 0             | 0 | 1                 | 0 | 0 | 1      | х | х | = 0x24<br>0x27 |

## 9.5 Korrosionsüberwachung

Die Korrosion von Sensoranschlussleitungen kann zu einer Verfälschung des Messwertes führen. Das Gerät bietet deshalb die Möglichkeit, die Korrosion zu erkennen bevor eine Messwertverfälschung eintritt.

Korrosionsüberwachung ist nur für RTD mit 4-Leiter Anschluss und Thermoelementen möglich.

2 verschiedene Stufen sind je nach Applikationsanforderung im Parameter CORROSION\_ DETECTION (siehe Kap. 14) auswählbar:

- off (keine Korrosionsüberwachung)
- on (Ausgabe einer Warnung vor dem Erreichen des Alarmwertes siehe nachfolgende Tabelle, damit vorbeugend eine Wartungsmaßnahme/Fehlerbehebung durchgeführt werden kann. Ab dem Alarmwert wird eine Alarmmeldung ausgegeben)

Die nachfolgende Tabelle beschreibt das Verhalten des Gerätes bei Änderung des Widerstandes in einer Sensoranschlussleitung, in Abhängigkeit von der Parameterauswahl on/ off.

| RTD | < ≈ 2 kΩ | 2 kΩ ≈ < x ≈ 3 kΩ | > ≈ 3 kΩ      |
|-----|----------|-------------------|---------------|
| off |          | kein Alarm        | kein Alarm    |
| on  |          | WARNING (M-042)   | ALARM (F-042) |

| TC  | < ≈ 10 kΩ | 10 kΩ ≈ < x ≈ 15 kΩ | > ≈ 15 kΩ     |
|-----|-----------|---------------------|---------------|
| off |           | kein Alarm          | kein Alarm    |
| on  |           | WARNING (M-042)     | ALARM (F-042) |

Der Sensorwiderstand kann die Widerstandsangaben in der Tabelle beeinflussen. Bei gleichzeitiger Erhöhung aller Sensoranschlussleitungswiderstände halbieren sich die in der Tabelle beschriebenen Werte.

Bei der Korrosionserkennung wird davon ausgegangen, dass es sich um einen langsamen Prozess mit kontinuierlicher Widerstandserhöhung handelt.

## 9.6 Applikationsfehler ohne Meldungen

#### 9.6.1 Applikationsfehler für RTD-Anschluss

Sensortypen siehe  $\rightarrow \cong 49$ .

| Fehlerbild                | Ursache                                                                                                    | Aktion/Behebung                                                                                                 |
|---------------------------|----------------------------------------------------------------------------------------------------|----------------------------------------------------------------------------------------------------|
| Messwert ist falsch/unge- | Einbaulage des Sensors ist fehlerhaft                                                                        | Sensor richtig einbauen                                                                                         |
| nau                       | Ableitwärme über den Sensor                                                                                  | Einbaulänge des Sensors beachten                                                                                |
|                           | Geräteprogrammierung ist fehlerhaft<br>(Leiter-Anzahl)                                                       | Gerätefunktion Anschlussart ändern                                                                              |
|                           | Geräteprogrammierung ist fehlerhaft<br>(Skalierung)                                                          | Skalierung ändern                                                                                               |
|                           | Falscher RTD eingestellt                                                                                     | Gerätefunktion Kennlinientyp ändern                                                                             |
|                           | Anschluss des Sensors (2-Leiter), fal-<br>sche Anschlusskonfiguration gegen-<br>über tatsächlichem Anschluss | Anschluss des Sensors / Konfiguration<br>des Transmitters überprüfen                                            |
|                           | Leitungswiderstand des Sensors (2-<br>Leiter) wurde nicht kompensiert                                        | Leitungswiderstand kompensieren                                                                                 |
|                           | Offset falsch eingestellt                                                                                    | Offset überprüfen                                                                                               |
|                           | Sensor, Messfühler defekt                                                                                    | Sensor, Messfühler überprüfen                                                                                   |
|                           | Anschluss RTD falsch                                                                                         | Anschlussleitungen korrekt anschließen<br>(siehe Kap. "Elektrischer Anschluss" )                                |
|                           | Programmierung                                                                                               | Falscher Sensortyp in der Gerätefunktion<br><b>Kennlinientyp</b> eingestellt; auf richtigen<br>Sensortyp ändern |
|                           | Gerät defekt                                                                                                 | Gerät erneuern                                                                                                  |

## 9.6.2 Applikationsfehler für TC-Anschluss

Sensortypen siehe  $\rightarrow \square$  49.

| Fehlerbild                | Ursache                                                                                              | Aktion/Behebung                                                                                                    |
|---------------------------|----------------------------------------------------------------------------------------------------|----------------------------------------------------------------------------------------------------|
| Messwert ist falsch/unge- | Einbaulage des Sensors ist fehlerhaft                                                                | Sensor richtig einbauen                                                                                                  |
| nau                       | Ableitwärme über den Sensor                                                                          | Einbaulänge des Sensors beachten                                                                                         |
|                           | Geräteprogrammierung ist fehlerhaft<br>(Skalierung)                                                  | Skalierung ändern                                                                                                    |
|                           | Falscher Thermoelementtyp (TC) ein-<br>gestellt                                                      | Gerätefunktion <b>Kennlinientyp</b> ändern                                                                               |
|                           | Falsche Vergleichsmessstelle einge-<br>stellt                                                        | siehe Kap. 13                                                                                                    |
|                           | Offset falsch eingestellt                                                                            | Offset überprüfen                                                                                                    |
|                           | Störungen über den im Schutzrohr<br>angeschweißten Thermodraht (Ein-<br>kopplung von Störspannungen) | Sensor verwenden, bei dem der Thermo-<br>draht nicht angeschweißt ist                                                    |
|                           | Sensor falsch angeschlossen                                                                          | Anschlussleitungen korrekt anschließen<br>(siehe Kap. "Elektrischer Anschluss" )                                         |
|                           | Sensor, Messfühler defekt                                                                            | Sensor, Messfühler überprüfen                                                                                            |
|                           | Programmierung                                                                                       | Falscher Sensortyp in der Gerätefunktion<br><b>Kennlinientyp</b> eingestellt; richtiges<br>Thermoelement (TC) einstellen |
|                           | Gerät defekt                                                                                         | Gerät erneuern                                                                                                    |

## 9.7 Firmware-Historie

Änderungsstand

Die Firmware-Version (FW) auf dem Typenschild und in der Betriebsanleitung gibt den Änderungsstand des Geräts an: XX.YY.ZZ (Beispiel 01.02.01).

| XX | Änderung der Hauptversion. Kompatibilität ist nicht mehr gegeben. |
|----|-------------------------------------------------------------------|
|    | Gerät und Betriebsanleitung ändern sich.                          |

- YY Änderung bei Funktionalität und Bedienung. Kompatibilität ist gegeben. Betriebsanleitung ändert sich.
- ZZ Fehlerbeseitigung und interne Änderungen. Betriebsanleitung ändert sich nicht.

| Datum   | Firmware Version | Modifications                    | Dokumentation        |
|---------|------------------|----------------------------------|----------------------|
| 01/2009 | 1.00.05          | Original Firmware/Software       | BA275R/09/de/0209    |
| 06/2011 | 1.01.zz          | Update auf PROFIBUS Profile 3.02 | BA00275R/09/de/01.11 |
| 06/2011 | 1.01.zz          | -                                | BA00275R/09/DE/02.12 |
| 07/2023 | 1.01.zz          | -                                | BA00275R/09/DE/03.23 |

# 10 Wartung

Für den Temperaturtransmitter sind grundsätzlich keine speziellen Wartungsarbeiten erforderlich.

# 10.1 Reinigung

Das Gerät kann mit einem sauberen, trockenen Tuch gereinigt werden.

# 11 Reparatur

## 11.1 Allgemeine Hinweise

Reparaturen, die nicht in der Betriebsanleitung beschrieben sind, dürfen nur direkt beim Hersteller oder durch den Service durchgeführt werden.

## 11.2 Ersatzteile

Aktuell lieferbare Ersatzteile zum Produkt siehe online unter: http://www.products.endress.com/spareparts\_consumables. Bei Ersatzteilbestellungen die Seriennummer des Gerätes angeben!

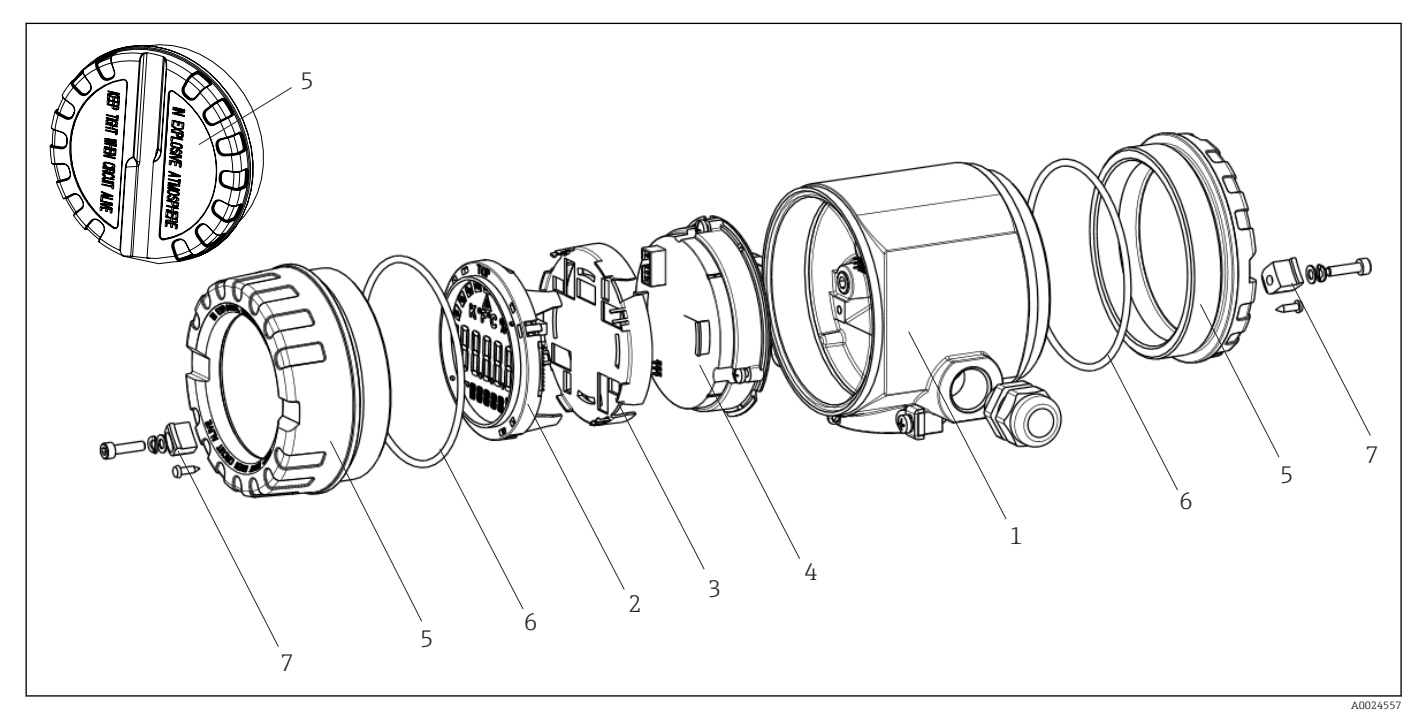

🖻 14 Ersatzteile Feldtransmitter

| PosNr. 1 | Gehäuse      |                  |                                                       |             |  |  |
|----------|--------------|------------------|-------------------------------------------------------|-------------|--|--|
|          | Zertifikate: |                  |                                                       |             |  |  |
|          | А            | Ex-frei          | Ex-freier Bereich + Ex ia                             |             |  |  |
|          | В            | ATEX B           | ATEX Ex d                                             |             |  |  |
|          |              | Materi           | Material:                                             |             |  |  |
|          |              | A                | A Aluminium, HART 5                                   |             |  |  |
|          |              | В                | 3 Edelstahl 316L, HART 5                              |             |  |  |
|          |              | F                | F Aluminium, FF/PA                                    |             |  |  |
|          |              | G                | G Edelstahl 316L, FF/PA                               |             |  |  |
|          |              | К                | Alumin                                                | ium, HART 7 |  |  |
|          |              | L                | L Edelstahl 316L, HART 7                              |             |  |  |
|          |              | Kabeleinführung: |                                                       |             |  |  |
|          |              |                  | 1 2 x Gewinde NPT ½" + Klemmenblock + 1 Blindstopfen  |             |  |  |
|          |              |                  | 2 2 x Gewinde M20x1,5 + Klemmenblock + 1 Blindstopfen |             |  |  |

| PosNr. 1     | Gehäu    | Gehäuse   |                                                                         |                          |                                                      |                                                    |  |
|--------------|----------|-----------|-------------------------------------------------------------------------|--------------------------|------------------------------------------------------|----------------------------------------------------|--|
|              |          |           | 4                                                                       | 2 x                      | Gew                                                  | rinde G ½" + Klemmenblock + 1 Blindstopfen         |  |
|              |          |           |                                                                         | Aus                      | Ausführung:                                          |                                                    |  |
|              |          |           |                                                                         | A                        |                                                      | Standard                                           |  |
| TMT162G-     |          |           |                                                                         | A                        |                                                      | ← Bestellcode                                      |  |
| Pos-Nr /     | Floktry  | nik       |                                                                         |                          |                                                      |                                                    |  |
| F 03. INI. 4 | Zortifil | vato:     |                                                                         |                          |                                                      |                                                    |  |
|              |          | Ex-fro    | ior Poroi                                                               | ch                       |                                                      |                                                    |  |
|              |          | ATEV      | Evia EN                                                                 |                          | IC DI                                                |                                                    |  |
|              | Б        | Sonco     | roingon                                                                 | a. <b>V</b> ommi         | unil                                                 | ation                                              |  |
|              |          |           |                                                                         | $\mathbf{y}, \mathbf{x}$ |                                                      |                                                    |  |
|              |          |           | 1X, ПР                                                                  | DTE EM                   | 1 5, FW 01.03.ZZ, DeVReV02                           |                                                    |  |
|              |          | B 2x; HAR |                                                                         |                          | 1 5, FW 01.03.ZZ, DevRev02, Konrig. Ausgang Sensor 1 |                                                    |  |
|              |          |           | ZX; FO                                                                  |                          | VDATION Fieldbus Device Revision 1                   |                                                    |  |
|              |          |           | ZX; PR                                                                  | OFIBUS PA                | A, D                                                 | evRevUZ                                            |  |
|              |          | E         | 2x; FO                                                                  | UNDATIO                  | )N F                                                 | leidbus FW 01.01.zz, Device Revision 2             |  |
|              |          | F         | 2x; FO                                                                  | UNDATIO                  | )N Fi                                                | ieldbus FW 02.00.zz, Device Revision 3             |  |
|              |          | G         | 1x; HA                                                                  | ART7, Fw (               | 04.0                                                 | 1.zz, DevRev04                                     |  |
|              |          | H         | 2x; HA                                                                  | ART7, Fw (               | 04.0                                                 | 1.zz, DevRev04, Konfig. Ausgang Sensor 1           |  |
|              |          |           | Konfig                                                                  | Juration:                |                                                      |                                                    |  |
|              |          |           | А                                                                       | 50 Hz N                  | letzf                                                | ilter                                              |  |
|              |          |           | B Produziert gemäß Originalauftrag (Seriennummer angeben) 50 Netzfilter |                          |                                                      | jemäß Originalauftrag (Seriennummer angeben) 50 Hz |  |
|              |          |           | K 60 Hz Netzfilter                                                      |                          |                                                      | ilter                                              |  |
|              |          |           | L                                                                       | Produzie<br>Netzfilte    | ert g<br>er                                          | jemäß Originalauftrag (Seriennummer angeben) 60 Hz |  |
| TMT162E-     |          |           |                                                                         | ← Beste                  | ellco                                                | de                                                 |  |

| PosNr. | Bestell-Code | Ersatzteile                                                                                                    |
|--------|--------------|----------------------------------------------------------------------------------------------------|
| 2,3    | TMT162X-DA   | Display HART 5 + Halterung + Verdrehsicherung                                                                              |
| 2,3    | TMT162X-DB   | Display PA/FF + Halterung + Verdrehsicherung                                                                               |
| 2,3    | TMT162X-DC   | Displayhalterung + Verdrehsicherung                                                                                        |
| 2,3    | TMT162X-DD   | Display HART 7 + Halterung + Verdrehsicherung                                                                              |
| 5      | ТМТ162Х-НН   | Gehäusedeckel blind Alu Ex d, FM XP mit Dichtung, CSA-Zulassung nur<br>als Abdeckung Anschlussraum                         |
| 5      | TMT162X-HI   | Gehäusedeckel blind Alu + Dichtung                                                                                         |
| 5      | ТМТ162Х-НК   | Gehäusedeckel kpl. Display Alu Ex d mit Dichtung                                                                           |
| 5      | TMT162X-HL   | Gehäusedeckel kpl. Display Alu mit Dichtung                                                                                |
| 5      | ТМТ162Х-НА   | Gehäusedeckel blind Edelstahl 316L Ex d, ATEX Ex d, FM XP mit Dich-<br>tung, CSA-Zulassung nur als Abdeckung Anschlussraum |
| 5      | TMT162X-HB   | Gehäusedeckel blind Edelstahl 316L, mit Dichtung                                                                           |
| 5      | TMT162X-HC   | Gehäusedeckel kpl. Display, Ex d, Edelstahl 316L, ATEX Ex d, FM XP, CSA XP, mit Dichtung                                   |
| 5      | TMT162X-HD   | Gehäusedeckel kpl. Display, Edelstahl 316L, mit Dichtung                                                                   |
| 5      | TMT162X-HF   | Gehäusedeckel kpl. Display, Polycarbonat, 316L                                                                             |

| PosNr. | Bestell-Code | Ersatzteile                                              |
|--------|--------------|----------------------------------------------------------|
| 6      | 71439499     | O-Ring 88x3 HNBR 70° Shore PTFE-Beschichtung             |
| 7      | 51004948     | Deckelkralle Ersatzteilset: Schraube, Scheibe, Federring |

## 11.3 Rücksendung

Die Anforderungen für eine sichere Rücksendung können je nach Gerätetyp und landesspezifischer Gesetzgebung unterschiedlich sein.

- 1. Informationen auf der Internetseite einholen: http://www.endress.com/support/return-material
- 2. Das Gerät bei einer Reparatur, Werkskalibrierung, falschen Lieferung oder Bestellung zurücksenden.

## 11.4 Entsorgung

## X

Gemäß der Richtlinie 2012/19/EU über Elektro- und Elektronik-Altgeräte (WEEE) ist das Produkt mit dem abgebildeten Symbol gekennzeichnet, um die Entsorgung von WEEE als unsortierten Hausmüll zu minimieren. Gekennzeichnete Produkte nicht als unsortierter Hausmüll entsorgen, sondern zu den gültigen Bedingungen an den Hersteller zurückgeben.

## 12 Zubehör

Für das Gerät sind verschiedene Zubehörteile lieferbar, die bei Endress+Hauser mit dem Gerät bestellt oder nachbestellt werden können. Ausführliche Angaben zum betreffenden Bestellcode sind bei Ihrer Endress+Hauser Vertriebszentrale erhältlich oder auf der Produktseite der Endress+Hauser Webseite: www.endress.com.

Bei Zubehörbestellungen jeweils die Seriennummer des Gerätes angeben!

## 12.1 Gerätespezifisches Zubehör

| Zubehör                             | Beschreibung                                                                                                    |                        |  |  |  |
|-------------------------------------|----------------------------------------------------------------------------------------------------|------------------------|--|--|--|
| Blindstopfen                        | <ul> <li>M20x1.5 EEx-d/XP</li> <li>G <sup>1</sup>/<sub>2</sub>" EEx-d/XP</li> <li>NPT <sup>1</sup>/<sub>2</sub>" ALU</li> <li>NPT <sup>1</sup>/<sub>2</sub>" V4A</li> </ul> |                        |  |  |  |
| Kabelverschraubungen                | <ul> <li>M20x1,5</li> <li>NPT ½" Kabelverschraubung 2 x D0.5 Kabel für 2 Sensoren</li> <li>M20x1.5 Kabelverschraubung 2 x D0.5 Kabel für 2 Sensoren</li> </ul>              |                        |  |  |  |
| Adapter für Kabelver-<br>schraubung | M20x1,5/NPT ½" Kabeleinführung                                                                                                    |                        |  |  |  |
| Wand- und Rohrmonta-<br>gehalter    | Edelstahl Wand/2"-Rohr<br>Edelstahl 2"-Rohr V4A                                                                                                    |                        |  |  |  |
| Feldbusgeräte-Stecker               | Einschraubgewinde:                                                                                                    | Kabelanschlussgewinde: |  |  |  |
| (FF)                                | M20                                                                                                    | 7/8"                   |  |  |  |
|                                     | NPT 1/2"                                                                                                    | 7/8"                   |  |  |  |

| Zubehör               | leschreibung         |                        |  |  |  |
|-----------------------|----------------------|------------------------|--|--|--|
| Feldbusgeräte-Stecker | Einschraubgewinde:   | Kabelanschlussgewinde: |  |  |  |
| (PA)                  | M20x1,5              | M12                    |  |  |  |
|                       | NPT <sup>1</sup> /2" | M12                    |  |  |  |
|                       | M20x1,5              | 7/8"                   |  |  |  |

# 12.2 Servicespezifisches Zubehör

| Zubehör           | Beschreibung                                                                                                    |  |  |  |  |
|-------------------|----------------------------------------------------------------------------------------------------|--|--|--|--|
| Applicator        | <ul> <li>Software für die Auswahl und Auslegung von Endress+Hauser Messgeräten:</li> <li>Berechnung aller notwendigen Daten zur Bestimmung des optimalen Messgeräts: z.B. Druckabfall, Messgenauigkeiten oder Prozessanschlüsse.</li> <li>Grafische Darstellung von Berechnungsergebnissen</li> </ul>                                                                                                    |  |  |  |  |
|                   | Verwaltung, Dokumentation und Abrufbarkeit aller projektrelevanten Daten und<br>Parameter über die gesamte Lebensdauer eines Projekts.                                                                                                    |  |  |  |  |
|                   | Applicator ist verfügbar:<br>Über das Internet: https://portal.endress.com/webapp/applicator                                                                                                    |  |  |  |  |
| Zubehör           | Beschreibung                                                                                                    |  |  |  |  |
| Konfigurator      | <ul> <li>Produktkonfigurator - das Tool für eine individuelle Produktkonfiguration</li> <li>Tagesaktuelle Konfigurationsdaten</li> <li>Je nach Gerät: Direkte Eingabe von messstellenspezifischen Angaben wie Messbereich oder Bediensprache</li> <li>Automatische Überprüfung von Ausschlusskriterien</li> <li>Automatische Erzeugung des Bestellcodes mit seiner Aufschlüsselung im PDFoder Excel-Ausgabeformat</li> <li>Direkte Bestellmöglichkeit im Endress+Hauser Onlineshop</li> </ul> |  |  |  |  |
|                   | Der Konfigurator steht auf der Endress+Hauser Website zur Verfügung unter:<br>www.endress.com -> Land wählen -> "Products" klicken -> Produkt mit Hilfe der<br>Filter und Suchmaske auswählen -> Produktseite öffnen -> Die Schaltfläche "Konfi-<br>guration" rechts vom Produktbild öffnet den Produktkonfigurator.                                                                                                    |  |  |  |  |
| FieldCare SFE500  | FDT-basiertes Anlagen-Asset-Management-Tool von Endress+Hauser.<br>Es kann alle intelligenten Feldeinrichtungen in Ihrer Anlage konfigurieren und<br>unterstützt Sie bei deren Verwaltung. Durch Verwendung von Statusinformationen<br>stellt es darüber hinaus ein einfaches, aber wirkungsvolles Mittel dar, deren<br>Zustand zu kontrollieren.<br>Im Zu Einzelheiten: Betriebsanleitung BA00027S und BA00059S                                                                              |  |  |  |  |
| DeviceCare SEE100 | Konfigurations-Tool für Geräte über Feldbusprotokolle und Endress+Hauser Ser-                                                                                                    |  |  |  |  |
|                   | viceprotokolle.<br>DeviceCare ist das von Endress+Hauser entwickelte Tool zur Konfiguration von<br>Endress+Hauser Geräten. Alle intelligenten Geräte in einer Anlage können über<br>eine Punkt-zu-Punkt- oder eine Punkt-zu-Bus-Verbindung konfiguriert werden.<br>Die benutzerfreundlichen Menüs ermöglichen einen transparenten und intuitiven<br>Zugriff auf die Feldgeräte.<br>Zu Einzelheiten: Betriebsanleitung BA00027S                                                                |  |  |  |  |

# 12.3 Systemprodukte

| Zubehör                             | Beschreibung                                                                                                    |
|-------------------------------------|----------------------------------------------------------------------------------------------------|
| Graphic Data Manager<br>Memograph M | Der Advanced Data Manager Memograph M ist ein flexibles und leistungsstarkes<br>System um Prozesswerte zu organisieren. Die gemessenen Prozesswerte werden<br>übersichtlich auf dem Display dargestellt, sicher aufgezeichnet, auf Grenzwerte<br>überwacht und analysiert. Die gemessenen und berechneten Werte können über<br>gängige Kommunikationsprotokolle an übergeordnete Systeme einfach weiterge-<br>leitet werden oder einzelne Anlagenmodule miteinander verbunden werden.<br>Für Einzelheiten: Technische Information TI01180R/09 |
| RN22                                | Ein- oder zweikanaliger Speisetrenner zur sicheren Trennung von 0/4 20 mA<br>Normsignalstromkreisen mit bidirektionaler HART <sup>®</sup> -Übertragung. In der Option<br>Signaldoppler wird das Eingangssignal an zwei galvanisch getrennte Ausgänge<br>übertragen. Das Gerät verfügt über einen aktiven und einen passiven Stromein-<br>gang, die Ausgänge können aktiv oder passiv betrieben werden. Der RN22 benötigt<br>eine Versorgungsspannung von 24 V <sub>DC</sub> .                                                                 |
|                                     |                                                                                                    |
| RN42                                | Einkanaliger Speisetrenner zur sicheren Trennung von 0/4 20 mA Normsig-<br>nalstromkreisen mit bidirektionaler HART <sup>®</sup> -Übertragung. Das Gerät verfügt über<br>einen aktiven und einen passiven Stromeingang, die Ausgänge können aktiv oder<br>passiv betrieben werden. Der RN42 kann mit einer Weitbereichsspannung von<br>24 230 V <sub>AC/DC</sub> versorgt werden.                                                                                                    |
|                                     | Für Einzelheiten: Technische Information TI01584K                                                                                                    |
| RID14/RID16                         | Feldanzeiger mit 8 Eingangskanälen und FOUNDATION Fieldbus™ oder PROFI-<br>BUS® PA Protokoll zur Anzeige von Prozess- und berechneten Werten. Vor-Ort-<br>Anzeige der Prozessparameter in Feldbussystemen.                                                                                                    |
|                                     | Für Einzelheiten:                                                                                                    |
|                                     | <ul><li>Technische Information RID16: TI00146R</li><li>Technische Information RID14: TI00145R</li></ul>                                                                                                    |

# 13 Technische Daten

## 13.1 Eingang

Messgröße Temperatur (temperaturlineares Übertragungsverhalten), Widerstand und Spannung.

Messbereich Je nach Sensoranschluss und Eingangssignalen erfasst der Transmitter unterschiedliche Messbereiche

| Widerstandsthermometer<br>(RTD) nach Standard | Beschreibung                                                                                                    | α                                                                | Messbereichsgrenzen                                                                                                    | Min.<br>Mess-<br>spanne |
|-----------------------------------------------|----------------------------------------------------------------------------------------------------|------------------------------------------------------------------|----------------------------------------------------------------------------------------------------|-------------------------|
| IEC 60751:2008                                | Pt100 (1)<br>Pt200 (2)<br>Pt500 (3)<br>Pt1000 (4)                                                                              | 0,003851                                                         | -200 +850 °C (-328 +1562 °F)<br>-200 +850 °C (-328 +1562 °F)<br>-200 +250 °C (-328 +482 °F)<br>-200 +250 °C (-328 +482 °F) | 10 K<br>(18 °F)         |
| JIS C1604:1984                                | Pt100 (5)                                                                                                    | 0,003916                                                         | –200 +649 °C (–328 +1200 °F)                                                                                               | 10 K<br>(18 °F)         |
| DIN 43760 IPTS-68                             | Ni100 (6)<br>Ni1000 (7)                                                                                                    | 0,006180                                                         | -60 +250 ℃ (-76 +482 ℉)<br>-60 +150 ℃ (-76 +302 ℉)                                                                         | 10 K<br>(18 °F)         |
| nach Edison Copper Wind-<br>ing No.15         | Cu10                                                                                                    | 0,004274                                                         | –100 +260 °C (–148 +500 °F)                                                                                                | 10 K<br>(18 °F)         |
| nach Edison Curve                             | Ni120                                                                                                    | 0,006720                                                         | -70 +270 °C (-94 +518 °F)                                                                                                  | 10 K<br>(18 °F)         |
| nach GOST                                     | Pt50 (8)<br>Pt100 (9)                                                                                                    | 0,003910                                                         | -200 +1100 °C (-328 +2012 °F)<br>-200 +850 °C (-328 +1562 °F)                                                              | 10 K<br>(18 °F)         |
| nach GOST                                     | Cu50 (10)<br>Cu100 (11)                                                                                                    | 0,004280                                                         | −200 +200 °C (−328 +392 °F)                                                                                                | 10 K<br>(18 °F)         |
| -                                             | Pt100 (Callendar van Dusen)                                                                                                    | -                                                                | 10 400 Ω<br>10 2 000 Ω                                                                                                    | 10 Ω<br>100 Ω           |
|                                               | Polynom Nickel                                                                                                    | -                                                                | 10 400 Ω<br>10 2 000 Ω                                                                                                    | 10 Ω<br>100 Ω           |
|                                               | Polynom Kupfer                                                                                                    | -                                                                | 10 400 Ω<br>10 2 000 Ω                                                                                                    | 10 Ω<br>100 Ω           |
|                                               | <ul> <li>Anschlussart: 2-Leiter-, 3-Lei</li> <li>Bei 2-Leiterschaltung Kompe</li> <li>bei 3-Leiter- und 4-Leiterans</li> </ul> | iter- oder 4-Leitera<br>nsation des Leitun<br>chluss Sensorleitu | anschluss, Sensorstrom: ≤ 0,3 mA<br>gswiderstandes möglich (0 30 Ω)<br>ngswiderstand bis max. 50 Ω je Leitung              |                         |
| Widerstandsgeber                              | Widerstand Ω                                                                                                    |                                                                  | 10 400 Ω<br>10 2 000 Ω                                                                                                    | 10 Ω<br>100 Ω           |

| Thermoelemente<br>nach Standard | Beschreibung                                                                                                    | Messbereichsgrenzen                                                                                                    | Min. Mess-<br>spanne                                                                                                    |  |
|---------------------------------|----------------------------------------------------------------------------------------------------|----------------------------------------------------------------------------------------------------|----------------------------------------------------------------------------------------------------|--|
| nach IEC 584, Teil 1            | Typ B (PtRh30-PtRh6)<br>(31) <sup>1) 2)</sup><br>Typ E (NiCr-CuNi) (34)<br>Typ J (Fe-CuNi) (35)<br>Typ K (NiCr-Ni) (36)<br>Typ N (NiCrSi-NiSi) (37)<br>Typ R (PtRh13-Pt) (38)<br>Typ S (PtRh10-Pt) (39)<br>Typ T (Cu-CuNi) (40) | +40 +1820 °C (+104 +3308 °F)<br>-270 +1000 °C (-454 +1832 °F)<br>-210 +1200 °C (-346 +2192 °F)<br>-270 +1372 °C (-454 +2501 °F)<br>-270 +1300 °C (-454 +2372 °F)<br>-50 +1768 °C (-58 +3214 °F)<br>-50 +1768 °C (-58 +3214 °F)<br>-260 +400 °C (-436 +752 °F) | Empfohlener Temperaturbereich:<br>+500 °C (+900 °F)<br>+50 °C (+90 °F)<br>+50 °C (+90 °F)<br>+50 °C (+90 °F)<br>+50 °C (+90 °F)<br>+500 °C (+900 °F)<br>+500 °C (+900 °F)<br>+50 °C (+90 °F) |  |
| ASTM E988-96                    | Typ C (W5Re-W26Re) (32)                                                                                                    | 0 +2 315 °C (+32 +4 199 °F)                                                                                                    | +500 °C (+900 °F)                                                                                                    |  |
|                                 | Typ D (W3Re-W25Re) (33)                                                                                                    | 0 +2 315 °C (+32 +4 199 °F)                                                                                                    | +500 °C (+900 °F)                                                                                                    |  |

| Thermoelemente<br>nach Standard | Beschreibung                                                                                                    | Messbereichsgrenzen                                          |                                | Min. Mess-<br>spanne |
|---------------------------------|----------------------------------------------------------------------------------------------------|--------------------------------------------------------------|--------------------------------|----------------------|
| DIN 43710                       | Typ L (Fe-CuNi) (41)<br>Typ U (Cu-CuNi) (42)                                                                                                    | -200 +900 °C (-328 +1652 °F)<br>-200 +600 °C (-328 +1112 °F) | +50 ℃ (+90 ℉)<br>+50 ℃ (+90 ℉) |                      |
|                                 | <ul> <li>Vergleichsstelle intern (Pt100)</li> <li>Vergleichsstelle extern: Wert einstellbar -40 +85 °C (-40 +185 °F)</li> <li>Maximaler Sensorleitungswiderstand 10 kΩ (ist der Sensorleitungswiderstand größer als 10 kΩ, wird eine Fehlermeldung nach NAMUR NE89 ausgegeben) <sup>3)</sup></li> </ul> |                                                              |                                | ermeldung            |
| Spannungsgeber<br>(mV)          | Millivoltgeber (mV)                                                                                                    | -20 100 mV 5                                                 |                                | 5 mV                 |

1) Hoher Messfehleranstieg für Temperaturen unter 300 °C (572 °F).

2) Wenn die Betriebsbedingungen einen großen Temperaturbereich umfassen, bietet der TMT162 die Möglichkeit, den Bereich aufzuteilen. So kann z. B. ein Thermoelement des Typs S oder R für den unteren Bereich und ein Thermoelement des Typs B für den oberen Bereich verwendet werden. Der TMT162 wird dann so programmiert, dass er bei einer bestimmten Temperatur umschaltet. Dies ermöglicht die Verwendung der besten Leistung jedes einzelnen Thermoelements mit einem Ausgang für die Prozesstemperatur. Hinweis: Für das HART<sup>®</sup>-Protokoll muss die Option mit zwei Sensoreingängen im Bestellcode berücksichtigt werden. Für die Auswahl FF- und PA-Protokoll sind zwei Sensoreingänge bereits standardmäßig vorgesehen.

3) Grundvoraussetzungen NE89: Erkennen von erhöhten Sensorwiderständen (z. B. Korrosion von Kontakten und Leitern) von TC oder RTD/4-Leiter.

Eingangstyp

Bei Belegung beider Sensoreingänge sind folgende Anschlusskombinationen möglich:

|                      |                                          |                                             | Sensorei                                    | ngang 1                                     |                                                 |
|----------------------|------------------------------------------|---------------------------------------------|---------------------------------------------|---------------------------------------------|-------------------------------------------------|
| Sensorein-<br>gang 2 |                                          | RTD oder<br>Widerstands-<br>geber, 2-Leiter | RTD oder<br>Widerstands-<br>geber, 3-Leiter | RTD oder<br>Widerstands-<br>geber, 4-Leiter | Thermoele-<br>ment (TC),<br>Spannungsge-<br>ber |
|                      | RTD oder Wider-<br>standsgeber, 2-Leiter | V                                           |                                             | -                                           | V                                               |
|                      | RTD oder Wider-<br>standsgeber, 3-Leiter | V                                           |                                             | -                                           | V                                               |
|                      | RTD oder Wider-<br>standsgeber, 4-Leiter | -                                           | -                                           | -                                           | -                                               |
|                      | Thermoelement (TC),<br>Spannungsgeber    | V                                           | $\checkmark$                                | V                                           | $\checkmark$                                    |

## 13.2 Ausgang

| Ausgangssignal                                    | Signalkodierung                                      | PROFIBUS® PA gemäß EN 50170 Volume 2, IEC 61158-2,<br>Manchester Bus Powered (MBP) |
|---------------------------------------------------|------------------------------------------------------|------------------------------------------------------------------------------------|
|                                                   | Datenübertragungsgeschwindigkeit                     | 31,25 kbit/s, Spannungsmodus                                                       |
|                                                   | Galvanische Trennung                                 | U = 2 kV AC (Eingang/Ausgang)                                                      |
|                                                   |                                                      |                                                                                    |
| Ausfallinformation Status- und Alarmmeldungen ger |                                                      | Spezifikation PROFIBUS <sup>®</sup> PA Profile 3.01/3.02                           |
| Linearisierungs-/Übertra-<br>gungsverhalten       | temperaturlinear, widerstandslinear, spannungslinear |                                                                                    |
| Filter                                            | Digitaler Filter 1. Ordnung: 0 60 s                  |                                                                                    |

| Protokollspezifische Daten | Profile                                       | 3.02                                                                                                    |
|----------------------------|-----------------------------------------------|----------------------------------------------------------------------------------------------------|
|                            | Herstellerspezifische ID-Nr.:                 | 1549 (Hex)                                                                                                    |
|                            | Geräte- oder Busadresse                       | 126 (default)<br>Die Geräte- oder Busadresse wird entweder mit der Konfigurationssoftware, z.<br>B. FieldCare oder mit den DIP-Schaltern auf dem Elektronikmodul eingestellt.                                                                                                    |
|                            | Gerätebeschreibungsdateien<br>(GSD)           | Bezugsquellen der GSD und Gerätetreiber:<br>• GSD-Datei und FieldCare-DTM: www.de.endress.com<br>• Profile GSD-Datei: www.profibus.com                                                                                                    |
|                            | Schreibschutz                                 | Schreibschutzaktivierung durch Hardwareeinstellung (DIP-Schalter)                                                                                                    |
|                            | Zyklischer Datenaustausch                     |                                                                                                    |
|                            | Ausgangsdaten                                 | Anzeigewert                                                                                                    |
|                            | Eingangsdaten                                 | Prozesstemperatur, interne Referenztemperatur                                                                                                    |
|                            | Kurzbeschreibung der Blöcke                   |                                                                                                    |
|                            | Physical Block                                | Der Physical Block beinhaltet alle Daten, die das Gerät eindeutig identifizieren<br>und charakterisieren. Er entspricht einem elektronischen Typenschild des<br>Gerätes. Neben Parametern, die zum Betrieb des Geräts am Feldbus gebraucht<br>werden, stellt der Physical Block Informationen wie Ordercode, Geräte-ID,<br>Hardwarerevision, Softwarerevision, Device Release usw. zur Verfügung.<br>Außerdem lassen sich über den Physical Block die Display-Einstellungen vor-<br>nehmen. |
|                            | Transducer Block "Sensor 1"<br>und "Sensor 2" | Die Transducer Blöcke des Feldtransmitters beinhalten alle messtechnischen<br>und gerätespezifischen Parameter, die für die Messung der Eingangsgrössen<br>relevant sind.                                                                                                    |
|                            | Analog Input (AI)                             | Im AI Funktionsblock werden die Prozessgrößen aus den Transducer Blöcken<br>für die anschließenden Automatisierungsfunktionen im Leitsystem aufberei-<br>tet (z. B. Skalierung, Grenzwertverarbeitung).                                                                                                    |

Einschaltverzögerung

8 s

## 13.3 Energieversorgung

Versorgungsspannung $U_b = 9 \dots 32$  V, polaritätsunabhängig, maximale Spannung  $U_b = 35$  V. Gemäß IEC<br/>60079-27, FISCO/FNICODas Gerät darf nur von einem Netzteil mit einem energiebegrenzten Stromkreis nach<br/>UL/EN/IEC 61010-1, Kap. 9.4 und Anforderungen Tabelle 18, gespeist werden.

| Stromaufnahme | Stromaufnahme (Device basic current)                  | < 11 mA |
|---------------|-------------------------------------------------------|---------|
|               | Fehlerstrom FDE (Fault Disconnection Electro-<br>nic) | 0 mA    |

Klemmen

2,5 mm<sup>2</sup> (12 AWG) plus Aderendhülse

# KabeleinführungenVersionTypGewinde2x Gewinde ½" NPT2x Gewinde M202x Gewinde G½"Kabelverschraubung2x Verschraubung M20

Gerätestecker

| Version                              | Тур                                      |
|--------------------------------------|------------------------------------------|
| Gewinde und Feldbus<br>Gerätestecker | 2x Gewinde ½" NPT<br>1x Stecker 7/8" FF  |
|                                      | 2x Gewinde M20x1.5<br>1x Stecker 7/8" FF |

# 13.4 Leistungsmerkmale

| Antwortzeit             | Messwertaktualisierung < 1 s pro Kanal, abhängig vom Sensortyp und Schaltungsart                                                                                                    |                                                                                  |                                                                           |  |
|-------------------------|----------------------------------------------------------------------------------------------------|----------------------------------------------------------------------------------|---------------------------------------------------------------------------|--|
| Referenzbedingungen     | <ul> <li>Kalibrationstemperatur: +25 °C ±3 K (77 °F ±5,4 °F)</li> <li>Versorgungsspannung: 24 V DC</li> <li>4-Leiter-Schaltung für Widerstandsabgleich</li> </ul>                                           |                                                                                  |                                                                           |  |
| Maximale Messabweichung | Die Angaben zur Messabweichung sind typische Werte und entsprechen einer Standardabweichung von $\pm 3~\sigma$ (Gauß-Verteilung), d. h. 99,8% aller Messwerte erreichen die angegebenen oder bessere Werte. |                                                                                  |                                                                           |  |
|                         |                                                                                                    | Bezeichnung                                                                      | Messgenauigkeit                                                           |  |
|                         | Widerstandsthermometer (RTD)                                                                                                    | Cu100, Pt100, Ni100, Ni120<br>Pt500<br>Cu50, Pt50, Pt1000, Ni1000<br>Cu10, Pt200 | 0,1 °C (0,18 °F)<br>0,3 °C (0,54 °F)<br>0,2 °C (0,36 °F)<br>1 °C (1,8 °F) |  |
|                         | Thermoelemente (TC)                                                                                                    | Typ: K, J, T, E, L, U<br>Typ: N, C, D<br>Typ: S, B, R                            | typ. 0,25 °C (0,45 °F)<br>typ. 0,5 °C (0,9 °F)<br>typ. 1,0 °C (1,8 °F)    |  |
|                         |                                                                                                    | Messbereich                                                                      | Messgenauigkeit                                                           |  |
|                         | Widerstandsgeber ( $\Omega$ )                                                                                                    | 10 400 Ω<br>10 2 000 Ω                                                           | ±0,04 Ω<br>±0,08 Ω                                                        |  |
|                         | Spannungsgeber (mV)                                                                                                    | -20 100 mV                                                                       | ±10 µV                                                                    |  |
|                         |                                                                                                    |                                                                                  |                                                                           |  |
|                         | Physikalischer Eingangsmessbere                                                                                                    | ich der Sensoren                                                                 |                                                                           |  |
|                         | 10 400 Ω Cu10, Cu50, Cu100, Polynom RTD, Pt50, Pt100, Ni100, Ni120                                                                                                    |                                                                                  |                                                                           |  |

| 10 400 Ω   | Cu10, Cu50, Cu100, Polynom RTD, Pt50, Pt100, Ni100, Ni120 |
|------------|-----------------------------------------------------------|
| 10 2 000 Ω | Pt200, Pt500, Pt1000, Ni1000                              |
| -20 100 mV | Thermoelemente Typ: C, D, E, J, K, L, N, U                |
| -5 30 mV   | Thermoelemente Typ: B, R, S, T                            |

Sensorabgleich

#### Sensor-Transmitter-Matching

RTD-Sensoren gehören zu den linearsten Temperaturmesselementen. Dennoch muss der Ausgang linearisiert werden. Zur signifikanten Verbesserung der Temperaturmessgenauigkeit ermöglicht das Gerät die Verwendung zweier Methoden:

## Kundenspezifische Linearisierung Mit der PC-Konfigurationssoftware kann der Transmitter mit sensorspezifischen Kurvendaten programmiert werden. Sobald die sensorspezifischen Daten eingegeben wurden, verwendet der Transmitter diese zur Erstellung einer kundenspezifischen Kurve. Callendar-Van-Dusen-Koeffizienten

Die Callendar-Van-Dusen-Gleichung wird beschrieben als:  $R_T = R_0[1+AT+BT^2+C(T-100)T^3]$ 

wobei A, B und C konstant sind. Sie werden üblicherweise als Callendar-Van-Dusen-Koeffizienten bezeichnet. Die genauen Werte für A, B und C stammen aus den Kalibrationsdaten für den RTD und sind für jeden RTD-Sensor spezifisch. Der Prozess beinhaltet die Programmierung des Transmitters mit den Kurvendaten für einen bestimmten RTD, statt der Verwendung einer standardisierten Kurve.

Die Sensor-Messumformer-Anpassung mit einer der oben genannten Methoden verbessert die Genauigkeit der Temperaturmessung des gesamten Systems erheblich. Dies ergibt sich daraus, dass der Messumformer anstatt der idealen Kurvendaten die aktuellen Widerstände des Sensors im Vergleich zu den Temperaturkurvendaten verwendet.

| Auflösung                             | Auflösung A/D-Wandler = 18 Bit                                   |                               |                                                              |                          |                                    |
|---------------------------------------|------------------------------------------------------------------|-------------------------------|--------------------------------------------------------------|--------------------------|------------------------------------|
| Nichtwiederholbarkeit                 | Nach EN 61298-2                                                  |                               |                                                              |                          |                                    |
|                                       | Physikalischer Eir                                               | ngangsmessberei               | ich der Sens                                                 | oren                     | Nichtwiederholbarkeit              |
|                                       | 10 400 Ω                                                         | Cu10, Cu50, C<br>Ni100, Ni120 | Cu10, Cu50, Cu100, Polynom RTD, Pt50, Pt100,<br>Ni100, Ni120 |                          | 15 mΩ                              |
|                                       | 10 2 000 Ω                                                       | Pt200, Pt500                  | , Pt1000, Ni                                                 | 1000                     | 100 ppm x Messwert                 |
|                                       | -20 100 mV                                                       | Thermoeleme                   | ente Typ: C, I                                               | ), E, J, K, L, N, U      | 4 µV                               |
|                                       | -5 30 mV                                                         | Thermoeleme                   | ente Typ: B, I                                               | R, S, T                  | 3 μV                               |
| Einfluss der Umgebungs-<br>temperatur | Auswirkung auf die Genauigkeit bei Änderung der Umgebungstempera |                               | <b>ratur um 1 °C (1,8 °F):</b><br>                           |                          |                                    |
| Einfluss der Umgebungs-<br>temperatur | Auswirkung auf die Genauigkeit bei Änderung der Umgebungstemper  |                               |                                                              | ratur um 1 °C (1,8 °F):  |                                    |
|                                       | Eingang 10 200                                                   | <u> </u>                      |                                                              | 15 ppm vom Messwert,     | min 15 mQ                          |
|                                       | Eingang -20 10                                                   | 0 mV                          |                                                              | 30 ppm vom Messwert.     | min. 0.3 uV                        |
|                                       | Eingang – 5 30 mV 30 ppm vom Messwert                            |                               | 30 ppm vom Messwert,                                         | min. 0,15 μV             |                                    |
|                                       |                                                                  |                               |                                                              |                          |                                    |
|                                       | Typische Empfindlichkeiten von Widerstandsthermometern           |                               |                                                              |                          |                                    |
|                                       | Pt: 0,00385 * R <sub>nen</sub>                                   | n/K                           | Cu: 0,004                                                    | 3 * R <sub>nenn</sub> /K | Ni: 0,00617 * R <sub>nenn</sub> /K |
|                                       | Beispiel Pt100: 0,00385 x 100 Ω/K = 0,385 Ω/K                    |                               |                                                              |                          |                                    |
|                                       | Typische Empfindlichkeiten von Thermoelementen                   |                               |                                                              |                          |                                    |

| Typische Empfine                       | Typische Empfindlichkeiten von Thermoelementen |                                        |                                         |                                         |                                   |  |
|----------------------------------------|------------------------------------------------|----------------------------------------|-----------------------------------------|-----------------------------------------|-----------------------------------|--|
| B: 10 μV/K bei<br>1000 °C<br>(1832 °F) | C: 20 µV/K bei<br>1 000 ℃<br>(1832 ℉)          | D: 20 µV/K bei<br>1000 °C<br>(1832 °F) | E: 75 µV/K bei<br>500 ℃ (932 ℉)         | J: 55 µV/K bei<br>500 ℃ (932 ℉)         | K: 40 µV/K bei<br>500 °C (932 °F) |  |
| L: 55 µV/K bei<br>500 ℃ (932 ℉)        | N: 35 µV/K bei<br>500 ℃ (932 ℉)                | R: 12 µV/K bei<br>1000 ℃<br>(1832 ℉)   | S: 12 μV/K bei<br>1 000 °C<br>(1832 °F) | T: 50 μV/K bei<br>1 000 °C<br>(1832 °F) | U: 60 µV/K bei<br>500 ℃ (932 ℉)   |  |

#### Beispiele für die Berechnung der Messabweichung bei Umgebungstemperaturdrift Beispiel 1: Eingangstemperaturdrift $\Delta \theta$ = 10 K (18 °F), Pt100, Messbereich 0 ... +100 °C (+32 ... +212 °F)

Maximale Prozesstemperatur: 100 °C (212 °F) Gemessener Widerstandswert: 138,5  $\Omega$  (IEC 60751) bei maximaler Prozesstemperatur Typische Temperaturdrift in  $\Omega$ : (0,0015% von 138,5  $\Omega$ ) \* 10 = 0,0208  $\Omega$ Umrechnung in Kelvin: 0,0208  $\Omega$  / 0,385  $\Omega$ /K = 0,05 K (0,09 °F)

#### Beispiel 2:

Eingangstemperaturdrift  $\Delta \theta = 10 \text{ K}$  (18 °F), Thermoelement Typ K, Messbereich 0 ... +600 °C (+32 ... +1112 °F) Maximale Prozesstemperatur: 600 °C (1112 °F) Gemessene Thermospannung: 24 905 V (s. IEC 60584) Typische Temperaturdrift in  $\mu$ V: (0,001% von 24 095  $\mu$ V) \* 10 = 2,5  $\mu$ V Umrechnung in Kelvin: 2,5  $\mu$ K / 40  $\mu$ V/K/K = 0,06 K (0,11 °F)

#### Gesamtmessunsicherheit der Messstelle

Die Messunsicherheit kann nach GUM (Guide to the Expression of Uncertainty in Measurement) wie folgt berechnet werden:

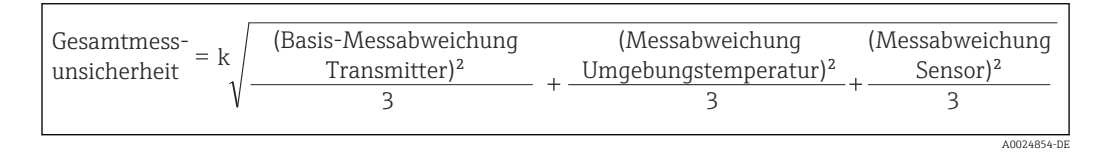

#### Beispiel für die Berechnung der Gesamtmessunsicherheit eines Thermometers:

Umgebungstemperaturdrift  $\Delta \theta$  = 10 K (18 °F), Pt100 Klasse A, Messbereich 0 ... +100 °C (+32 ... +212 °F), maximale Prozesstemperatur: 100 °C (212 °F), k = 2

- Basis-Messabweichung: 0,1 K (0,18 °F)
- Messabweichung durch Umgebungstemperaturdrift: 0,04 K (0,072 °F)
- Messabweichung des Sensors: 0,15 K (0,27 °F) + 0,002 \* 100 °C (212 °F) = 0,35 K (0,63 °F)

Gesamtmess-  
unsicherheit = 
$$2\sqrt{\frac{(0.1 \text{ K})^2}{3} + \frac{(0.04 \text{ K})^2}{3} + \frac{(0.35 \text{ K})^2}{3}} = 0.42 \text{ K} (0.76 ^{\circ}\text{F})$$

Einfluss der Vergleichs- Pt100 DIN IEC 60751 Kl. B (interne Vergleichsstelle bei Thermoelementen TC) stelle

## 13.5 Umgebung

| Umgebungstemperatur  | <ul> <li>-40 +85 °C (-40 +185 °F), für Ex-Bereich siehe Ex-Dokumentation</li> <li>Ohne Display: -40 +85 °C (-40 +185 °F)</li> <li>Mit Display: -40 +80 °C (-40 +176 °F)</li> </ul> |
|----------------------|----------------------------------------------------------------------------------------------------|
|                      | Bei Temperaturen < −20 °C (−4 °F) kann die Anzeige träge reagieren. Die Lesbarkeit<br>der Anzeige kann bei Temperaturen < −30 °C (−22 °F) nicht garantiert werden.                 |
| Lagerungstemperatur  | <ul> <li>Ohne Display: -40 +100 °C (-40 +212 °F)</li> <li>Mit Display: -40 +80 °C (-40 +176 °F)</li> </ul>                                                                         |
| Relative Luftfeuchte | Zulässig: 0 95 %                                                                                                    |

| Einsatzhöhe                                   | Bis 2 000 m (6 560 ft) über Normal-Null                                                                                                    |  |
|-----------------------------------------------|----------------------------------------------------------------------------------------------------|--|
| Klimaklasse                                   | nach IEC 60654-1, Klasse C                                                                                                    |  |
| Schutzart                                     | Aluminium-Druckguss- oder Edelstahlgehäuse: IP66/67, Type 4X                                                                                                    |  |
| Stoß- und Schwingungsfes-<br>tigkeit          | Stoßfestigkeit nach KTA 3505 (Abschnitt 5.8.4 Stoßprüfung)                                                                                                    |  |
| -                                             | Fc: Vibration (sinusförmig)                                                                                                    |  |
|                                               | Schwingungsfestigkeit nach DNV GL Richtlinie, Vibration: B<br>Bei der Verwendung von L-förmigen Montagehaltern (siehe Wand-/Rohr- 2"-Monta-<br>gehalter in Kapitel 'Zubehör') können Resonanzen verursacht werden. Achtung: Vib-<br>rationen am Messumformer dürfen die Spezifikation nicht überschreiten. |  |
| Elektromagnetische Ver-<br>träglichkeit (EMV) | <b>CE Konformität</b><br>Elektromagnetische Verträglichkeit gemäß allen relevanten Anforderungen der IEC/EN<br>61326-Serie und NAMUR Empfehlung EMV (NE21). Details sind aus der Konformitätser-<br>klärung ersichtlich.                                                                                   |  |
|                                               | Maximale Messabweichung < 1% vom Messbereich.                                                                                                    |  |
|                                               | Störfestigkeit nach IEC/EN 61326-Serie, Anforderung Industrieller Bereich                                                                                                    |  |
|                                               | Störaussendung nach IEC/EN 61326-Serie, Betriebsmittel der Klasse B                                                                                                    |  |
|                                               | Ab einer Sensor-Leitungslänge von 30 m (98,4 ft) muss eine geschirmte, beidseitig geerdete, Leitung verwendet werden. Generell wird der Einsatz von geschirmten Sensorleitungen empfohlen.                                                                                                    |  |
|                                               | Der Anschluss der Funktionserde kann für den funktionalen Zweck erforderlich sein.<br>Die elektrischen Anforderungen der einzelnen Länder sind einzuhalten.                                                                                                    |  |
| Überspannungskategorie                        | Ш                                                                                                    |  |
| Verschmutzungsgrad                            | 2                                                                                                    |  |

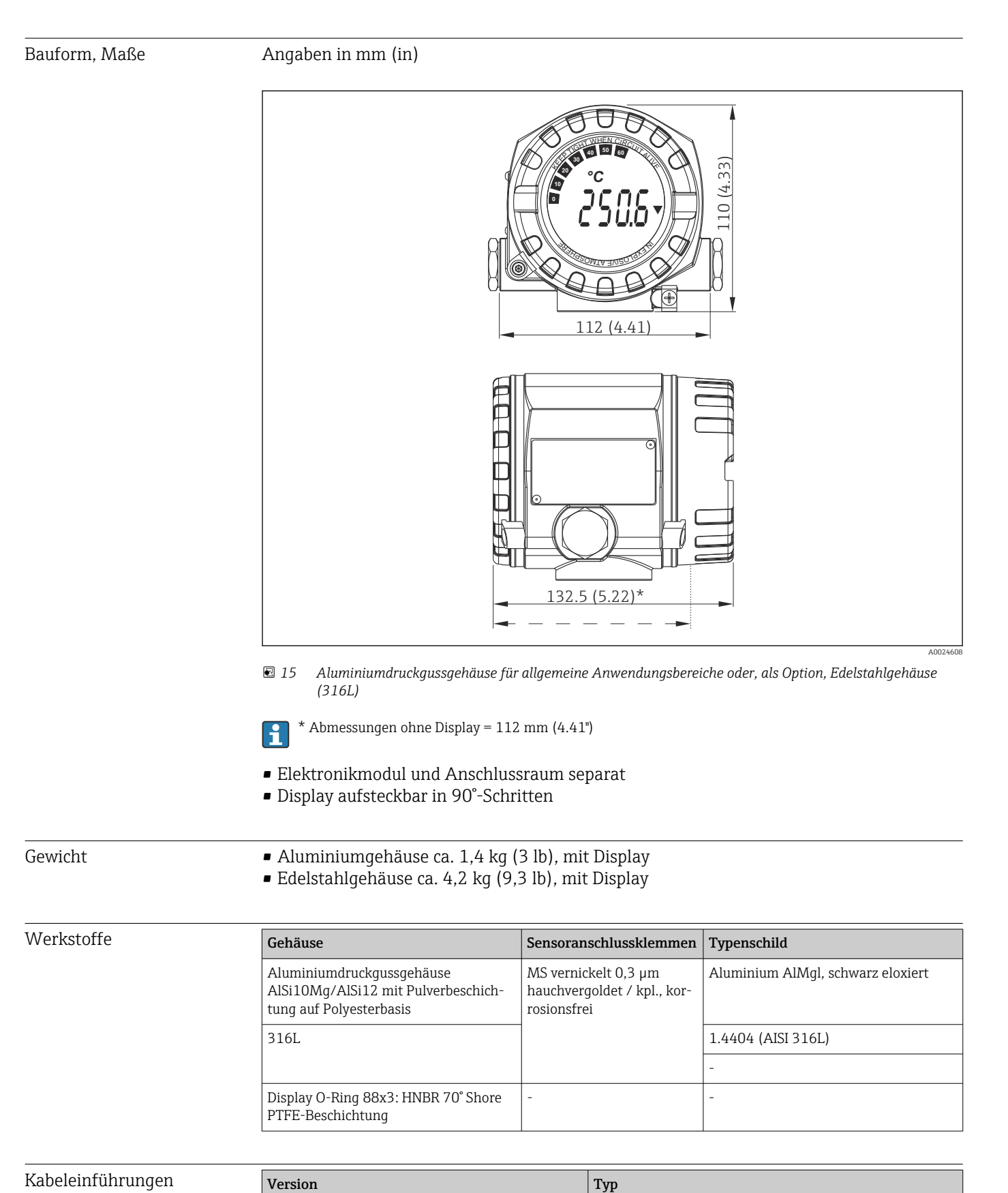

13.6 Konstruktiver Aufbau

2x Gewinde ½" NPT

Gewinde

| Version            | Тур                           |
|--------------------|-------------------------------|
|                    | 2x Gewinde G <sup>1</sup> ⁄2" |
| Kabelverschraubung | 2x Verschraubung M20          |

## 13.7 Zertifikate und Zulassungen

Aktuelle Zertifikate und Zulassungen zum Produkt stehen unter <u>www.endress.com</u> auf der jeweiligen Produktseite zur Verfügung:

1. Produkt mit Hilfe der Filter und Suchmaske auswählen.

2. Produktseite öffnen.

3. Downloads auswählen.

| MTTF                           | PROFIBUS® PA: <b>126 a</b>                                                                                                    |
|--------------------------------|----------------------------------------------------------------------------------------------------|
| Zertifizierung PROFIBUS®<br>PA | <ul> <li>Der Temperaturtransmitter ist von der PNO (PROFIBUS® Nutzerorganisation e. V.) zertifiziert und registriert. Das Gerät erfüllt alle Anforderungen der folgenden Spezifikationen:</li> <li>Zertifiziert gemäß PROFIBUS® PA Profile 3.02</li> <li>Das Gerät kann auch mit zertifizierten Geräten anderer Hersteller betrieben werden (Interoperabilität).</li> </ul> |

→ Anzeige/Betrieb → 
 59

## 14 Bedienung über PROFIBUS<sup>®</sup> PA

Die Bedienung orientiert sich an der jeweiligen Nutzerrolle des Bedieners und fasst die Bedienparameter in entsprechende Bedienmenüs zusammen.

In diesem nutzerorientierten Bediensystem stehen zwei Setup-Modi zur Verfügung: Das Standard-Setup und das Experten-Setup.

Alle Grundeinstellungen, die für den Betrieb des Gerätes notwendig sind, können im Standard-Setup vorgenommen werden.

Das Experten-Setup ist für erfahrene Anwender oder dem Servicepersonal vorbehalten. Im Experten-Setup stehen alle Einstellmöglichkeiten des Standard-Setup zur Verfügung. Außerdem können dort durch zusätzlichen Parameter spezielle Geräteeinstellungen vorgenommen werden. Neben diesen beiden Obermenüpunkten stehen noch die Menüs Anzeige/Betrieb, für die Einstellungen des optionalen Displays, und Diagnose, für die System- und Diagnoseinformationen, zur Verfügung.

Nachfolgend werden die Geräteparameter anhand des nutzerorientierten Bediensystems beschrieben. Alle Geräteparameter, die nicht in dieser Bedienstruktur aufgeführt sind, können nur mit Hilfe entsprechender Tools und den Angaben in den Slot-Index-Listen ( $\rightarrow$  Kap. 14.4  $\rightarrow \square$  88) verändert werden.

## 14.1 Bedienstruktur

 → Setup → 🖹 60
 → Erweiterter Setup → 🖺 64
 → Sensor 1

 → Sensor 2
 → Sicherheitseinstellungen

| → Diagnose → 🗎 66 | $\rightarrow$ Systeminformationen $\rightarrow \square 67$ |                              |
|-------------------|------------------------------------------------------------|------------------------------|
|                   | $\rightarrow$ Messwert $\rightarrow \blacksquare 68$       | $\rightarrow$ Min./ MaxWerte |
|                   | → Gerätetest/Reset → 🖺 69                                  |                              |

| → Experte → 🖺 69 | → System → 🗎 70                                 | → Anzeige           |                                          |
|------------------|-------------------------------------------------|---------------------|------------------------------------------|
|                  | $\rightarrow$ Sensorik $\rightarrow \square$ 71 | → Sensor 1          | $\rightarrow$ Spezielle Linearisierung 1 |
|                  |                                                 | → Sensor 2          | → Spezielle Linearisierung 2             |
|                  | → Kommunikation→ 🖺 76                           | → Analog Input 1    |                                          |
|                  |                                                 | → Analog Input 2    |                                          |
|                  |                                                 | → Analog Input 3    |                                          |
|                  |                                                 | → Analog Input 4    |                                          |
|                  | → Diagnose → 🗎 86                               | → Systeminformation |                                          |
|                  |                                                 | → Messwert          | $\rightarrow$ Min./ MaxWerte             |
|                  |                                                 | → Gerätetest/Reset  |                                          |

## 14.2 Standard Setup

Die folgenden Parametergruppen sind im Standard-Setup vorhanden. Diese Parameter dienen der Grundeinstellung des Gerätes. Mit diesem eingeschränkten Parametersatz kann der Feldtransmitter in Betrieb genommen werden.

#### 14.2.1 Gruppe Anzeige/Betrieb

Im Menü Anzeige/Betrieb werden die Einstellungen für die Messwertdarstellung auf dem optionalen Aufsteckdisplay TID10 vorgenommen. Folgenden Parameter sind in der Gruppe **Anzeige/Betrieb** und Experte  $\rightarrow$  System  $\rightarrow$  Anzeige zu finden.

Diese Einstellung haben keinen Einfluss auf den Ausgangswerte des Transmitters. Sie dienen allein der Darstellungsform auf dem Display.

#### Anzeige/Betrieb

| Menüposition                  | Parameter-Bezeichnung      | Parameterzu-<br>griff | Beschreibung                                                                                                    |
|-------------------------------|----------------------------|-----------------------|----------------------------------------------------------------------------------------------------|
| Experte → System →<br>Anzeige | Display Intervall          | lesen/schreiben       | Eingabe (in s), wie lange ein Wert auf dem Display ange-<br>zeigt werden soll. Einstellung von 4 bis 60 s.<br><b>Werkseinstellung:</b><br>6 s                                                                                                    |
|                               | Quelle Anzeigewert n       | lesen/schreiben       | Auswahl des anzuzeigenden Werts. Mögliche Einstellun-<br>gen:<br>• Off<br>• Primary Value 1<br>• Sensor Value 1                                                                                                    |
|                               |                            |                       | <ul> <li>Primary Value 2</li> <li>Sensor Value 2</li> <li>RJ Value</li> </ul>                                                                                                    |
|                               |                            |                       | <b>Werkseinstellung:</b><br>Primary Value 1                                                                                                    |
|                               |                            |                       | Sind alle 3 Display Kanäle ausgeschaltet (Auswahl<br>'Off'), erscheint im Display automatisch der Wert des<br>Primary value 1. Ist dieser Wert nicht vorhanden (z.<br>B. Auswahl 'No Sensor' im Sensor Transducer Block<br>1 Parameter 'Kennlinientyp 1'), wird der Primary<br>Value 2 angezeigt. |
|                               | Beschreibung Anzeigewert n | lesen/schreiben       | Beschreibung des angezeigten Displaywertes.<br><b>Werkseinstellung:</b><br>"P1 "                                                                                                    |
|                               |                            |                       | Maximal 16 Buchstaben. Wert wird nicht auf dem Display angezeigt.                                                                                                    |
|                               | Format Anzeigewert n       | lesen/schreiben       | Auswahl der Anzahl angezeigter Dezimalstellen. Einstell-<br>möglichkeit von 0 bis 4. Wobei die Auswahl 4 'AUTO'<br>bedeutet. Dabei wird auf dem Display immer die maximal<br>mögliche Anzahl der Nachkommastellen angezeigt.<br>Mögliche Einstellungen:                                           |
|                               |                            |                       | <ul> <li>0 - xxxxx</li> <li>1 - xxxx.x</li> <li>2 - xxx.xx</li> <li>3 - xx.xxx</li> <li>4 - Auto</li> </ul>                                                                                                    |
|                               |                            |                       | Werkseinstellung:<br>1 - xxxx.x                                                                                                    |

n = Anzahl der Displaykanäle (1 bis 4)

#### Parametrierungsbeispiel:

Folgende Messwerte sollen auf dem Display angezeigt werden:

#### Wert 1

| Anzuzeigender Messwert: | Primary Value 1 (Hauptmesswert) des Sensor Transducer 1 (PV1) |
|-------------------------|---------------------------------------------------------------|
| Einheit Messwert:       | °C                                                            |
| Nachkommastellen:       | 2                                                             |

#### Wert 2

| Anzuzeigender Messwert: | RJ Value |
|-------------------------|----------|
| Einheit Messwert:       | °C       |
| Nachkommastellen:       | 1        |

#### Wert 3

| Anzuzeigender Messwert: | Sensor Value 2 (Messwert) des Sensor Transducer 2 (SV2) |
|-------------------------|---------------------------------------------------------|
| Einheit Messwert:       | °C                                                      |
| Nachkommastellen:       | 2                                                       |

Jeder Messwert soll 12 Sekunden auf dem Display sichtbar sein. Dafür sind im Bedienmenü **Anzeige/Betrieb** folgende Einstellungen vorzunehmen

| Parameter                  | Wert              |
|----------------------------|-------------------|
| Display Intervall          | 12                |
| Quelle Anzeigewert 1       | 'Primary Value 1' |
| Beschreibung Anzeigewert 1 | TEMP PIPE 11      |
| Format Anzeigewert 1       | 'xxx.xx'          |
| Quelle Anzeigewert 2       | 'RJ Value'        |
| Beschreibung Anzeigewert 2 | INTERN TEMP       |
| Format Anzeigewert 2       | 'xxxx.x'          |
| Quelle Anzeigewert 3       | 'Sensor value 2'  |
| Beschreibung Anzeigewert 3 | PIPE 11 BACK      |
| Format Anzeigewert 3       | 'xxx.xx'          |

#### 14.2.2 Gruppe Setup

Informationen zum Gerätemodus, wie Zielmodus, und Parameter zur Grundeinstellung der Messeingänge, wie z.B. der Sensortyp. Alle Einstellungen, die für den Betrieb des Gerätes notwendig sind, können im Standard-Setup vorgenommen werden. Die einzelnen Parameter sind im Setup-Menü in Kapitel zusammengefasst:

| Standard Setup    | Grundeinstellungen für die Messeingänge, die für die Inbetriebnahme des Geräts notwendig sind. |
|-------------------|------------------------------------------------------------------------------------------------|
| Erweiterter Setup | Einstellungen von spezielle Diagnosefunktionen, wie Drift- oder Korrosionserkennung.           |

| → Setup | → Erweiterter Setup → 🗎 64 | $\rightarrow$ Sensor 1     |  |
|---------|----------------------------|----------------------------|--|
|         |                            | $\rightarrow$ Sensor 2     |  |
|         |                            | → Sicherheitseinstellungen |  |

#### Auswahl der Betriebsart

Die Einstellung der Betriebsart erfolgt über die Parametergruppe **Physical Block - Zielmodus** ( $\rightarrow \bigoplus 61$ ). Der Physical Block unterstützt folgende Betriebsarten:

- AUTO (Automatikbetrieb)
- Out of Service (OOS) (Außer Betrieb)

OOS kann nur eingestellt werden, wenn Condensed Status und Diagnosis (nach Profile 3.01 Am2) aktiviert ist. Ansonsten wird nur AUTO unterstützt.

## Vorgehensweise zur Konfiguration eines Messeingangs:

| 1. Start                                                                                                |
|----------------------------------------------------------------------------------------------------|
| ▼                                                                                                    |
| 2. Sensortyp (Linearisierungtyp) z. B. Pt100 auswählen                                                  |
| ▼                                                                                                    |
| 3. Einheit (°C) auswählen                                                                               |
| ▼                                                                                                    |
| 4. Anschlussart z.B. 3-Leiter auswählen                                                                 |
| ▼                                                                                                    |
| 5. Messart z.B. PV=SV1 einstellen                                                                       |
| ▼                                                                                                    |
| 6. Offset eingeben (optional)                                                                           |
| ▼                                                                                                    |
| 7. Referenzmessstelle auswählen und bei externer Referenzmessung den Wert eingeben (nur bei TC-Messung) |
| ▼                                                                                                    |
| 8. Wenn ein zweiter Messkanal verwendet wird, die Schritte 2 bis 5 wiederholen                          |
| ▼                                                                                                    |
| 9. Ende                                                                                                 |

#### Setup

| Menüposition | Parameter-Bezeichnung            | Parameterzu-<br>griff                                                                                                    | Beschreibung                                                                                                    |  |
|--------------|----------------------------------|----------------------------------------------------------------------------------------------------|----------------------------------------------------------------------------------------------------|--|
|              | Block Modus                      | Allgemeine Informationen zum Block Modus:         Der Block Modus enthält drei Elemente:         • den aktuellen Betriebsmodus (Actual Mode) des Blocks         • die vom Block unterstützten Modi (Permitted Mode):         Analog Input (AI): AUTO, MAN, OOS         Physical Block: AUTO, OOS         Transducer Block: AUTO         • den Normalbetriebsmodus (Normal Mode)         Im Menü wird nur der aktuelle Block Modus angezeigt. Im Regelfall besteht         bei einem Funktionsblock die Möglichkeit zwischen mehreren Betriebsarten         auszuwählen, während die anderen Blocktypen z. B. nur in der Betriebsart         AUTO arbeiten. |                                                                                                    |  |
|              |                                  |                                                                                                    |                                                                                                    |  |
|              |                                  |                                                                                                    |                                                                                                    |  |
|              | Physical Block - Aktueller Modus | lesen Anzeige des aktuellen Betriebsmodus des Physical Bloc                                                                                                    |                                                                                                    |  |
|              | Physical Block - Zielmodus       | lesen/schreiben                                                                                                    | Auswahl der gewünschten Betriebsart.<br>Im Physical Block kann nur der Automatikbetrieb ausge-<br>wählt werden. Falls Diagnose nach Profile 3.01 Am2 akti-<br>viert ist (Physical Block Parameter "COND_STATUS_DIAG"<br>= 1), kann der Physical Block auch auf OOS gesetzt wer-<br>den.<br>Auswahl: |  |
|              |                                  |                                                                                                    | <ul> <li>0x08 - AUTO</li> <li>0x80 - Out of Service (OOS) - Außer Betrieb</li> </ul>                                                                                                    |  |
|              |                                  |                                                                                                    | Werkseinstellung:<br>AUTO                                                                                                    |  |

| Menüposition | Parameter-Bezeichnung         | Parameterzu-<br>griff | Beschreibung                                                                                                    |
|--------------|-------------------------------|-----------------------|----------------------------------------------------------------------------------------------------|
|              | Kennlinientyp n <sup>1)</sup> | lesen/schreiben       | Einstellung des Sensortyps.                                                                                                    |
|              |                               |                       | <ul> <li>Kennlinientyp 1: Einstellungen für Sensoreingang 1</li> <li>Kennlinientyp 2: Einstellungen für Sensoreingang 2</li> </ul>                                                                                                    |
|              |                               |                       | <b>Werkseinstellung:</b><br>Kanal 1: Pt100 IEC751<br>Kanal 2: No Sensor                                                                                                    |
|              |                               |                       | Beim Anschluss der einzelnen Sensoren ist die Klem-<br>menbelegung in Kap. 5.2 zu beachten. Bei 2-Kanal<br>Betrieb sind außerdem die möglichen Anschluss-<br>kombinationen in Kap. 5.2.1 zu beachten.                                                   |
|              | Eingangsbereich n             | lesen/schreiben       | Einstellung des Eingangsmessbereichs.                                                                                                    |
|              |                               |                       | <ul> <li>0: mV, Bereich 1: -5 30 mV; Bereich: -5 30 mV;<br/>Min.Span: 1 mV</li> <li>1: mV, Bereich 2: -20 100 mV; Min.Span: 1 mV</li> <li>128: Ω, Bereich 1: 10 400 Ω; Min.Span: 10 Ω</li> <li>129: Ω, Bereich 2: 10 2 000 Ω; Min.Span: 10 Ω</li> </ul> |
|              |                               |                       | Werkseinstellung:<br>128: $\Omega$ , Bereich 1: 10 400 $\Omega$ ; Min.Span: 10 $\Omega$                                                                                                    |
|              | Einheit n                     | lesen/schreiben       | Einstellung der Temperatureinheit für PV Wert n                                                                                                    |
|              |                               |                       | <ul> <li>1000 - K</li> <li>1001 - °C</li> <li>1002 - °F</li> <li>1003 - Rk</li> <li>1281 - Ohm</li> <li>1243 - mV</li> <li>1342 - %</li> </ul>                                                                                                    |
|              |                               |                       | Werkseinstellung:<br>°C                                                                                                    |
|              | Anschlussart n                | lesen/schreiben       | Anschlussart des Sensors:<br>Sensor Transducer 1 (Anschlussart 1):                                                                                                    |
|              |                               |                       | <ul> <li>0 - Zweileiter-Anschluss</li> <li>1 - Dreileiter-Anschluss</li> <li>2 - Vierleiter-Anschluss</li> </ul>                                                                                                    |
|              |                               |                       | <b>Werkseinstellung:</b><br>3-Leiter<br>Sensor Transducer 2 (Anschlussart 2):                                                                                                    |
|              |                               |                       | <ul><li>0 - Zweileiter-Anschluss</li><li>1 - Dreileiter-Anschluss</li></ul>                                                                                                    |
|              |                               |                       | Werkseinstellung:<br>3-Leiter                                                                                                    |

| Menüposition | Parameter-Bezeichnung           | Parameterzu-<br>griff                    | Beschreibung                                                                                                    |
|--------------|---------------------------------|------------------------------------------|----------------------------------------------------------------------------------------------------|
| Menüposition | Parameter-Bezeichnung Messart n | Parameterzu-<br>griff<br>lesen/schreiben | <ul> <li>Beschreibung</li> <li>Anzeige des Berechnungsverfahrens für den PV Wert 1.</li> <li>Auswahl:</li> <li>Sensor Transducer 1 (Messart 1): <ul> <li>PV = SV1: Secondary value 1</li> <li>PV = SV1: Secondary value 1</li> <li>PV = SV1: SV2: Differenz</li> <li>PV = 0.5 x (SV1+SV2): Mittelwert</li> <li>PV = 0.5 x (SV1+SV2): Mittelwert</li> <li>PV = 0.5 x (SV1+SV2): Redundancy: Mittelwert</li> <li>bzw.Secondary Value 1 oder Secondary Value 2 bei Sensorfehler des jeweils anderen Sensors.</li> <li>PV = SV1 (OR SV2): Backupfunktion: Bei Ausfall von Sensor 1 wird automatisch der Wert von Sensor 2 zum Primary value.</li> <li>PV = SV1 (OR SV2 if SV1&gt;T): PV wechselt von SV1 auf SV2 wenn SV1 &gt; Wert T (Parameter: Sensorumschaltung Schwelle n)</li> <li>PV = ABS(SV1-SV2) if PV&gt; Driftvalue: PV ist der Driftwert zwischen Sensor 1 und Sensor 2. Falls PV den eingestellten Driftwert (Sensor Drifterkennung Grenzwert) überschreitet, wird ein Driftalarm ausgegeben.</li> <li>PV = ABS(SV1-SV2) if PV&gt; Driftvalue: PV ist der Driftwert (Sensor Drifterkennung Grenzwert) unterschreitet, wird ein Driftalarm ausgegeben.</li> <li>PV = SV1</li> <li>Sensor Transducer 2 (Messart 2):</li> <li>PV = SV2: Secondary value 2</li> <li>PV = 0.5 x (SV2+SV1): Mittelwert</li> <li>PV = 0.5 x (SV2+SV1): Mittelwert</li> <li>PV = 0.5 x (SV2+SV1): Backupfunktion: Bei Aufall von Sensor 2 wird automatisch der Wert von Sensor 1 zum Primary value.</li> <li>PV = SV2 (OR SV1): Backupfunktion: Bei Aufall von Sensor 2 wird automatisch der Wert von Sensor 1 zum Primary value.</li> <li>PV = SV2 (OR SV 1 if SV2&gt;T): PV wechselt von SV2 auf SV1 wenn SV2 &gt; Wert T (Parameter: Sensorumschaltung Schwelle n)</li> <li>PV = ABS(SV1-SV2) if PV&gt; Driftvalue: PV ist der Driftwert (Sensor 1 und Sensor 2. Falls PV den eingestellten Driftwert (Sensor Drifterkennung Grenzwert) überschreitet, wird ein Driftalarm ausgegeben.</li> </ul> </li> </ul> |
|              |                                 |                                          | unterschreitet, wird ein Driftalarm ausgegeben.<br>Werkseinstellung:<br>PV = SV1 = Sensor 2                                                                                                    |
|              | 2-Leiter Kompensation n         | lesen/schreiben                          | Zwei-Leiter-Kompensation bei RTDs.<br>Folgende Werte sind zulässig:<br>0 30 Ω<br><b>Werkseinstellung:</b><br>0                                                                                                    |
|              | Offset n                        | lesen/schreiben                          | Offset für den PV Wert 1<br>Folgende Werte sind zulässig:                                                                                                    |
|              |                                 |                                          | <ul> <li>-10 bis +10 bei Celsius, Kelvin, mV und Ohm</li> <li>-18 bis +18 bei Fahrenheit, Rankine</li> <li>Workgeinstellung:</li> </ul>                                                                                                    |
|              |                                 |                                          | 0.0                                                                                                    |

| Menüposition | Parameter-Bezeichnung        | Parameterzu-<br>griff | Beschreibung                                                                                                    |
|--------------|------------------------------|-----------------------|----------------------------------------------------------------------------------------------------|
|              | Sensorumschaltung Schwelle n | lesen/schreiben       | Wert für Umschaltung im PV-Modus für Sensorumschal-<br>tung.<br>Eingabe im Bereich von<br>-270 2 200 °C (-454 3 992 °F).<br><b>Werkseinstellung:</b><br>0                                                                                                    |
|              | RJ Art n                     | lesen/schreiben       | Einstellung der Vergleichsstellenmessung zur Temperatur-<br>kompensation bei Thermoelementen:                                                                                                    |
|              |                              |                       | <ul> <li>0 - keine Vergleichsstelle: Es wird keine Temperatur-<br/>kompensation verwendet.</li> <li>1 - interne Ermittlung der Vergleichstemperatur:<br/>Interne Vergleichsstellentemperatur wird für die Tem-<br/>peraturkompensation verwendet.</li> <li>2 - extern vorgegebene Vergleichstemperatur: "Ext.<br/>Reference Junction Temperature" wird zur Temperatur-<br/>kompensation verwendet.</li> </ul> |
|              |                              |                       | <b>Werkseinstellung:</b><br>1 - interne Ermittlung der Vergleichstemperatur                                                                                                    |
|              | Fixe RJ Temperatur n         | lesen/schreiben       | Wert für die Temperaturkompensation (siehe Parameter<br>RJ Art n).<br>Werkseinstellung:<br>0.0                                                                                                    |

1) Nummer des Transducer Blocks (1-2) bzw. des Sensoreingangs (1 oder 2)

#### Untermenü Setup - Erweiterter Setup

#### Korrosionsüberwachung

Die Korrosion von Sensoranschlussleitungen kann zu einer Verfälschung des Messwertes führen. Das Gerät bietet Ihnen deshalb die Möglichkeit, die Korrosion zu erkennen, bevor eine Messwertverfälschung eintritt. Die Korrosionsüberwachung ist nur bei RTD mit 4-Leiter Anschluss und Thermoelementen möglich.

#### Sensordrifterkennung

Unterscheiden sich, bei zwei angeschlossenen Sensoren, die Messwerte um eine vorgegebenen Wert, wird ein Fehler oder eine Wartungsaufforderung an (Sensordrifterkennung) das Leitsystem gesendet. Mit der Drifterkennung kann die Richtigkeit der Messwerte verifiziert werden und eine gegenseitige Überwachung der angeschlossenen Sensoren durchgeführt werden.

Die Drifterkennung kann mit dem Parameter **Messart** aktiviert werden. Man unterscheidet zwischen zwei unterschiedlichen Modi. Bei Messart **PV =(|SV1-SV2|) if PV < Sensor Drifterkennung Grenzwert** wird eine Statusmeldung ausgegeben wenn der Grenzwert unterschritten, bzw. bei **PV =(|SV1-SV2|) if PV> Sensor Drifterkennung Grenzwert**, wenn der Grenzwert überschritten wird.

Vorgehensweise zur Konfiguration der Drifterkennung für den Sensor 1:

| 1. Start                                                                                                    |  |  |
|----------------------------------------------------------------------------------------------------|--|--|
| ▼                                                                                                    |  |  |
| 2. Messart PV =ABS(SV1-SV ) if PV < Sensor Drifterkennung Grenzwert oder PV =ABS(SV1-SV2) if PV ><br>Sensor Drifterkennung Grenzwert auswählen |  |  |
| ▼                                                                                                    |  |  |
| 3. Sensor Drifterkennung Grenzwert 1 auf gewünschten Wert einstellen.                                                                          |  |  |
|                                                                                                    |  |  |
| 4. Sensordrifterkennung nach Bedarf auf <b>Warning</b> oder <b>Failure</b> stellen.                                                            |  |  |

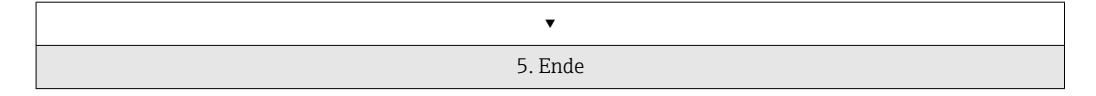

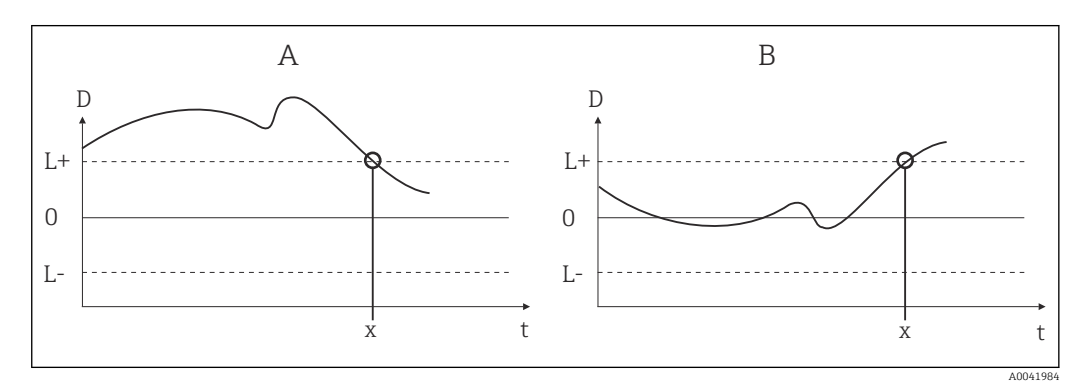

#### 🖻 16 Drifterkennung

- A Modus 'Grenzwertunterschreitung'
- B Modus 'Grenzwertüberschreitung'
- D Drift
- L+, Oberer (+) bzw. unterer (-) Grenzwert
- L-
- t Zeit
- *x* Fehler (Failure) oder Wartungsaufforderung (Warning), je nach Einstellung

#### Schreibschutz

Ein Hardware-Schreibschutz für die Geräteparameter wird über einen DIP-Schalter auf der Rückseite des optionalen Displays aktiviert bzw. deaktiviert.

Der Parameter **Hardware Schreibschutz** ( $\rightarrow \triangleq 65$ ) zeigt den Statuszustand des Hardware-Schreibschutzes an. Folgende Statuszustände sind möglich:

- $1 \rightarrow$  Hardwareschreibschutz aktiv, Gerätedaten können nicht verändert werden
- $0 \rightarrow$  Hardwareschreibschutz deaktiv, Gerätedaten können verändert werden

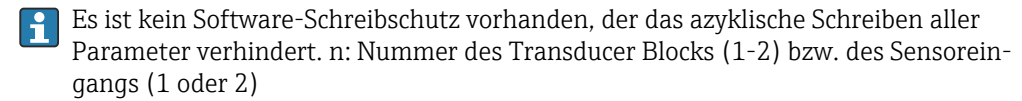

| Menüposition      | Parameter-Bezeichnung     | Parameterzu-<br>griff | Beschreibung                                                                                                    |
|-------------------|---------------------------|-----------------------|----------------------------------------------------------------------------------------------------|
| Erweiterter Setup | Hardware-Schreibschutz    | lesen                 | Anzeige des Status des Hardware-Schreibschutz.<br>Anzeige:                                                                                                    |
|                   |                           |                       | <ul> <li>0 - Off → Schreibschutz nicht aktiv, Parameter können verändert werden.</li> <li>1 - On → Schreibschutz aktiv, Parameter können nicht verändert werden.</li> </ul>                |
|                   |                           |                       | Werkseinstellung:<br>0                                                                                                    |
|                   | Umgebungstemperatur Alarm | lesen/schreiben       | Statusmeldung bei Über-/Unterschreiten der Betriebstem-<br>peratur des Transmitters < -40 °C (-40 °F) oder ><br>+85 °C (185 °F):                                                           |
|                   |                           |                       | <ul> <li>0 - Maintenance: Über-/Unterschreiten der int. Temperatur führt zu einer Warnung.</li> <li>1 - Failure: Über-/Unterschreiten der int. Temperatur führt zu einem Alarm.</li> </ul> |
|                   |                           |                       | Werkseinstellung:<br>0 - Maintenance                                                                                                    |

| C      |   | , |   |    |   |
|--------|---|---|---|----|---|
| 5      | ρ | t | 1 | 11 | n |
| $\sim$ | c | L | v | ᄖ  | - |

| Menüposition | Parameter-Bezeichnung             | Parameterzu-<br>griff | Beschreibung                                                                                                    |
|--------------|-----------------------------------|-----------------------|----------------------------------------------------------------------------------------------------|
|              | Sensordriftüberwachung            | lesen/schreiben       | Abweichung zwischen SV1 und SV2 wird als Fehler (Fai-<br>lure) oder als Wartungsaufforderung (Warning) erkannt:                                                                                                    |
|              |                                   |                       | <ul> <li>1- FAILURE: (Sensorabweichung &gt; Sensor Drifterkennung Grenzwert n) → Failure. Sensor-Drift wird als Fehler angezeigt</li> <li>0 - Warning: (Sensorabweichung &gt; Sensor Drifterkennung Grenzwert n) → Warning. Sensor-Drift wird als Warnung angezeigt</li> </ul>           |
|              |                                   |                       | Werkseinstellung:<br>0 - Warning                                                                                                    |
|              | Sensor Drifterkennung Grenzwert n | lesen/schreiben       | Einstellung der max. zulässigen Messwertabweichung zwi-<br>schen Sensor 1 und Sensor 2. Dieser Wert ist relevant<br>wenn bei der Messart <b>"PV =ABS(SV1- SV2) if PV&lt; Drift-</b><br>value" gewählt wurde. Zulässige Abweichung von 0.1 bis<br>999.<br><b>Werkseinstellung:</b><br>999 |
|              | Korrosionserkennung n             | lesen/schreiben       | <ul> <li>0 - OFF: Korrosionserkennung aus</li> <li>1 - ON: Korrosionserkennung ein</li> <li>Werkseinstellung:</li> <li>0 - OFF</li> </ul>                                                                                                    |
|              |                                   |                       | Nur bei RTD 4-Leiter Anschluss und Thermoelemen-<br>ten (TC) möglich.                                                                                                    |

### 14.2.3 Gruppe Diagnose

Alle Informationen, die das Gerät, den Gerätestatus und die Prozessbedingungen beschreiben, sind in dieser Gruppe zu finden. Die einzelnen Parameter sind im Menü Diagnose ( $\rightarrow \square 67$ ) zusammengefasst:

| → Diagnose | $\rightarrow$ Systeminformationen $\rightarrow \square 67$ |                              |  |
|------------|------------------------------------------------------------|------------------------------|--|
|            | $\rightarrow$ Messwert $\rightarrow \cong 68$              | $\rightarrow$ Min./ MaxWerte |  |
|            | $\rightarrow$ Gerätetest/Reset $\rightarrow$ 🗎 69          |                              |  |

| Systeminformationen            | Standard Setup/Experte | Grundeinstellungen, die für<br>den Betrieb des Geräts not-<br>wendig sind.                |
|--------------------------------|------------------------|-------------------------------------------------------------------------------------------|
| Messwerte → Min-/Max-<br>Werte | Standard Setup/Experte | Einstellungen des Messein-<br>gangs von Kanal 1 und Kanal<br>2.                           |
| Gerätetest/Reset               | Standard Setup/Experte | Einstellungen für spezielle<br>Diagnosefunktionen wie Drift-<br>oder Korrosionserkennung. |

## Menü Diagnose

#### Diagnose

| Menüposition       | Parameter-Bezeichnung          | Parameterzu-<br>griff | Beschreibung                                                                                                    |
|--------------------|--------------------------------|-----------------------|----------------------------------------------------------------------------------------------------|
| Experte → Diagnose | Aktuelle Diagnose              | lesen                 | Anzeige des Diagnose-Codes. Der Diagnose-Code setzt sich<br>aus dem "Aktueller Status" und dem "Aktueller Fehlercode"<br>zusammen.<br><b>Beispiel:</b><br>F041 (Failure + Sensorbruch) |
|                    | Aktuelle Diagnose Beschreibung | lesen                 | Anzeige der Statusinformation als Beschreibungstext, siehe Kapitel 11.3 $\rightarrow \textcircled{B}$ 36                                                                               |
|                    | Status Kanalinfo               | lesen                 | <ul> <li>Anzeige, wo im Gerät der höchst priore Fehler entsteht.</li> <li>0: Gerät / Device</li> <li>1: Sensor 1</li> <li>2: Sensor 2</li> </ul>                                       |
|                    | Status Anzahl                  | lesen                 | Anzahl der aktuell im Gerät anliegenden Statusmeldun-<br>gen.                                                                                                    |
|                    | Busadresse                     | lesen                 | Zeigt die Busadresse des Gerätes an.<br><b>Werkseinstellung:</b><br>126                                                                                                    |

#### Untermenü Diagnose - Systeminformationen

#### Diagnose

| Menüposition           | Parameter-Bezeichnung        | Parameterzu-<br>griff | Beschreibung                                                                                                    |
|------------------------|------------------------------|-----------------------|----------------------------------------------------------------------------------------------------|
| Untermenü Systeminfor- | Firmware Version             | lesen                 | Revisionsstand der Firmware des Gerätes.                                                                                                    |
| mationen               | Seriennummer                 | lesen 1)              | Anzeige der Seriennummer des Gerätes.                                                                                                    |
|                        | Bestellnummer                | lesen 1)              | Anzeige des Geräte-Bestellcodes.                                                                                                    |
|                        | Bestellkennung               | lesen 1)              | Anzeige der Bestellidentnummer als Beschreibung für den<br>Geräteauslieferzustand                                                                                         |
|                        | Messstellenbezeichnung (TAG) | lesen/schreiben       | Eingabe eines anwenderspezifischen Text von max. 32<br>Zeichen, zur eindeutigen Identifizierung und Zuordnung<br>des Blocks.<br><b>Werkseinstellung:</b><br>" " ohne Text |
|                        | ENP Version                  | lesen                 | Anzeige der ENP (Electronic name plate) Version                                                                                                    |
|                        | Profil                       | lesen                 | 0x4002 - PROFIBUS PA, Compact Class B                                                                                                    |
|                        | Profil-Revision              | lesen                 | Anzeige der im Gerät implementierten Profileversion.                                                                                                    |
|                        | Hersteller                   | lesen                 | Anzeige der Herstelleridentifikations-Nummer.<br><b>Anzeige:</b><br>0x11(hex);17 (dezimal): Endress+Hauser                                                                |

| Menüposition | Parameter-Bezeichnung | Parameterzu-<br>griff | Beschreibung                                                                                                    |
|--------------|-----------------------|-----------------------|----------------------------------------------------------------------------------------------------|
|              | Produktname           | lesen                 | Anzeige der herstellerspezifische Geräteidentifikation.<br><b>Anzeige:</b><br>Gerätename                                                                                                    |
|              | PROFIBUS Ident Number | lesen                 | <ul> <li>Anzeige der PNO-Identnummer des Gerätes.</li> <li>0x1549 → TMT162</li> <li>0x9700 → Profile Ident Number 1x AI-Block</li> <li>0x9701 → Profile Ident Number 2x AI-Block</li> <li>0x9702 → Profile Ident Number 3x AI-Block</li> <li>0x9703 → Profile Ident Number 4x AI-Block Werkseinstellung: 0x1551</li> <li>Werkseinstellung:</li> <li>0x1549</li> </ul> |

#### 1) Diese Parameter können geändert werden, wenn der Parameter "Service Verriegelung" im Menü Experte-System entsprechend eingestellt ist.

Untermenü Diagnose - Messwerte

Dieses Menü ist nur im Online-Modus sichtbar.

n: Nummer des Transducer Blocks (1-2) bzw. des Sensoreingangs (1 oder 2)

#### Diagnose

| Menüposition        | Parameter-Bezeichnung | Parameterzu-<br>griff | Beschreibung                                                                                      |
|---------------------|-----------------------|-----------------------|---------------------------------------------------------------------------------------------------|
| Untermenü Messwerte | PV Wert n             | lesen                 | Anzeige des primären Ausgangswerts des Transducer<br>Blocks.                                      |
|                     |                       |                       | Der Wert PV Wert n kann einem AI-Block zur Wei-<br>terverarbeitung zur Verfügung gestellt werden. |
|                     | Prozesstemperatur n   | lesen                 | Anzeige des Messwerts von Sensor n                                                                |
|                     | RJ Temperatur         | lesen                 | Interne Referenztemperaturmessung                                                                 |

Untermenü Diagnose - Messwerte - Min-/Max-Wert

Dieses Menü ist nur im Online-Modus sichtbar.

In diesem Menü können die Schleppzeiger der PV Werte, der beiden Messeingänge und der internen Referenzmessung eingesehen werden. Außerdem können die gespeicherten PV Werte zurückgesetzt werden.

n: Nummer des Transducer Blocks (1-2) bzw. des Sensoreingangs (1 oder 2)

#### Diagnose

| Menüposition                           | Parameter-Bezeichnung | Parameterzu-<br>griff | Beschreibung                                                                                                    |
|----------------------------------------|-----------------------|-----------------------|----------------------------------------------------------------------------------------------------|
| Untermenü Messwerte -<br>Min-/Max-Wert | PV n Min.             | lesen/schreiben       | Min. Schleppzeiger für PV.<br>Wird im Abstand von 10 Minuten im nicht flüchtigen<br>Speicher abgelegt. Kann zurückgesetzt werden.          |
|                                        | PV n Max.             | lesen/schreiben       | Max. Schleppzeiger für PV.<br>Wird im Abstand von 10 Minuten im nicht flüchtigen<br>Speicher abgelegt. Kann zurückgesetzt werden.          |
|                                        | Messwert n Min.       | lesen                 | Anzeige des minimalen Sensorwertes.<br>Wird im Abstand von 10 Minuten im nicht flüchtigen<br>Speicher abgelegt. Kann zurückgesetzt werden. |
|                                        | Messwert n Max.       | lesen                 | Anzeige des maximalen Sensorwertes.<br>Wird im Abstand von 10 Minuten im nicht flüchtigen<br>Speicher abgelegt. Kann zurückgesetzt werden. |

| Menüposition | Parameter-Bezeichnung | Parameterzu-<br>griff | Beschreibung                                                                                   |
|--------------|-----------------------|-----------------------|------------------------------------------------------------------------------------------------|
|              | RJ Min.               | lesen                 | Schleppzeiger für den minimal aufgetretenen Wert an der internen Referenztemperaturmessstelle. |
|              | RJ Max.               | lesen                 | Schleppzeiger für den maximal aufgetretenen Wert an der internen Referenztemperaturmessstelle. |

Untermenü Diagnose - Gerätetest/Reset

Dieses Menü ist nur im Online-Modus sichtbar.

Mit einem Reset kann das Gerät, je nach Reset-Code in einen definierten Zustand gebracht werden.

#### Diagnose

| Menüposition                   | Parameter-Bezeichnung          | Parameterzu-<br>griff | Beschreibung                                                                                                    |
|--------------------------------|--------------------------------|-----------------------|----------------------------------------------------------------------------------------------------|
| Untermenü Gerätetest/<br>Reset | Rücksetzen in Auslieferzustand | lesen/schreiben       | <ul> <li>Rücksetzen oder Neu starten des Gerätes.</li> <li>Eingabe:</li> <li>0 → Keine Funktion / keine Aktion</li> <li>1 → Standardkonfiguration / Rücksetzen aller busspezifischen Parameter auf Werkseinstellungen, mit Ausnahme der eingestellten Stationsadresse. Das Gerät zeigt den folgenden Kaltstart im entsprechenden Bit der Parameter-gruppe DIAGNOSIS für 10 Sekunden an.</li> <li>2506 → Warmstart / Ausführen eines Warmstarts. Das Gerät zeigt den folgenden Warmstart im entsprechenden</li> <li>Bit der Parametergruppe DIAGNOSIS für 10 Sekunden an.</li> <li>2712 → Rücksetzen der Adresse auf '126' / Rücksetzen der Stationsadresse auf die übliche PROFIBUS Defaultadresse</li> <li>126.</li> <li>32769 → Bestellte Konfiguration / Rücksetzen auf Auslieferungszustand.</li> <li>Werkseinstellung:</li> <li>0</li> <li>Bei der Auswahl 1 werden die Einheiten gemäß der Werkseinstellung und nicht auf den Auslieferungszustands zurückgesetzt. Kontrollieren Sie nach dem Rücksetzen die Einheiten und stellen die von Ihnen gewünschte Einheit ein. Führen Sie anschließend den Parameter Set Unit To Bus aus (→ )</li> </ul> |

## 14.3 Setup Experte

Die Parametergruppen für den Experten-Setup beinhalten alle Parameter des Standard-Setup und zusätzlich noch Parameter, die ausschließlich für die Experten vorbehalten sind.

| → Experte | → System → 🗎 70<br>Einstellungen und Beschreibung der<br>Messstelle                                 | → Anzeige → 🗎 59             |                                          |
|-----------|----------------------------------------------------------------------------------------------------|------------------------------|------------------------------------------|
|           | $\rightarrow$ Sensorik $\rightarrow \square 71$                                                     | → Sensor 1                   | → Spezielle Linearisierung 1             |
|           | Einstellungen der beiden Messein-<br>gänge                                                          | $\rightarrow$ Sensor 2       | $\rightarrow$ Spezielle Linearisierung 2 |
|           | → Kommunikation → 🗎 76<br>Einstellungen der Profibus Adresse<br>und Setup der 4 Analog Input Blöcke | → Analog Input 1             |                                          |
|           |                                                                                                    | → Analog Input 2             |                                          |
|           |                                                                                                    | → Analog Input 3             |                                          |
|           |                                                                                                    | $\rightarrow$ Analog Input 4 |                                          |

| → Diagnose → 🗎 86<br>Anzeige von Geräteinformationen<br>und -status zu Service- und War-<br>tungszwecken. | $\rightarrow$ Systeminformation $\rightarrow \square 67$ |                              |  |
|----------------------------------------------------------------------------------------------------|----------------------------------------------------------|------------------------------|--|
|                                                                                                    | → Messwert                                               | $\rightarrow$ Min./ MaxWerte |  |
|                                                                                                    | → Gerätetest/Reset → 🖺 69                                |                              |  |

## 14.3.1 Gruppe System

In der Gruppe "System" können alle Parameter, die die Messstelle genauer beschreiben, eingesehen bzw. eingestellt werden.

#### System

| Menüposition | Parameter-Bezeichnung          | Parameterzu-<br>griff                                                                                                    | Beschreibung                                                                                                    |
|--------------|--------------------------------|----------------------------------------------------------------------------------------------------|----------------------------------------------------------------------------------------------------|
|              | Zielmodus                      | lesen/schreiben                                                                                                    | Auswahl der gewünschten Betriebsart. Im Physical Block<br>kann nur der Automatikbetrieb ausgewählt werden. Falls<br>Diagnose nach Profile 3.02 aktiviert ist (Physical Block<br>Parameter "COND_STATUS_DIAG" = 1) kann der Physical<br>Block auch auf OOS gesetzt werden.<br>Auswahl:                                                                                                    |
|              |                                |                                                                                                    | <ul><li>0x08 - AUTO</li><li>0x80 - Out of Service (OOS)</li></ul>                                                                                                    |
|              |                                |                                                                                                    | Werkseinstellung:<br>AUTO                                                                                                    |
|              | Block Modus                    | Allgemeine Infor<br>Der Block Modus e                                                                                                    | <b>mationen zum Block Modus:</b><br>enthält drei Elemente:                                                                                                    |
|              |                                | <ul> <li>den aktuellen B</li> <li>die vom Block u<br/>Analog Input (A<br/>Physical Block:<br/>Transducer Bloc</li> <li>den Normalbetu</li> </ul> | Betriebsmodus (Actual Mode) des Blocks<br>Interstützten Modi (Permitted Mode):<br>AI): AUTO, MAN, OOS<br>AUTO, OOS<br>ck: AUTO<br>riebsmodus (Normal Mode)                                                                                                    |
|              |                                | Im Menü wird nur<br>bei einem Funktio<br>auszuwählen, wäh<br>AUTO arbeiten.                                                                      | : der aktuelle Block Modus angezeigt. Im Regelfall besteht<br>onsblock die Möglichkeit zwischen mehreren Betriebsarten<br>orend die anderen Blocktypen z. B. nur in der Betriebsart                                                                                                    |
|              | Aktueller Modus                | lesen                                                                                                    | Anzeige des aktuellen Betriebsmodus.<br><b>Anzeige:</b><br>AUTO                                                                                                    |
|              | PROFIBUS Ident Number Selector | lesen/schreiben                                                                                                    | Auswahl des Konfigurierungsverhalten.                                                                                                    |
|              |                                |                                                                                                    | Jedes PROFIBUS-Gerät muss eine von der PNO (PRO-<br>FIBUS Nutzerorganisation) vergebene Identnummer<br>in der Konfigurierungsphase überprüfen. Neben die-<br>ser gerätespezifischen Identnummer gibt es auch<br>PROFIL-Identnummern, die zwecks Austauschbar-<br>keit über Herstellergrenzen hinweg, ebenso während<br>der Konfigurierungsphase akzeptiert werden müs-<br>sen. In diesem Fall reduziert das Gerät u. U. die<br>Funktionalität bezüglich der zyklischen Daten auf<br>einen profildefinierten Umfang. |
|              |                                |                                                                                                    | Auswahl:                                                                                                    |
|              |                                |                                                                                                    | <ul> <li>0 → Profile specific Ident Number 9703 (1xAI)</li> <li>1 → Manuf. specific Indent Number 1549 (Gerätename)</li> <li>127 → Automatik (0x9700, 0x9701, 0x9702, 0x9703, 0x1549)</li> <li>129 → Profile specific Ident Number 9700(1xAI)</li> <li>130 → Profile specific Ident Number 9701 (2xAI)</li> <li>131 → Profile specific Ident Number 9702 (3xAI)</li> </ul>                                                                                                    |
|              |                                |                                                                                                    | Werkseinstellung:<br>127                                                                                                    |

| Menüposition                     | Parameter-Bezeichnung     | Parameterzu-<br>griff | Beschreibung                                                                                                    |
|----------------------------------|---------------------------|-----------------------|----------------------------------------------------------------------------------------------------|
|                                  | Beschreibung              | lesen/schreiben       | Eingabe einer Beschreibung der Anwendung, für welches<br>das Gerät eingesetzt wird.<br><b>Werkseinstellung:</b><br>Keine Beschreibung (32 x Leerzeichen)                                                                                                  |
|                                  | Nachricht                 | lesen/schreiben       | Eingabe einer Nachricht über die Anwendung, für welches<br>das Gerät eingesetzt wird.<br><b>Werkseinstellung:</b><br>Keine Nachricht (32 x Leerzeichen)                                                                                                   |
|                                  | Einbaudatum               | lesen/schreiben       | Eingabe des Installationsdatum des Gerätes.<br><b>Werkseinstellung:</b><br>Kein Datum (16 x Leerzeichen)                                                                                                    |
|                                  | TAG Location              | lesen/schreiben       | I&M Parameter TAG_LOCATION                                                                                                    |
|                                  | Signatur                  | lesen/schreiben       | I&M Parameter SIGNATURE                                                                                                    |
| nur im Online- Modus<br>sichtbar | Hardware-Schreibschutz    | lesen                 | Anzeige des Status des Hardware-Schreibschutz.<br>Anzeige:                                                                                                    |
|                                  |                           |                       | <ul> <li>0 → Schreibschutz nicht aktiv, Parameter können verändert werden.</li> <li>1 → Schreibschutz aktiv, Parameter können nicht verändert werden.</li> </ul>                                                                                          |
|                                  |                           |                       | Werkseinstellung:<br>0                                                                                                    |
|                                  |                           |                       | Der Schreibschutz wird über einen DIP-Schalter aktiviert bzw. deaktiviert (siehe Kap. 6.2.2).                                                                                                    |
|                                  | System Alarmverzögerung   |                       | Alarmhysterese: Wert, um welche Zeit ein Gerätestatus<br>(Failure oder Maintenance) und Messwertstatus (Bad oder<br>Uncertain) verzögert wird, bevor dieser ausgegeben wird.<br>Einstellbar zwischen 0 und 10 Sekunden.<br><b>Werkseinstellung:</b><br>2s |
|                                  |                           |                       | Diese Einstellung wirkt sich nicht auf das Display aus.                                                                                                    |
|                                  | Netzfrequenzfilter        | lesen/schreiben       | Netzfilter für A/D-Wandler.<br><b>Auswahl:</b>                                                                                                    |
|                                  |                           |                       | <ul> <li>0 50 Hz</li> <li>1 60 Hz</li> </ul>                                                                                                    |
|                                  |                           |                       | <b>Werkseinstellung:</b><br>0 50 Hz                                                                                                    |
|                                  | Umgebungstemperatur Alarm | lesen/schreiben       | Statusmeldung bei Über-/Unterschreiten der Betriebstem-<br>peratur des Transmitters < -40 °C (-40 °F) oder ><br>+85 °C (185 °F):                                                                                                    |
|                                  |                           |                       | <ul> <li>0 - Maintenance: Über-/Unterschreiten der int. Temperatur führt zu einer Warnung.</li> <li>1 - Failure: Über-/Unterschreiten der int. Temperatur führt zu einem Alarm.</li> </ul>                                                                |
|                                  |                           |                       | Werkseinstellung:<br>0 - Maintenance                                                                                                    |

## 14.3.2 Gruppe Sensorik

Vorgehensweise für eine Sensoreingangskonfiguration  $\rightarrow \ \ \textcircled{1}60$ 

n: Nummer des Transducer Blocks (1-2) bzw. des Sensoreingangs (1 oder 2)

#### Sensorik

| Menüposition                               | Parameter-Bezeichnung | Parameterzu-<br>griff | Beschreibung                                                                                                    |
|--------------------------------------------|-----------------------|-----------------------|----------------------------------------------------------------------------------------------------|
| Untermenü "Sensorik 1"<br>und "Sensorik 2" | Kennlinientyp n       | lesen/schreiben       | Einstellung des Sensortyps.<br>Kennlinientyp 1: Einstellungen für Sensoreingang 1 Sen-<br>sor<br>Kennlinientyp 2: Einstellungen für Sensoreingang 2<br><b>Werkseinstellung:</b><br>Kanal 1: Pt100 IEC751<br>Kanal 2: No Sensor<br>Beim Anschluss der einzelnen Sensoren ist die Klem-<br>menbelegung in Kap. 5.2 zu beachten. Bei 2-Kanal<br>Betrieb sind außerdem die möglichen Anschluss-<br>kombinationen in Kap. 5.2.1 zu beachten. |
|                                            | Eingangsbereich n     | lesen/schreiben       | <ul> <li>Einstellung des Eingangsmessbereichs.</li> <li>0: mV, Bereich 1: -5 30 mV; Bereich: -5 30 mV;<br/>Min.Span: 1 mV</li> <li>1: mV, Bereich 2: -20 100 mV; Min.Span: 1 mV</li> <li>128: Ω, Bereich 1: 10 400 Ω; Min.Span: 10 Ω</li> <li>129: Ω, Bereich 2: 10 2 000 Ω; Min.Span: 10 Ω</li> <li>Werkseinstellung:</li> <li>128: Ω, Bereich 1: 10 400 Ω; Min.Span: 10 Ω</li> </ul>                                                  |
|                                            | Einheit n             | lesen/schreiben       | Einstellung der Temperatureinheit für PV Wert n<br>1000 - K<br>1001 - °C<br>1002 - °F<br>1003 - Rk<br>1281 - Ohm<br>1243 - mV<br>1342 - %<br>Werkseinstellung:<br>°C                                                                                                    |
|                                            | Anschlussart n        | lesen/schreiben       | Anschlussart des Sensors:<br>Sensor Transducer 1 (Anschlussart 1):<br>• 0 - Zweileiter-Anschluss<br>• 1 - Dreileiter-Anschluss<br>• 2 - Vierleiter-Anschluss<br>Werkseinstellung:<br>3-Leiter<br>Sensor Transducer 2 (Anschlussart 2):<br>• 0 - Zweileiter-Anschluss<br>• 1 - Dreileiter-Anschluss<br>Werkseinstellung:<br>3-Leiter                                                                                                    |
| Menüposition | Parameter-Bezeichnung   | Parameterzu-<br>griff | Beschreibung                                                                                                    |
|--------------|-------------------------|-----------------------|----------------------------------------------------------------------------------------------------|
|              | Messart n               | lesen/schreiben       | <ul> <li>Anzeige des Berechnungsverfahrens für den PV Wert 1.<br/>siehe auch → ● 60</li> <li>SV1 = Secondary Value 1 = Sensorwert 1 in Temperatur Transducer Block 1 = Sensorwert 2 in Temperatur Transducer Block 2</li> <li>SV2 = Secondary Value 2 = Sensorwert 2 in Temperatur Transducer Block 1 = Sensorwert 1 in Temperatur Transducer Block 1 = Sensorwert 1 in Temperatur Transducer Block 2</li> </ul>                                                                                                    |
|              |                         |                       | Auswahl:<br>Sensor Transducer 1 (Messart 1):                                                                                                    |
|              |                         |                       | <ul> <li>PV = SV1: Secondary value 1</li> <li>PV = SV1-SV2: Differenz</li> <li>PV = 0.5 x (SV1+SV2): Mittelwert</li> <li>PV = 0.5 x (SV1+SV2) Redundancy: Mittelwert<br/>bzw.Secondary Value 1 oder Secondary Value 2 bei Sen-<br/>sorfehler des jeweils anderen Sensors.</li> <li>PV = SV1 (OR SV2): Backupfunktion: Bei Ausfall von<br/>Sensor 1 wird automatisch der Wert von Sensor 2 zum<br/>Primary value.</li> <li>PV = SV1 (OR SV2 if SV1&gt;T): PV wechselt von SV1 auf<br/>SV2 wenn SV1 &gt; Wert T (Parameter: Sensorumschal-<br/>tung Schwelle n)</li> <li>PV = ( SV1-SV2 ) if PV&gt; Driftvalue: PV ist der Drift-<br/>wert zwischen Sensor 1 und Sensor 2. Falls PV den ein-<br/>gestellten Driftwert (Sensor Drifterkennung<br/>Grenzwert) überschreitet, wird ein Driftalarm ausgege-<br/>ben.</li> <li>PV = ( SV1-SV2 ) if PV&lt; Driftvalue: PV ist der Driftwert<br/>zwischen Sensor 1 und Sensor 2. Falls PV den einge-<br/>stellten Driftwert (Sensor Drifterkennung Grenzwert)<br/>unterschreitet, wird ein Driftalarm ausgegeben.</li> </ul> |
|              |                         |                       | Werkseinstellung:<br>PV = SV1<br>Songer Transducer 2 (Messert 2):                                                                                                    |
|              |                         |                       | <ul> <li>PV = SV1: Secondary value 1 (=Sensor 2)</li> <li>PV = SV1: Secondary value 1 (=Sensor 2)</li> <li>PV = SV1-SV2: Differenz</li> <li>PV = 0.5 x (SV1+SV2): Mittelwert</li> <li>PV = 0.5 x (SV1+SV2) Redundancy: Mittelwert bzw. Secondary Value 1 oder Secondary Value 2 bei Sensorfehler des jeweils anderen Sensors.</li> <li>PV = SV1 (OR SV2): Backupfunktion: Bei Aufall von Sensor 2 wird automatisch der Wert von Sensor 1 zum Primary value.</li> <li>PV = SV1 (OR SV2 if SV1&gt;T): PV wechselt von Sensor 2-Wert auf Sensor 1-Wert, wenn Sensor 2-Wert &gt; Wert T (Parameter Sensorumschaltung Schwelle n)</li> <li>PV = ( SV1-SV2 ) if PV&gt; Driftvalue: PV ist der Driftwert zwischen Sensor 1 und Sensor 2. Falls PV den eingestellten Driftwert (Sensor Drifterkennung Grenzwert) überschreitet, wird ein Driftvalue: PV ist der Driftwert zwischen Sensor 1 und Sensor 2. Falls PV den eingestellten Driftwert (Sensor Drifterkennung Grenzwert) unterschreitet, wird ein Driftalarm ausgegeben.</li> </ul>                                 |
|              | 2-Jeiter Kompensation n | lesen/schreihen       | PV = SV1 = Sensor 2                                                                                                    |
|              | 2 Letter Kompensation n | 162611/20111610611    | Folgende Werte sind zulässig:<br>0 30 Ω                                                                                                    |

| Menüposition                       | Parameter-Bezeichnung             | Parameterzu-<br>griff | Beschreibung                                                                                                    |
|------------------------------------|-----------------------------------|-----------------------|----------------------------------------------------------------------------------------------------|
|                                    | Offset n                          | lesen/schreiben       | Offset für den PV Wert 1<br>Folgende Werte sind zulässig:                                                                                                    |
|                                    |                                   |                       | <ul> <li>-10 bis +10 bei Celsius, Kelvin, mV und Ohm</li> <li>-18 bis +18 bei Fahrenheit, Rankine</li> </ul>                                                                                                    |
|                                    |                                   |                       | Werkseinstellung:<br>0.0                                                                                                    |
| (nur im Online- Modus<br>sichtbar) | Untere Sensorgrenze n             | lesen                 | Anzeige des unteren physikalischen Messbereichsend-<br>werts.                                                                                                    |
| (nur im Online- Modus<br>sichtbar) | Obere Sensorgrenze n              | lesen                 | Anzeige des oberen physikalischen Messbereichsendwer-<br>tes.                                                                                                    |
|                                    | Sensorumschaltung Schwelle n      | lesen/schreiben       | Wert für Umschaltung im PV-Modus für Sensorumschal-<br>tung.<br>Eingabe im Bereich von<br>−270 2 200 °C (−454 3 992 °F).                                                                                                    |
|                                    | RJ Art n                          | lesen/schreiben       | Einstellung der Vergleichsstellenmessung zur Temperatur-<br>kompensation bei Thermoelementen:                                                                                                    |
|                                    |                                   |                       | <ul> <li>0 - keine Vergleichsstelle: Es wird keine Temperatur-<br/>kompensation verwendet.</li> <li>1 - interne Ermittlung der Vergleichstemperatur:<br/>Interne Vergleichsstellentemperatur wird für die Tem-<br/>peraturkompensation verwendet.</li> <li>2 - extern vorgegebene Vergleichstemperatur: "Ext.<br/>Reference Junction Temperature" wird zur Temperatur-<br/>kompensation verwendet.</li> </ul> |
|                                    |                                   |                       | Werkseinstellung:<br>1 - interne Ermittlung der Vergleichstemperatur                                                                                                    |
|                                    | Fixe RJ Temperatur n              | lesen/schreiben       | Wert für die Temperaturkompensation (siehe Parameter<br><b>Reference Junction</b> ).<br><b>Werkseinstellung:</b><br>0.0                                                                                                    |
|                                    | Sensordriftüberwachung            | lesen/schreiben       | Abweichung zwischen SV1 und SV2 wird als Fehler (Fai-<br>lure) oder als Wartungsaufforderung (Warning) erkannt:                                                                                                    |
|                                    |                                   |                       | <ul> <li>1 - FAILURE: (Sensorabweichung &gt; Sensor Drifterkennung Grenzwert n) → Failure. Sensor-Drift wird als Fehler angezeigt</li> <li>0 - Warning: (Sensorabweichung &gt; Sensor Drifterkennung Grenzwert n) → Warning. Sensor-Drift wird als Warnung angezeigt</li> <li>Werkseinstellung:</li> </ul>                                                                                                    |
|                                    |                                   |                       | 0 - Warning                                                                                                    |
|                                    | Sensor Drifterkennung Grenzwert n | lesen/schreiben       | Einstellung der max. zulässigen Messwertabweichung zwi-<br>schen Sensor 1 und Sensor 2. Dieser Wert ist relevant<br>wenn bei der Messart <b>"PV =ABS(SV1- SV2) if PV&lt; Drift-<br/>value"</b> gewählt wurde. Zulässigen Abweichung von 0.1 bis<br>999.<br><b>Werkseinstellung:</b><br>999                                                                                                    |
|                                    | Korrosionserkennung n             | lesen/schreiben       | <ul> <li>0 - OFF: Korrosionserkennung aus</li> <li>1 - ON: Korrosionserkennung ein</li> </ul>                                                                                                    |
|                                    |                                   |                       | Werkseinstellung:<br>0 - OFF                                                                                                    |
|                                    |                                   |                       | Nur bei RTD 4-Leiter-Anschluss und Thermoelemen-<br>ten (TC) möglich.                                                                                                    |

## Untermenü "Spezielle Linearisierung 1" oder "Spezielle Linearisierung 2"

Vorgehensweise zur Einstellung einer speziellen Linearisierung unter Verwendung der Callendar- Van Dusen Koeffizienten aus einem Kalibrierzertifikat:

| 1. Start                                                                                                    |
|----------------------------------------------------------------------------------------------------|
| ▼                                                                                                    |
| 2. Messart z.B. PV=SV1 einstellen                                                                                     |
| <b>▼</b>                                                                                                    |
| 3. Einheit (°C) auswählen                                                                                             |
| <b>▼</b>                                                                                                    |
| 4. Sensortyp (Linearisierungtyp) "RTD-Platinium (Callendar-Van Dusen)" auswählen                                      |
| ▼                                                                                                    |
| 5. Anschlussart z.B. 4-Leiter auswählen                                                                               |
| <b>▼</b>                                                                                                    |
| 6. Die 4 Koeffizienten A, B, C und RO eintragen                                                                       |
| ▼                                                                                                    |
| 7. Wird bei einem zweiten Sensor ebenfalls eine spezielle Linearisierung verwendet, Schritte 2 bis 6 wiederho-<br>len |
| ▼                                                                                                    |
| 8. Ende                                                                                                    |

#### Sensorik

| Menüposition                              | Parameter-Bezeichnung       | Parameterzu-<br>griff | Beschreibung                                                                                                    |
|-------------------------------------------|-----------------------------|-----------------------|----------------------------------------------------------------------------------------------------|
| Untermenü "Spezielle<br>Linearisierung n" | Callv. Dusen Bereichsanfang | lesen/schreiben       | Untere Berechnungsgrenze für die Callendar-Van Dusen<br>Linearisierung.<br><b>Werkseinstellung:</b><br>0.0                                                     |
|                                           | Callv. Dusen Bereichsende   | lesen/schreiben       | Obere Berechnungsgrenze für die Callendar-Van Dusen<br>Linearisierung.<br><b>Werkseinstellung:</b><br>100.0                                                    |
|                                           | Callv. Dusen Koeff. RO      | lesen/schreiben       | Die Werte für den RO-Wert müssen zwischen<br>40 1050 Ω liegen.<br>Werkseinstellung:                                                                            |
|                                           |                             | 1 (1                  |                                                                                                    |
|                                           | Callv. Dusen Koeff. A       | lesen/schreiben       | Sensorlinearisterung nach der Callendar-van Dusen                                                                                                    |
|                                           | Callv. Dusen Koeff. B       | lesen/schreiben       | Die Call -v. Dusen Koeff. X.Parameter werden zur                                                                                                    |
|                                           | Callv. Dusen Koeff. C       | lesen/schreiben       | Berechnung der Sensorkennlinie herangezogen,<br>wenn im Parameter Kennlinientyp 1 "RTD- Callen-<br>dar- Van Dusen" eingestellt ist.                            |
|                                           |                             |                       | Werkseinstellung Callv. Dusen Koeff. A:<br>3.9083E-03<br>Werkseinstellung Callv. Dusen Koeff. B:<br>-5.775E-07<br>Werkseinstellung Callv. Dusen Koeff. C:<br>0 |

| Menüposition                       | Parameter-Bezeichnung       | Parameterzu-<br>griff | Beschreibung                                                                                                    |
|------------------------------------|-----------------------------|-----------------------|----------------------------------------------------------------------------------------------------|
| (nur im Online- Modus<br>sichtbar) | Sensor Trimmung             | lesen/schreiben       | <ul> <li>Factory trim standard calibration:<br/>Sensorlinearisierung mit den Werkskalibrierwerten</li> <li>User trim standard calibration:<br/>Sensorlinearisierung mit den Werten "Calibration Highest Point" und "Calibration Lowest Point"</li> <li>Durch Zurücksetzen dieses Parameters auf "factory<br/>trim standard calibration" kann wieder die ursprüng-</li> </ul> |
|                                    | Sensor Trimmung Anfangswert | lesen/schreiben       | liche Linearisierung hergestellt werden.<br>Unterer Punkt für linearen Kennlinienabgleich (Offset und                                                                                                    |
|                                    |                             |                       | <ul> <li>Um diesen Parameter schreiben zu können, muss</li> <li>"Sensor Trimmung" auf "user trim standard calibration" eingestellt sein.</li> </ul>                                                                                                    |
|                                    | Sensor Trimmung Endwert     | lesen/schreiben       | Oberer Punkt für linearen Kennlinienabgleich (Offset und<br>Steigung werden dadurch beeinflusst).                                                                                                    |
|                                    |                             |                       | Um diesen Parameter schreiben zu können, muss<br>"Sensor Calibration Method" auf "user trim standard<br>calibration" eingestellt sein.                                                                                                    |
|                                    | Sensor Trimmung Min. Spanne | lesen                 | Span des Messbereichs, abhängig vom eingestellten Sen-<br>sortyp                                                                                                    |
|                                    | Polynom Bereichsanfang      | lesen/schreiben       | Untere Berechnungsgrenze für die RTD Polynom (Nickel/<br>Kupfer) Linearisierung.<br><b>Werkseinstellung:</b><br>bei Senstype = Kupfer: 0<br>bei Senstype = Nickel: -60                                                                                                    |
|                                    | Polynom Bereichsende        | lesen/schreiben       | Obere Berechnungsgrenze für die RTD Polynom (Nickel/<br>Kupfer) Linearisierung.<br><b>Werkseinstellung:</b><br>bei Senstype = Kupfer: 200<br>bei Senstype = Nickel: 100                                                                                                    |
|                                    | Polynom Koeff. RO           | lesen/schreiben       | <ul> <li>Die Werte für den RO-Wert müssen zwischen 40 1050 Ω liegen.</li> <li>Werkseinstellung:</li> <li>bei Senstype = Kupfer: 100</li> <li>bei Senstype = Nickel: 100</li> </ul>                                                                                                    |
|                                    | Polynom Koeff. A            | lesen/schreiben       | Sensorlinearisierung von Kupfer-/Nickelwiderstandsther-<br>mometer (RTD).                                                                                                    |
|                                    | Polynom Koeff. C            | lesen/schreiben       | Die POLY_COEFF_XX Parameter werden zur Berech-<br>nung der Sensorkennlinie herangezogen, wenn im<br>Parameter <b>Kennlinientyp n</b> "RTD- Polynom Nickel<br>oder RTD- Polynom Copper" eingestellt ist.                                                                                                    |
|                                    |                             |                       | Werkseinstellung:<br>Polynom Koeff. A<br>Kupfer = 0.00428<br>Nickel = 5.4963E-03<br>Polynom Koeff. B<br>Kupfer = 6.2032E-07<br>Nickel = 6.7556E-06<br>Polynom Koeff. C<br>Kupfer = 8.5154E-10<br>Nickel = 0                                                                                                    |
|                                    | Sensor Seriennummer         | lesen/schreiben       | Seriennummer des angeschlossenen Sensors.                                                                                                    |

## 14.3.3 Gruppe Kommunikation

## Einheitenänderung

Eine Änderung der Systemeinheit für die Temperatur kann im Menü Sensor 1 oder Sensor 2 für den jeweiligen Kanal eingestellt werden.

Diese Einheitenänderung hat zunächst noch keinen Einfluss auf den Messwert, der zum Automatisierungssystem übertragen wird. Dadurch wird gewährleistet, dass keine sprunghafte Messwertänderung auf die nachfolgende Regelung Einfluss nehmen kann.

### Kommunikation

| Menüposition                       | Parameter-Bezeichnung | Parameterzu-<br>griff | Beschreibung                                                                                                    |
|------------------------------------|-----------------------|-----------------------|----------------------------------------------------------------------------------------------------|
|                                    | Busadresse            | lesen                 | Zeigt die Busadresse des Geräts an.<br><b>Werkseinstellung:</b><br>126                                                                                                    |
| (nur im Online- Modus<br>sichtbar) | Set Unit To Bus       | lesen/schreiben       | Übertragung der eingestellten Systemeinheiten an das<br>Automatisierungssystem.<br>Bei der Übertragung wird die Skalierung des OUT SCALE<br>Wertes im Analog Input Block automatisch mit dem einge-<br>stellten PV SCALE überschrieben und die Einheit vom<br>Transducer Block wird auf die "Out Scale - Einheit" (Aus-<br>gangseinheit) kopiert.<br>Auswahl: |
|                                    |                       |                       | • 0 - OFF<br>• 1 - ON                                                                                                    |
|                                    |                       |                       | Werkseinstellung:<br>0 - OFF                                                                                                    |
|                                    |                       |                       | Das Aktivieren dieses Parameters kann zu einer<br>sprunghaften Änderung des Ausgangswertes "Out<br>value" führen und hat somit auch Auswirkungen auf<br>nachfolgende Regelungen.                                                                                                    |

### Untermenüs "Analog Input 1" bis "Analog Input 4"

Die Standard-Parameter für das Menü "Sicherheitseinstellung" sind im Untermenü Setup  $\rightarrow$  Erweiterter Setup  $\rightarrow \cong 64$  zu finden. Die Experten-Parameter sind in der folgenden Tabelle aufgeführt.

### Status des Ausgangswertes Output value

Der Status der Parametergruppe **Output value** teilt den nachfolgenden Funktionsblöcken den Zustand des Analog Input Funktionsblocks und die Gültigkeit des Ausgangswertes **Output value** mit.

| Status des Ausgangswerts OUT:                                                                                                    | Bedeutung des Ausgangswertes:                                                |  |  |
|----------------------------------------------------------------------------------------------------|------------------------------------------------------------------------------|--|--|
| GOOD NON CASCADE                                                                                                    | ightarrow OUT ist gültig und kann zur Weiterverarbeitung verwendet werden.   |  |  |
| UNCERTAIN                                                                                                    | $\rightarrow$ OUT kann nur begrenzt zur Weiterverarbeitung verwendet werden. |  |  |
| BAD                                                                                                    | $\rightarrow$ OUT ist ungültig.                                              |  |  |
| Der Statuswert BAD tritt bei Umschaltung des Analog Input Funktionsblocks in die Betriebsart OOS (Out of Service) oder bei schwierigen Fehlern auf (siehe Statuscode und System-/Prozessfehlermel-<br>dungen, → 🗎 36). |                                                                              |  |  |

### Simulation des Ein-/Ausgangs

Über verschiedene Parameter der Menüs Analog Input 1-4 besteht die Möglichkeit, den Ein- und Ausgang des Funktionsblocks zu simulieren:

#### • Den Eingang des Analog Input Funktionsblock simulieren:

Über die Parameter "AI Simulation / AI Simulation Wert / AI Simulation Status" kann der Eingangswert (Messwert und Status) vorgegeben werden. Da der Simulationswert den kompletten Funktionsblock durchläuft können alle Parametereinstellungen des Blocks überprüft werden.

• Den Ausgang des Analog Input Funktionsblock simulieren:

Die Betriebsart mit dem Parameter **Aktueller Modus** ( $\rightarrow \cong 60$ ) auf MAN setzen und den gewünschten Ausgangswert im Parameter **Output value** ( $\rightarrow \boxtimes 79$ ) direkt vorgeben.

### Ausfallverhalten (Fail Safe Mode)

Bei einem Eingangs- bzw. der Simulationswert mit schlechtem Status (BAD), arbeitet der Analog Input Funktionsblock mit dem im Parameter "Ausfallverhalten" (Fail Safe Mode) definierten Fehlerverhalten weiter. Im Parameter "Ausfallverhalten" (Fail Safe Mode;  $\rightarrow \square$  79) stehen folgende Fehlerverhalten zur Auswahl:

| Auswahl im Parameter FAIL-<br>SAFE TYPE (Fail Safe Mode): | Fehlerverhalten:                                                                                      |  |
|-----------------------------------------------------------|----------------------------------------------------------------------------------------------------|--|
| FSAFE VALUE                                               | Der im Parameter "Sicherheits-Vorgabewert" vorgegebene Wert wird zur<br>Weiterverarbeitung verwendet. |  |
| LAST GOOD VALUE                                           | Der letzte gültige Wert wird zur Weiterverarbeitung verwendet.                                        |  |
| WRONG VALUE                                               | Der aktuelle Wert wird, ungeachtet des Status BAD, zur Weiterverarbeitung verwendet.                  |  |
| Die Werkseinstellung ist WRONG VALUE.                     |                                                                                                    |  |

Das FailSafe-Verhalten wirkt nur im Betriebsmodus "Auto"! Im Betriebsmodus "Out of Service" wird der Messwert auf NAN (Not a Number = 0x7FC00000L) und der Status auf "Bad - Passivated" (für Profile 3.02) bzw. auf "Bad - Out of Service" (für Profile 3.01/3.0) gesetzt. Die Limitbits sind dabei auf "Const" gesetzt.

- "Bad Passivated" = 0x23
- "Bad Out of Service" = 0x1F

#### Grenzwerte

Der Anwender kann zwei Vorwarn- und zwei Alarmgrenzen zur Überwachung seines Prozesses einstellen. Der Status des Messwertes und die Parameter der Grenzwertalarme geben einen Hinweis auf die Lage des Messwertes. Zusätzlich ist es möglich eine Alarmhysterese zu definieren, damit ein häufiges Wechseln der Grenzwertflags bzw. ein häufiges Wechseln zwischen aktiven und deaktiven Alarmeinstellungen vermieden wird (siehe  $\rightarrow \square$  79).

Die Grenzwerte basieren auf dem Ausgangswert OUT. Über- bzw. unterschreitet der Ausgangswert OUT die definierten Grenzwerte, so erfolgt die Alarmierung an das Automatisierungssystem über die Grenzwert-Prozessalarme.

Prozessalarme geben Auskunft über bestimmte Blockzustände und -ereignisse. Folgende Prozessalarme können im Analog Input Funktionsblock definiert und generiert werden:

| HI HI LIM | → 🗎 79 | LO LO LIM | → 🖺 79 |
|-----------|--------|-----------|--------|
| HI LIM    | → 🗎 79 | LO LIM    | → 🖺 79 |

#### Grenzwert-Prozessalarme

Wird ein Grenzwert verletzt, so wird vor Übermittlung der Grenzwertverletzung an das Feldbus- Host System die festgelegte Priorität des Grenzwertalarms überprüft.

Umskalierung des Eingangswertes

Im Analog Input Funktionsblock kann der Eingangswert bzw. Eingangsbereich gemäß den Automatisierungsanforderungen skaliert werden.

#### Beispiel:

- Die Systemeinheit im Transducer Block ist °C.
- Der Messbereich des Sensors beträgt -200 bis 850°C.
- Der prozessrelevante Messbereich beträgt 0 bis 200°C.
- Der Ausgangsbereich zum Automatisierungssystem soll 0...100% betragen.

Der Messwert vom Transducer Block (Eingangswert) wird linear über die Eingangsskalierung PV SCALE auf den gewünschten Ausgangsbereich OUT SCALE umskaliert:

| Parametergruppe PV SCALE ( $\rightarrow \square$ 76) |                 | Parametergruppe OUT SCALE (→ 🗎 76) |                 |  |
|------------------------------------------------------|-----------------|------------------------------------|-----------------|--|
| PV SCALE MIN                                         | $\rightarrow 0$ | OUT SCALE MIN                      | $\rightarrow 0$ |  |
| PV SCALE MAX                                         | → 200           | OUT SCALE MAX                      | → 100           |  |
|                                                      |                 | OUT UNIT                           | $\rightarrow$ % |  |

Daraus ergibt sich, das z.B. bei einem Eingangswert von  $100^{\circ}$ C (212 °F) über den Parameter OUT ein Wert von 50% ausgegeben wird.

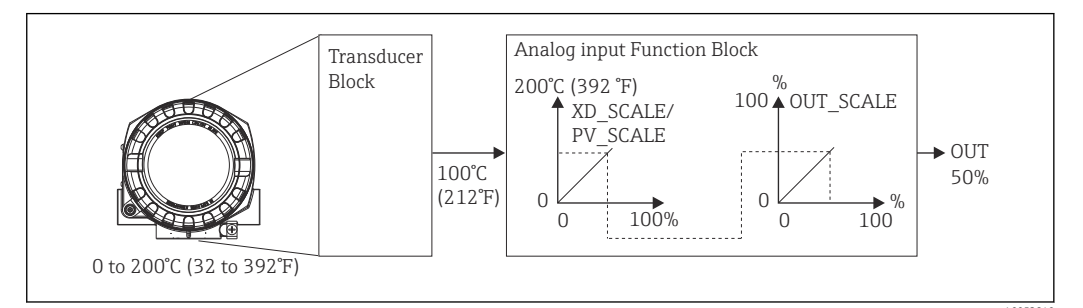

Skalierungsvorgang im Analog Input Funktionsblock

#### Kommunikation

| Menüposition | Parameter-Bezeichnung | Parameterzu-<br>griff | Beschreibung                                                                                                    |
|--------------|-----------------------|-----------------------|----------------------------------------------------------------------------------------------------|
| Analog Input | Statische RevNr.      | lesen                 | Ein Block führt statische Parameter (Static Attribut), die<br>nicht durch den Prozess verändert werden. Statische Para-<br>meter, deren Wert sich während der Optimierung oder<br>Konfiguration ändern, bewirk286en das Inkrementieren<br>des Parameters ST REV um 1. Dies unterstützt die Parame-<br>terversionsführung. Bei der Änderung mehrerer Parame-<br>ter innerhalb kürzester Zeit, z. B. durch Laden von<br>Parametern von FieldCare, PDM, etc. in das Gerät, kann<br>der Static Revision Counter einen höheren Wert anzeigen.<br>Dieser Zähler kann nie zurückgesetzt werden und wird<br>auch nach einem Geräte-Reset nicht auf einen Defaultwert<br>zurückgestellt. Läuft der Zähler über (16 Bit), beginnt er<br>wieder bei 1. |
|              | TAG                   | lesen/schreiben       | Eingabe eines anwenderspezifischen Textes von max. 32<br>Zeichen, zur eindeutigen Identifizierung und Zuordnung<br>des Blocks.<br>Eingabe:<br>max. 32-stelliger Text, Auswahl: A-Z, 0-9, +, -, Satzzei-<br>chen<br>Werkseinstellung:<br>"" ohne Text                                                                                                    |

| Menüposition                       | Parameter-Bezeichnung     | Parameterzu-<br>griff                                                                                                    | Beschreibung                                                                                                    |
|------------------------------------|---------------------------|----------------------------------------------------------------------------------------------------|----------------------------------------------------------------------------------------------------|
|                                    | Zielmodus                 | lesen/schreiben                                                                                                    | Auswahl der gewünschten Betriebsart.<br><b>Auswahl:</b><br>0x08 AUTO<br>0x10 MAN<br>0x80 Außer Betrieb<br><b>Werkseinstellung:</b><br>0x08 AUTO                                                                                                    |
|                                    | BLOCK MODE                | Allgemeine Infor<br>Diese Parameterg                                                                                                    | mationen zur Parametergruppe MODE BLK:<br>ruppe enthält drei Elemente:                                                                                                    |
|                                    |                           | <ul> <li>den aktuellen Betriebsmodus (Actual Mode) des Blocks</li> <li>die vom Block unterstützten Modi (Permitted Mode)</li> <li>den Normalbetriebsmodus (Normal Mode)</li> </ul>                                           |                                                                                                    |
|                                    |                           | Man unterscheide<br>durch den Anwen<br>vice). Im Regelfall<br>mehreren Betriebe<br>nur in der Betriebe                                                                                                    | t zwischen "Automatikbetrieb" (AUTO), manuellem Eingriff<br>der (MAN) und dem Modus "Außer Betrieb" (O/S, out of ser-<br>besteht bei einem Funktionsblock die Möglichkeit zwischen<br>sarten auszuwählen, während die anderen Blocktypen z. B.<br>sart AUTO arbeiten.                                           |
|                                    | Aktueller Modus           | lesen                                                                                                    | Anzeige des aktuellen Betriebsmodus.<br>Auswahl:<br>0x08 AUTO<br>0x10 MAN<br>0x80 Außer Betrieb<br>Werkseinstellung:<br>0x08 AUTO                                                                                                    |
|                                    | AI n Kanal                | lesen/schreiben                                                                                                    | Zuordnung zwischen dem logischen Hardware-Kanal des<br>Transducer Blocks und dem Eingang des Analog Input<br>Funktionsblocks. Der Transducer Block des Gerätes stellt<br>fünf verschiedene Messwerte dem Eingangskanal des<br>Analog Input Funktionsblocks zur Verfügung.<br><b>Auswahl:</b>                    |
|                                    |                           |                                                                                                    | <ul> <li>0x0108 (264) → Primary Value Transducer 1</li> <li>0x010A (266) → Secondary Value 1 Transducer 1</li> <li>0x015D (349) → Reference Junction Temperature</li> <li>0x0208 (520) → Primary Value Transducer 2</li> <li>0x020A (522) → Secondary Value 1 Transducer 2</li> </ul>                           |
|                                    |                           |                                                                                                    | AI1 Primary Value Transducer $1 \rightarrow 1$<br>AI2 Secondary Value Transducer $1 \rightarrow 2$<br>AI3 Primary Value Transducer $2 \rightarrow 2$<br>AI4 Secondary Value Transducer $2 \rightarrow 3$                                                                                                    |
|                                    | Summenalarm               | Allgemeine Infor<br>Es wird der Active<br>ters mit statischer<br>die Anzeige, dass<br>Block verletzt wur<br>Anzeigewerte:<br>0x0000 Kein Alar<br>0x0200 Oberer Al<br>0x0400 Oberer W<br>0x0800 Unterer A<br>0x1000 Unterer V | mationen zur Parametergruppe "Summenalarm":<br>Block Alarm unterstützt, der eine Änderung eines Parame-<br>Parametern (Static Attribut) für 10 Sek. kennzeichnet und<br>eine Vorwarn- bzw. Alarmgrenze im Analog Input Function<br>de.<br>m<br>larmgrenzwert<br>'arngrenzwert<br>Jarmgrenzwert<br>Varngrenzwert |
|                                    |                           | 0x8000 Paramete                                                                                                    | rsatz-Anderung                                                                                                    |
| (nur ım Online- Modus<br>sichtbar) | Aktueller Summenalarm     | lesen                                                                                                    | Anzeige der aktuellen Alarme des Gerätes.                                                                                                    |
|                                    | Unquittierter Summenalarm | lesen                                                                                                    | Anzeige der unquittierten Alarme des Gerates.                                                                                                    |
|                                    |                           | lesen                                                                                                    | Anzoigo dar guittiorton Alarmo das Corötas                                                                                                    |
|                                    | Out unit text             | lesen/schreiben                                                                                                    | Eingabe eines ASCII-Text, falls im Parameter OUT UNIT<br>(Ausgangseinheit) nicht die gewünschte Einheit verfügbar<br>ist.                                                                                                    |

| Menüposition                       | Parameter-Bezeichnung | Parameterzu-<br>griff | Beschreibung                                                                                                    |
|------------------------------------|-----------------------|-----------------------|----------------------------------------------------------------------------------------------------|
| (nur im Online- Modus<br>sichtbar) | Output value          | lesen                 | Anzeige des OUT (Ausgangs) Werts der im Parameter<br>CHANNEL ausgewählten Prozessgröße                                                                                                    |
| (nur im Online- Modus<br>sichtbar) | Qualität              | lesen                 | Anzeige der Qualität (Messwertstatus) für den "Output<br>value".<br>0x80 - Gut<br>0x84 - Gut: Parametrierung geändert<br>0x88 - Gut: Warngrenze<br>0x90 - Gut: unquittierter Blockalarm (nur Pr. 3.0/ 3.01)<br>0x94 - Gut: unquittierte Marnung (nur Pr. 3.0/ 3.01)<br>0x94 - Gut: unquittierter Alarm (nur Pr. 3.0/ 3.01)<br>0x40 - Gut: Gehe in Fail-Safe<br>0xA4 - Gut: Wartung erforderlich<br>0xA8 - Gut: Wartung s Anforderung (Pr. 3.02)<br>0xBC - Gut: Funktions Kontrolle/Lokale Überlagerung<br>(3.02)<br>0x40 - Unsicher (nur Pr. 3.0/3.01)<br>0x44 - Unsicher: Initialwert (0x4B in Pr. 3.02)<br>0x40 - Unsicher: Initialwert (0x4B in Pr. 3.02)<br>0x40 - Unsicher: Wert ungenau (nur Pr. 3.0/3.01)<br>0x48 - Unsicher: Wert ungenau (nur Pr. 3.0/3.01)<br>0x54 - Unsicher: Wert ungenau (nur Pr. 3.0/3.01)<br>0x55 - Unsicher: Wert ungenau (nur Pr. 3.0/3.01)<br>0x56 - Unsicher: Simulations Wert (nur Pr. 3.0/ 3.01)<br>0x57 - Unsicher: Simulations Wert (nur Pr. 3.0/ 3.01)<br>0x58 - Unsicher: Simulierter Wert, Start<br>0x68 - Unsicher: Simulierter Wert, Start<br>0x68 - Unsicher: Simulierter Wert, Start<br>0x68 - Unsicher: Simulierter Wert, Start<br>0x73 - Unsicher: Simulierter Wert, Start (Pr. 3.02)<br>0x74 - Unsicher: Simulierter Wert, Start (Pr. 3.02)<br>0x74 - Unsicher: Simulierter Wert, Start (Pr. 3.02)<br>0x74 - Unsicher: Simulierter Wert, Start (Pr. 3.02)<br>0x74 - Unsicher: Simulierter Wert, Ende (Pr. 3.02)<br>0x74 - Schlecht (nur Pr. 3.0/3.01)<br>0x04 - Schlecht (nur Pr. 3.0/3.01)<br>0x14 - Schlecht: Sensorfehler (nur Pr. 3.0/ 3.01)<br>0x14 - Schlecht: Sensorfehler (nur Pr. 3.0/ 3.01)<br>0x18 - Schlecht: Grätefehler (nur Pr. 3.0/ 3.01)<br>0x18 - Schlecht: Sensorfehler (nur Pr. 3.0/ 3.01)<br>0x18 - Schlecht: Beir Bertieb (nur Pr. 3.0/ 3.01)<br>0x18 - Schlecht: Raiser Betrieb (nur Pr. 3.0/ 3.01)<br>0x24 - Schlecht: Raiser Mert (keine Komm.,<br>nur Pr. 3.0/3.01)<br>0x25 - Schlecht: Passiv (Pr. 3.02)<br>0x26 - Schlecht: Funktionskontrolle/Lokale Überlagerung<br>(Pr. 3.02)<br>0x28 - Schlecht: Funktionskontrolle/Lokale Überlagerung<br>(Pr. 3.02) |
|                                    | Status                | lesen                 | Anzeige des Limits (Messwertstatus) für den "Output<br>value"<br>0x00 - OK<br>0x01 - Grenzwert unterschritten<br>0x02 - Grenzwert überschritten<br>0x03 - Wert konstant                                                                                                    |

| Menüposition | Parameter-Bezeichnung   | Parameterzu-<br>griff                                                                                | Beschreibung                                                                                                    |  |  |  |
|--------------|-------------------------|----------------------------------------------------------------------------------------------------|----------------------------------------------------------------------------------------------------|--|--|--|
|              | Filterzeitkonstante     | lesen/schreiben                                                                                      | Eingabe der Filterzeitkonstante (in Sekunden) des digita<br>len Filters 1. Ordnung.<br>Diese Zeit wird benötigt, um 63% einer Änderung des<br>Analog Input (Eingangswert) im OUT (Ausgangswert)<br>wirksam werden zu lassen.<br>Das Diagramm zeigt die zeitabhängigen Signalverläufe o<br>Analog Input Funktionsblocks: |  |  |  |
|              |                         |                                                                                                    | OUT<br>(Mode MAN)<br>OUT<br>(Mode AUTO) 63% of change                                                                                                    |  |  |  |
|              |                         |                                                                                                    | Al Input value                                                                                                    |  |  |  |
|              |                         |                                                                                                    | A → Der Analog Input verändert sich.<br>B → Der OUT hat zu 63% auf die Änderung des Analog-<br>Input reagiert.<br><b>Werkseinstellung:</b><br>O s                                                                                                    |  |  |  |
|              | PV SCALE                | In dieser Paramete<br>dung der Paramet<br>schlossenen Trans<br>Ein Beispiel für die                  | ergruppe PV SCALE wird die Prozessgröße unter Verwen-<br>:er "Lower Value" und "Upper Value" mit der Einheit des ang<br>sducer Blocks auf einen Wert normiert.<br>e Umskalierung des Eingangswertes → 🗎 76                                                                                                    |  |  |  |
|              | PV SCALE Anfangswert    | lesen/schreiben                                                                                      | Mit diesem Parameter kann der untere Wert der Ein-<br>gangsskalierung eingegeben werden.<br><b>Werkseinstellung:</b><br>0                                                                                                    |  |  |  |
|              | PV SCALE Endwert        | lesen/schreiben                                                                                      | Mit diesem Parameter kann der obere Wert der Eingangs-<br>skalierung eingegeben werden.<br><b>Werkseinstellung:</b><br>100                                                                                                    |  |  |  |
|              | OUT SCALE               | In der Parameterg<br>(Unter- und Oberg<br>(Out value). Folge                                         | ruppe OUT SCALE erfolgt die Definition des Messbereichs<br>grenze) und der physikalischen Einheit des Ausgangswertes<br>nde Parameter sind in dieser Parametergruppe vorhanden:                                                                                                    |  |  |  |
|              |                         | <ul> <li>Out Scale - Anfa</li> <li>Out Scale - End</li> <li>Einheit</li> <li>Dezimalpunkt</li> </ul> | angswert<br>wert                                                                                                    |  |  |  |
|              |                         | Die Definitic<br>Begrenzung<br>wert "Out va<br>dem übertra                                           | n des Messbereichs in dieser Parametergruppe ist keine<br>des Ausgangswerts "Out value". Befindet sich der Ausgangs-<br>lue" außerhalb des Messbereichs, so wird dieser Wert trotz-<br>gen.                                                                                                    |  |  |  |
|              | Out Scale - Endwert     | lesen/schreiben                                                                                      | Eingabe oberer Wert der Ausgangsskalierung.<br><b>Werkseinstellung:</b><br>100                                                                                                    |  |  |  |
|              | Out Scale - Anfangswert | lesen/schreiben                                                                                      | Eingabe unterer Wert der Ausgangsskalierung.<br><b>Werkseinstellung:</b><br>0                                                                                                    |  |  |  |
|              | Einheit                 | lesen/schreiben                                                                                      | Auswahl der Ausgangseinheit.<br>Werkseinstellung:<br>Analog Input Funktionsblock = 0x07CD (1997)= none<br>OUT UNIT (Ausgangseinheit) hat keine Auswirkung<br>auf die Messwertskalierung.                                                                                                    |  |  |  |
|              | Dezimalpunkt            | lesen/schreiben                                                                                      | Vorgabe Dezimalstellen des Ausgangswertes "Out value".<br>Parameter wird vom Gerät nicht unterstützt.                                                                                                    |  |  |  |

| Menüposition | Parameter-Bezeichnung           | Parameterzu-<br>griff | Beschreibung                                                                                                    |  |  |
|--------------|---------------------------------|-----------------------|----------------------------------------------------------------------------------------------------|--|--|
|              | Oberer Grenzwert- Alarm         | lesen/schreiben       | Eingabe des Alarmgrenzwertes für den oberen Vorwarm<br>alarm (HI ALM). Überschreitet der Ausgangswert OUT o<br>sen Grenzwert, wird der Alarmstatusparameter HI ALM<br>ausgegeben.<br>Eingabe:<br>Einheit von OUT SCALE<br>Werkseinstellung:<br>max value     |  |  |
|              | Oberer Grenzwert- Vorwarnalarm  | lesen/schreiben       | Eingabe des Alarmgrenzwertes für den oberen Alarm (HI<br>HI ALM). Überschreitet der Ausgangswert OUT diesen<br>Grenzwert, wird der Alarmstatusparameter HI HI ALM<br>ausgegeben.<br>Eingabe:<br>Einheit von OUT SCALE<br>Werkseinstellung:<br>max value      |  |  |
|              | Unterer Grenzwert- Vorwarnalarm | lesen/schreiben       | Eingabe des Alarmgrenzwertes für den unteren Vorwarn-<br>alarm (LO ALM). Unterschreitet der Ausgangswert OUT<br>diesen Grenzwert, wird der Alarmstatusparameter LO<br>ALM ausgegeben.<br>Eingabe:<br>Einheit von OUT SCALE<br>Werkseinstellung:<br>min value |  |  |
|              | Unterer Grenzwert- Alarm        | lesen/schreiben       | Eingabe des Alarmgrenzwertes für den unteren Alarm (LO<br>LO ALM). Unterschreitet der Ausgangswert OUT diesen<br>Grenzwert, wird der Alarmstatusparameter LO LO ALM<br>ausgegeben.<br>Eingabe:<br>Einheit von OUT SCALE<br>Werkseinstellung:<br>min value    |  |  |

| Menüposition | Parameter-Bezeichnung | Parameterzu-<br>griff | Beschreibung                                                                                                    |  |  |
|--------------|-----------------------|-----------------------|----------------------------------------------------------------------------------------------------|--|--|
|              | Grenzwert- Hysterese  | lesen/schreiben       | Eingabe des Hysteresewertes für die oberen und untere<br>Vorwarnalarm- bzw. Alarmgrenzwerte. Die Alarmbedir<br>gungen bleiben aktiv, solange sich der Messwert innerf<br>der Hysterese befindet.<br>Der Hysteresewert wirkt sich auf folgende Vorwarnalar<br>bzw. Alarmgrenzwerte des Analog Input Funktionsbloc<br>aus:<br>HI HI ALM → oberer Grenzwert-Alarm<br>HI ALM → oberer Grenzwert-Vorwarnalarm<br>LO LO ALM → unterer Grenzwert-Alarm<br>LO ALM → unterer Grenzwert-Vorwarnalarm<br>Eingabe:<br>050%<br>Werkseinstellung:<br>0,5% des Messbereichs |  |  |
|              |                       |                       | <ul> <li>Der Hysteresewert bezieht sich prozentual auf den<br/>Bereich der Parametergruppe OUT SCALE im Ana-<br/>log Input Funktionsblock.</li> <li>Werden die Grenzwerte in Fieldcare eingegeben,<br/>so muss darauf geachtet werden, dass absolute<br/>Werte angezeigt und eingegeben werden können.</li> </ul>                                                                                                    |  |  |
|              |                       |                       | Beispiel:                                                                                                    |  |  |
|              |                       |                       | <ul> <li>Im oberen Diagramm sind die definierten Grenzwerte<br/>für die Vorwarnalarme LO LIM und HI LIM mit ihren<br/>jeweiligen Hysteresen (grau hinterlegt) und der Signal-<br/>verlauf des Ausgangswertes OUT dargestellt.</li> <li>Die beiden unteren Diagramme zeigen das Verhalten<br/>der zugehörigen Alarme HI ALM und LO ALM auf den<br/>sich ändernden Signalverlauf (0 = kein Alarm, 1 =<br/>Alarm wird ausgegeben).</li> </ul>                                                                                                    |  |  |
|              |                       |                       | HI_LIM<br>OUT<br>LO_LIM<br>HI_ALM                                                                                                    |  |  |
|              |                       |                       | LO_ALM<br>1<br>0<br>t<br>A0042011                                                                                                    |  |  |
|              |                       |                       | <ul> <li>a Ausgangswert OUT überschreitet den Grenzwert HI<br/>LIM, der HI ALM wird aktiv.</li> <li>b Ausgangswert OUT unterschreitet den Hysteresewert<br/>von HI LIM, der HI ALM wird inaktiv.</li> <li>c Ausgangswert OUT unterschreitet den Grenzwert LO<br/>LIM, der LO ALM wird aktiv.</li> <li>d Ausgangswert OUT überschreitet den Hysteresewert<br/>von LO LIM, der LO ALM wird inaktiv.</li> </ul>                                                                                                    |  |  |

| Menüposition | Parameter-Bezeichnung     | Parameterzu-<br>griff | Beschreibung                                                                                                    |
|--------------|---------------------------|-----------------------|----------------------------------------------------------------------------------------------------|
|              | Ausfallverhalten          | lesen/schreiben       | Auswahl des Fehlerverhaltens bei einem Gerätefehler oder<br>schlechtem Messwert.<br>Der ACTUAL MODE (aktuelle Betriebsart des Blocks)<br>bleibt dabei im AUTO MODE (Automatikbetrieb).                                                                                                    |
|              |                           |                       | <ul> <li>Die Statusangaben gelten nur für Diagnose nach Profile 3.0/3.01. Für Profile 3.02 siehe Kap. 11.2.2</li> <li>→</li></ul>                                                                                                    |
|              |                           |                       | Auswahl:                                                                                                    |
|              |                           |                       | <ul> <li>FSAFE VALUE (Der Ersatzwert wird in den Ausgangswert übernommen) Bei dieser Auswahl wird der Wert der im Parameter "Fail Safe Default Value" eingegeben wurde im OUT (Ausgangswert) angezeigt. Der Status ändert sich dabei auf UNCERTAIN - SUBSTI- TUTE VALUE (Ersatzwert).</li> <li>LAST GOOD VALUE (Der gespeicherte letzte gültige Ausgangswert wird in den Ausgangswert übernommen) Der vor dem Ausfall gültige Ausgangswert wird weiter verwendet. Der Status wird auf UNCERTAIN – LAST USABLE VALUE (letzter gültiger Wert) gesetzt. Gab es zuvor keinen gültigen Wert, so wird der Initialwert mit dem Status UNCERTAIN – INITIAL VALUE (für Werte die bei einem Geräte-Reset nicht gespeichert werden) geliefert. Der Initialwert des Geräte Profibus PA ist "0".</li> <li>WRONG VALUE (Am Ausgangswert liegt der falsche Messwert an) Der Wert wird ungeachtet des schlechten Status für die weitere Berechnung verwendet.</li> </ul> |
|              | Sicherheits-Vorgabewert   | lesen/schreiben       | WRONG VALUE<br>In diesem Parameter kann ein Vorgabewert eingegeben                                                                                                    |
|              |                           |                       | werden, der bei einem Fehler im OUT (Aus<br><b>Werkseinstellung:</b><br>0                                                                                                    |
|              | AI(n) Simulation Qualität | lesen/schreiben       | Simulation der Qualität des Analog Input Funktionsblock.<br>Auswahlliste → 🗎 76<br><b>Werkseinstellung:</b><br>Schlecht                                                                                                    |
|              | AI(n) Simulation Status   | lesen/schreiben       | Simulation des Analog Input Funktionsblock Zustands.<br>0x00 - OK<br>0x01 - Grenzwert unterschritten<br>0x02 - Grenzwert überschritten<br>0x03 - Wert konstant                                                                                                    |
|              | AI(n) Simulation - Wert   | lesen/schreiben       | Simulation des Eingangswert. Da dieser Wert den kom-<br>pletten Algorithmus durchläuft, kann das Verhalten des<br>Analog Input Funktionsblocks überprüft werden.<br><b>Werkseinstellung:</b><br>0.0                                                                                                    |
|              | AI(n) Simulation          | lesen/schreiben       | Aktivierung / Deaktivierung der Simulation.<br>Auswahl:<br>Simulation nicht aktiv<br>Simulation aktiv<br>Werkseinstellung:<br>Simulation nicht aktiv                                                                                                    |

## 14.3.4 Gruppe Diagnose

Alle Informationen, die das Gerät, den Gerätestatus und die Prozessbedingungen beschreiben, sind in dieser Gruppe zu finden. Die einzelnen Parameter sind im Diagnose-Menü in diesem Kapitel zusammengefasst:

### Diagnose

| Menüposition | Parameter-Bezeichnung          | Parameterzu-<br>griff | Beschreibung                                                                                                    |
|--------------|--------------------------------|-----------------------|----------------------------------------------------------------------------------------------------|
|              | Aktuelle Diagnose              | lesen                 | Anzeige des Diagnose-Codes. Der Diagnose-Code setzt sich<br>aus dem "Aktueller Status" und dem "Aktueller Fehlercode"<br>zusammen.<br><b>Beispiel:</b><br>F041 (Failure + Sensorbruch)                                                                                                    |
|              | Aktuelle Diagnose Beschreibung | lesen                 | Anzeige der Statusinformation als Beschreibungstext,<br>→   B 36                                                                                                    |
|              | Status Kanalinfo               | lesen                 | <ul> <li>Anzeige, wo im Gerät der höchst priore Fehler entsteht.</li> <li>O: Gerät / Device</li> <li>1: Sensor 1</li> <li>2: Sensor 2</li> </ul>                                                                                                    |
|              | Status Anzahl                  | lesen                 | Anzahl der aktuell im Gerät anliegenden Statusmeldun-<br>gen.                                                                                                    |
|              | Diagnose                       | lesen                 | Diagnose-Information des Gerätes bitweise codiert.<br>Aktuelle Statusnummer:                                                                                                    |
|              |                                |                       | <ul> <li>0 - Status OK</li> <li>0x01000000 - Hardware failure electronics.</li> <li>0x02000000 - Hardware failure mechanics.</li> <li>0x08000000 - Electronics temperature too high.</li> <li>0x10000000 - Memory checksum error.</li> <li>0x20000000 - Failure in measurement.</li> <li>0x80000000 - Selfcalibration failed.</li> <li>0x00040000 - Configuration not valid.</li> <li>0x000800000 - New start-up (warm startup) carried out.</li> <li>0x00100000 - Restart (cold startup) carried out.</li> <li>0x00200000 - Maintenance required.</li> <li>0x000800000 - Ident Number Violation.</li> <li>0x00000100 - Failure of the device</li> <li>0x00000200 - Maintenance demanded</li> <li>0x00000400 - Function check or simulation mode</li> <li>0x000000800 - Out of Specification</li> <li>0x00000080 - More information available.</li> </ul> |
|              | Letzte Diagnose                |                       | Anzeige des letzten Diagnose-Codes. Der Diagnose- Code<br>setzt sich aus dem "Letzter Status" und dem "Letzer Fehler-<br>code" zusammen.<br>Beispiel: F041 (Failure + Sensorbruch)                                                                                                    |
|              | Letzter Status Kanalinfo       | lesen                 | Anzeige, wo im Gerät der letzte höchst priore Fehler ent-<br>standen ist.<br>0: Gerät / Device<br>1: Sensor 1<br>2: Sensor 2                                                                                                    |
|              | Letzte Diagnose löschen        | lesen/schreiben       | Die letzte Diagnoseinformation kann gelöscht werden.<br>0: Zeige den letzten Fehler<br>1: Lösche den letzten Fehler<br><b>Werkseinstellung:</b><br>0                                                                                                    |
|              | Erweiterte Diagnose            | lesen                 | Herstellerspezifische Diagnoseinformationen bitweise<br>codiert. Es sind mehrere Meldungen möglich.<br>siehe "Status - Diagnose Bits" am Ende dieser Anleitung.                                                                                                    |
|              | Erweiterte Diagnosemaske       | lesen                 | Anzeige der Bitmaske, welche die herstellerspezifische<br>Diagnosemeldungen ausgibt                                                                                                    |

| Menüposition                      | Parameter-Bezeichnung               | Parameterzu-<br>griff | Beschreibung                                                                                                    |
|-----------------------------------|-------------------------------------|-----------------------|----------------------------------------------------------------------------------------------------|
| (nur im Online-Modus<br>sichtbar) | Freigegebene Funktionen             | lesen                 | FEATURE.Enabled:<br>$X=0 \rightarrow$ Sammelstatus und Diagnose wird unterstützt / Dia-<br>gnose nach Profile 3.01/3.0.<br>$X=1 \rightarrow$ Diagnose nach Profile 3.02 / Erweiterter Status/<br>Diagnose wird unterstützt.<br>Werkseinstellung:<br>X=1 |
|                                   | Unterstützte Funktionen             | lesen                 | FEATURE.Enabled:<br>$X=0 \rightarrow$ Sammelstatus und Diagnose wird unterstützt / Dia-<br>gnose nach Profile 3.01/3.0.<br>$X=1 \rightarrow$ Diagnose nach Profile 3.02 / Erweiterter Status/<br>Diagnose wird untstützt.<br>Werkseinstellung:<br>X=1   |
|                                   | Einstellungen Sammelstatus Diagnose | lesen/schreiben       | Zeigt an, ob "Condensed Status & Diagnostic Messages" ver-<br>wendet wird.<br>0=Status und Diagnose wie in Profile 3.01 beschrieben<br>1=Sammelstatus und Diagnose Unterstützung<br>2-255=reserviert für PNO<br><b>Werkseinstellung:</b><br>1           |
| (nur im Online-Modus<br>sichtbar) | Service Locking                     | lesen/schreiben       | Einstellung für die Freischaltung der ENP Serviceparame-<br>ter.                                                                                                    |

### Untermenü Systeminformationen

Zusätzlich zu den ab  $\rightarrow$  🗎 67 beschriebenen Systeminformationen steht im Experten-Setup noch folgender Parameter zur Verfügung.

#### Diagnose

| Menüposition                       | Parameter-Bezeichnung    | Parameterzu-<br>griff | Beschreibung                                                                                                    |
|------------------------------------|--------------------------|-----------------------|----------------------------------------------------------------------------------------------------|
| Untermenü Systeminfor-<br>mationen | UpDown Feature Supported | lesen                 | 0x00: Upload Supported<br>0x01: Parallel Upload Supported<br>0x02: Download Supported<br>0x03: Two Buffer Device<br><b>Werkseinstellung:</b><br>Upload Supported |

### Untermenü Messwerte

Dieses Menü ist nur im Online-Modus sichtbar.

Im Experten-Menü "Messwerte" werden alle Messwerte mit den dazugehörigen Status angezeigt. Außerdem kann über den Parameter "Raw value" der unskalierte, unlinearisierte Messwert des jeweiligen Sensoreingangs ausgelesen werden. So wird z.B. bei einem Pt100 der tatsächliche Ohm-Wert angezeigt, der für die Kalibrierung und Berechnung der Callendar- Van Dusen Koeffizienten verwendet werden kann.

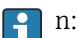

n: Nummer des Transducer Blocks (1-2) bzw. des Sensoreingangs (1 oder 2)

#### Diagnose

| Menüposition        | Parameter-Bezeichnung              | Parameterzu-<br>griff | Beschreibung                                                                                                    |  |  |
|---------------------|------------------------------------|-----------------------|----------------------------------------------------------------------------------------------------|--|--|
| Untermenü Messwerte | PV Wert n                          | lesen                 | Anzeige des primären Ausgangswerts des Transducer<br>Blocks.                                                                                                    |  |  |
|                     |                                    |                       | Der Wert PV Wert n kann einem AI-Block zur Wei-<br>terverarbeitung zur Verfügung gestellt werden.<br>Die Güte des Messwertes wird mit den Parametern<br>"Qualtity" und "Status" angezeigt. |  |  |
|                     | PV Wert n - Qualität               | lesen                 | Anzeige der Qualität (Messwertstatus) für den PV Wert.<br>Siehe Auswahlliste → 🗎 76                                                                                                    |  |  |
|                     | PV Wert n - Status                 | lesen                 | Anzeige des Limits (Messwertstatus) für den PV Wert.<br>0x00 - OK<br>0x01 - Grenzwert unterschritten<br>0x02 - Grenzwert überschritten<br>0x03 - Wert konstant                             |  |  |
|                     | Prozesstemperatur n                | lesen                 | Anzeige des Messwerts von Sensor n                                                                                                    |  |  |
|                     | Prozesstemperatur n - Qualität     | lesen                 | Anzeige der Qualität (Messwertstatus) der Prozesstempe-<br>ratur für Sensor n.<br>Wert siehe "PV Wert n - Qualität"                                                                        |  |  |
|                     | Prozesstemperatur n - Status       | lesen                 | Anzeige des Limits (Messwertstatus) der Prozesstempera-<br>tur für Sensor n.<br>Wert siehe "PV Wert n - Status"                                                                            |  |  |
|                     | RJ Temperatur                      | lesen                 | Anzeige der internen Referenztemperatur                                                                                                    |  |  |
|                     | RJ Temperatur - Qualität           | lesen                 | Anzeige der Qualität (Messwertstatus) der internen Refe-<br>renztemperatur.<br>Wert siehe "PV Wert n - Qualität"                                                                           |  |  |
|                     | RJ Temperatur - Status             | lesen                 | Anzeige des Status (Messwertstatus) der internen Refe-<br>renztemperatur.<br>Wert siehe "PV Wert n - Status"                                                                               |  |  |
|                     | Sensor Wert n (nicht linearisiert) | lesen                 | Anzeige des nicht linearisierten mV/Ohm des entsprech-<br>enden Sensors.                                                                                                    |  |  |

# 14.4 Slot / Index Listen

## 14.4.1 Allgemeine Erläuterungen

Verwendete Abkürzungen in den Slot / Index Listen:

Endress+Hauser Matrix  $\rightarrow$  Angaben der Seite auf der Sie die Parametererklärung finden. Objekt Type (Objekttypen):

- Record  $\rightarrow$  beinhaltet Datenstrukturen (DS)
- Simple  $\rightarrow$  beinhaltet nur einzelne Datentypen (z.B. Float, Integer usw.)

Parameter:

- $M \rightarrow$  Mandatory, obligatorischer Parameter
- $0 \rightarrow$  Optional, optionaler Parameter

Data Types (Datentypen):

- DS  $\rightarrow$  Datenstruktur, beinhalten Datentypen z.B. Unsigned8, OctetString usw.
- Float  $\rightarrow$  IEEE 754 Format
- Integer  $\rightarrow$  8 (Wertebereich -128...127), 16 (-327678...327678), 32 (-2<sup>31</sup>...2<sup>31</sup>)

- Octet String  $\rightarrow$  Binär codiert
- Unsigned  $\rightarrow 8$  (Wertebereich 0...255), 16 (0...65535), 32 (0...4294967295)
- Visible String  $\rightarrow$  ISO 646, ISO 2375

Storage Class (Speicherklassen):

- $C \rightarrow Kalibrierdaten$
- Cst  $\rightarrow$  konstanter Parameter
- D  $\rightarrow$  dynamischer Parameter
- N → nicht flüchtiger Parameter. Eine Änderung eines Parameters dieser Klasse hat keine Auswirkungen auf den Parameter ST\_REV des entsprechenden Blocks
- S → statischer Parameter. Eine Änderung eines Parameters dieser Klasse inkrementiert den Parameter ST\_REV des entsprechenden Blocks
- V  $\rightarrow$  Storage class V bedeutet, dass der geänderte Parameterwert nicht im Gerät gespeichert wird

## 14.4.2 Device Management Slot 1

| Parameter Name                                            | Index  | Read | Write | Object Type | Data Type   | Byte Size | Storage Class | Parameter | Default Value |
|-----------------------------------------------------------|--------|------|-------|-------------|-------------|-----------|---------------|-----------|---------------|
| Device Management Slot 1                                  |        |      |       |             |             |           |               |           |               |
| Directory Header/<br>Composite Directory Entries          | 0      | X    |       | Record      | Unsigned 16 | 12        | Cst           | М         |               |
| Composite Directory Entry/<br>Composite Directory Entries | 1      | X    |       | Record      | Unsigned 16 | 28        | Cst           | М         |               |
| not used                                                  | 2 - 15 | -    | -     | -           | -           | -         | -             | -         |               |

### 14.4.3 Physical Block Slot 0

| Parameter<br>Name           | Index  | Read | Write | Object Type       | Data Type      | Byte Size | Storage Class | Parameter |
|-----------------------------|--------|------|-------|-------------------|----------------|-----------|---------------|-----------|
|                             |        |      | Pl    | nysical Block Slo | t 0            |           | 1             |           |
| not used                    | 0 - 15 | Х    | -     | -                 | -              | -         | -             | -         |
| BLOCK_OBJEC<br>T            | 16     | Х    | -     | Record            | DS-32          | 20        | Cst           | М         |
| ST_REV                      | 17     | Х    | -     | Simple            | Unsigned16     | 2         | N             | М         |
| TAG_DESC                    | 18     | Х    | Х     | Simple            | Octet String   | 32        | S             | М         |
| STRATEGY                    | 19     | Х    | Х     | Simple            | Unsigned 16    | 2         | S             | М         |
| ALERT_KEY                   | 20     | Х    | Х     | Simple            | Unsigned 8     | 1         | S             | М         |
| TAR-<br>GET_MODE            | 21     | Х    | X     | Simple            | Unsigned 8     | 1         | S             | М         |
| MODE_BLK                    | 22     | Х    | -     | Record            | DS-37          | 3         | D             | М         |
| ALARM_SUM                   | 23     | Х    | -     | Record            | DS-42          | 8         | D             | М         |
| SOFT-<br>WARE_REVI-<br>SION | 24     | Х    | -     | Simple            | Visible String | 16        | Cst           | М         |
| HARD-<br>WARE_REVI-<br>SION | 25     | Х    | -     | Simple            | Visible String | 16        | Cst           | М         |
| DEVICE<br>MAN_ID            | 26     | Х    | -     | Simple            | Unsigned 16    | 2         | Cst           | М         |
| DEVICE_ID                   | 27     | Х    | -     | Simple            | Visible String | 16        | Cst           | М         |
| DEVICE SER<br>NUM           | 28     | Х    | -     | Simple            | Visible String | 16        | Cst           | М         |

| Parameter<br>Name                 | Index | Read | Write | Object Type | Data Type      | Byte Size | Storage Class | Parameter |
|-----------------------------------|-------|------|-------|-------------|----------------|-----------|---------------|-----------|
| DIAGNOSIS                         | 29    | Х    | -     | Simple      | Octed String   | 4         | D             | М         |
| DIAGNO-<br>SIS_EXTEN-<br>SION30   | 30    | Х    | -     | Simple      | Octed String   | 6         | D             | 0         |
| DIAGNO-<br>SIS_MASK               | 31    | Х    | -     | Simple      | Octed String   | 4         | Cst           | М         |
| DIAGNO-<br>SIS_MASK_EX<br>TENSION | 32    | Х    | -     | Simple      | Octed String   | 6         | Cst           | 0         |
| DEVICE CER-<br>TIFICATION         | 33    | Х    | -     | Simple      | Visible String | 32        | Cst           | 0         |
| not used                          | 34    | -    | -     | -           | -              | -         | -             | -         |
| FAC-<br>TORY_RESET                | 35    | Х    | Х     | Simple      | Unsigned 16    | 2         | S             | 0         |
| DESCRIPTOR                        | 36    | Х    | Х     | Simple      | Octed String   | 32        | S             | 0         |
| DEVICE MES-<br>SAGE               | 37    | Х    | Х     | Simple      | Octed String   | 32        | S             | 0         |
| DEVICE INS-<br>TAL DATE           | 38    | Х    | Х     | Simple      | Octed String   | 16        | S             | 0         |
| not used                          | 39    | -    | -     | -           | -              | -         | -             | -         |
| IDENT_NUM-<br>BER_SELEC-<br>TION  | 40    | Х    | Х     | Simple      | Unsigned 8     | 1         | S             | 0         |
| HW_WRITE_P<br>ROTECTION           | 41    | Х    | -     | Simple      | Unsigned 8     | 1         | D             | 0         |
| FEATURE                           | 42    | Х    | -     | Record      | DS-68          | 8         | N             | М         |
| COND_STA-<br>TUS_DIAGNO-<br>SIS   | 43    | Х    | Х     |             | Unsigned 8     | 1         | S             | М         |
| not used                          | 44-53 | -    | -     | -           | -              | -         | -             | -         |
| ACTUAL_ERR<br>OR_CODE             | 54    | Х    | -     | Simple      | Unsigned 16    | 2         | D             | М         |
| LAST_ERROR<br>_CODE               | 55    | Х    | -     | Simple      | Unsigned 16    | 2         | D/S           | М         |
| UPDOWN_FE<br>AT_SUPP              | 56    | Х    | -     | Simple      | Octed String   | 1         | Const         | М         |
| not used                          | 57-58 | -    | -     | -           | -              | -         | -             | -         |
| DEVICE_BUS_<br>ADDRESS            | 59    | Х    | -     | Simple      | Unsigned 8     | 1         | D             | М         |
| not used                          | 60    | -    | -     | -           | -              | -         | -             | -         |
| SET UNIT TO<br>BUS                | 61    | Х    | Х     | Simple      | Unsigned 8     | 1         | V             | М         |
| DIS-<br>PLAY_VALUE                | 62    | Х    | -     | Record      | LocalDispVal   | 6         | D             | 0         |
| not used                          | 63    | -    | -     | -           | -              | -         | -             | -         |
| PRO-<br>FILE_REVI-<br>SION        | 64    | Х    | -     | Simple      | Octed String   | 32        | Cst(D)        | М         |
| CLEAR_LAST_<br>ERROR              | 65    | X    | Х     | Simple      | Unsigned 8     | 1         | V             | М         |

| Parameter<br>Name                   | Index     | Read | Write | Object Type | Data Type      | Byte Size | Storage Class | Parameter |
|-------------------------------------|-----------|------|-------|-------------|----------------|-----------|---------------|-----------|
| IDENT_NUM-<br>BER                   | 66        | Х    | -     | Simple      | Unsigned 16    | 2         | D             | М         |
| CHECK_CON-<br>FIGURATION            | 67        | Х    | -     | Simple      | Unsigned 8     | 1         | D             | 0         |
| not used                            | 68        | -    | -     | -           | -              | -         | -             | -         |
| ORDER_CODE                          | 69        | Х    | -     | Simple      | Visible String | 32        | С             | М         |
| TAG_LOCA-<br>TION                   | 70        | Х    | Х     | Simple      | Visible String | 22        | С             | 0         |
| SIGNATURE                           | 71        | Х    | Х     | Simple      | Octed String   | 54        | С             | 0         |
| ENP_VERSION                         | 72        | Х    | -     | Simple      | Visible String | 16        | Cst           | М         |
| DEVICE_DIAG<br>NOSIS                | 73        | Х    | -     | Simple      | Octed String   | 10        | D             | М         |
| EXTEN-<br>DED_ORDER_<br>CODE        | 74        | Х    | -     | Simple      | Visible String | 60        | С             | М         |
| SER-<br>VICE_LOCKIN<br>G            | 75        | Х    | Х     | Simple      | Unsigned 16    | 2         | D             | М         |
| not used                            | 76 - 94   | -    | -     | -           | -              | -         | -             | -         |
| STATUS                              | 95        | Х    | -     | Simple      | Octed String   | 16        | D             | 0         |
| DIAGNOS-<br>TICS_CODE               | 96        | Х    | -     | Simple      | Octed String   | 4         | D             | 0         |
| STA-<br>TUS_CHAN-<br>NEL            | 97        | Х    | -     | Simple      | Unsigned 8     | 1         | D             | 0         |
| STA-<br>TUS_COUNT                   | 98        | Х    | -     | Simple      | Unsigned 8     | 1         | D             | 0         |
| LAST_STATUS                         | 99        | Х    | -     | Simple      | Octed String   | 16        | D/S           | 0         |
| LAST_DIAG-<br>NOS-<br>TICS_CODE     | 100       | Х    | -     | Simple      | Octed String   | 4         | D/S           | 0         |
| LAST_STA-<br>TUS_CHAN-<br>NEL       | 101       | Х    | -     | Simple      | Unsigned 8     | 1         | D/S           | 0         |
| not used                            | 102 - 103 | -    | -     | -           | -              | -         | -             | -         |
| VERSIONIN-<br>FOSWREV               | 104       | Х    | -     | Simple      | Octed String   | 16        | N             | 0         |
| VERSIONIN-<br>FOHWREV               | 105       | Х    | -     | Simple      | Octed String   | 16        | N             | 0         |
| VERSIONIN-<br>FODEVREV              | 106       | Х    | -     | Simple      | Octed String   | 16        | N             | 0         |
| ELECTRONI-<br>CAL_SERIAL_<br>NUMBER | 107       | X    | -     | Simple      | Visible String | 16        | Cst           | М         |
| not used                            | 108 - 112 | -    | -     | -           | -              | -         | -             | -         |
| DEV_BUS_AD<br>DR_CONFIG             | 113       | Х    | Х     | Simple      | Unsigned 8     | 1         | N             | 0         |
| CAL_IDENT-<br>NUMBER                | 114       | X    | -     | Simple      | Unsigned 16    | 2         | С             | 0         |
| not used                            | 115 - 118 | -    | -     | -           | -              | -         | -             | -         |

| Parameter<br>Name                | Index     | Read | Write | Object Type | Data Type                                        | Byte Size | Storage Class | Parameter |
|----------------------------------|-----------|------|-------|-------------|--------------------------------------------------|-----------|---------------|-----------|
| SEN-<br>SOR_DRIFT_M<br>ONITORING | 118       | Х    | Х     | Simple      | Unsigned 8                                       | 1         | S             | MS        |
| SYS-<br>TEM_ALARM<br>_DELAY      | 119       | Х    | Х     | Simple      | Unsigned 8                                       | 1         | S             | 0         |
| MAINS_FIL-<br>TER                | 120       | Х    | Х     | Simple      | Unsigned 8                                       | 1         | S             | 0         |
| AMBI-<br>ENT_ALARM               | 121       | Х    | Х     | Simple      | Unsigned 8                                       | 1         | S             | 0         |
| not used                         | 122 - 125 | -    | -     | -           | -                                                | -         | -             | -         |
| DISP_ALTER-<br>NATING_TIM<br>E   | 126       | Х    | Х     | Simple      | Unsigned 8                                       | 1         | S             | 0         |
| DISP_SOURCE<br>_1                | 127       | Х    | Х     | Simple      | Unsigned 16                                      | 2         | S             | 0         |
| DISP_VALUE_<br>1_DESC            | 128       | Х    | Х     | Simple      | Octed String                                     | 16        | S             | 0         |
| DIS_VALUE_1<br>_FORMAT           | 129       | Х    | Х     | Simple      | Unsigned 8                                       | 1         | S             | 0         |
| DISP_SOURCE<br>_2                | 130       | Х    | Х     | Simple      | Unsigned 16                                      | 2         | S             | 0         |
| DISP_VALUE_<br>2_DESC            | 131       | Х    | Х     | Simple      | Octed String                                     | 16        | S             | 0         |
| DISP_VALUE_<br>2_FORMAT          | 132       | Х    | Х     | Simple      | Unsigned 8                                       | 1         | S             | 0         |
| DISP_SOURCE<br>_3                | 133       | Х    | Х     | Simple      | Unsigned 16                                      | 2         | S             | 0         |
| DISP_VALUE_<br>3_DESC            | 134       | Х    | Х     | Simple      | Octed String                                     | 16        | S             | 0         |
| DISP_VALUE_<br>3_FORMAT          | 135       | Х    | X     | Simple      | Unsigned 8                                       | 1         | S             | 0         |
| not used                         | 136 - 139 | -    | -     | -           | -                                                | -         | -             | -         |
| VIEW_PHYSI-<br>CAL_BLOCK         | 140       | Х    | Х     | Simple      | Unsigned16,<br>DS-37, DS- 42,<br>OctetString[ 4] | 17        | D             | М         |

# 14.4.4 Transducer Block Slot 1

| Parameter<br>Name | Index | Read | Write | Object Type | Data Type    | Byte Size | Storage Class | Parameter |
|-------------------|-------|------|-------|-------------|--------------|-----------|---------------|-----------|
| BLOCK_OBJEC<br>T  | 70    | Х    | -     | Record      | DS-32        | 20        | С             | М         |
| ST_REV            | 71    | Х    | -     | Simple      | Unsigned16   | 2         | S             | М         |
| TAG_DESC          | 72    | Х    | Х     | Simple      | Octet String | 32        | S             | М         |
| STRATEGY          | 73    | Х    | Х     | Simple      | Unsigned 16  | 2         | S             | М         |
| ALERT_KEY         | 74    | Х    | Х     | Simple      | Unsigned 8   | 1         | S             | М         |
| TAR-<br>GET_MODE  | 75    | Х    | Х     | Simple      | Unsigned 8   | 1         | S             | М         |
| MODE_BLK          | 76    | Х    | -     | Record      | DS-37        | 3         | D             | М         |
| ALARM_SUM         | 77    | Х    | -     | Record      | DS-42        | 8         | D             | М         |

| Parameter<br>Name           | Index     | Read | Write | Object Type | Data Type   | Byte Size | Storage Class | Parameter |
|-----------------------------|-----------|------|-------|-------------|-------------|-----------|---------------|-----------|
| PRI-<br>MARY_VALU<br>E      | 78        | Х    | -     | Record      | 101         | 5         | D             | Μ         |
| PRI-<br>MARY_VALU<br>E_UNIT | 79        | Х    | Х     | Simple      | Unsigned 16 | 2         | S             | М         |
| SECON-<br>DARY_VALUE<br>_1  | 80        | Х    | -     | Record      | 101         | 5         | D             | М         |
| SECON-<br>DARY_VALUE<br>_2  | 81        | Х    | -     | Record      | 101         | 5         | D             | М         |
| SEN-<br>SOR_MEAS_T<br>YPE   | 82        | Х    | Х     | Simple      | Unsigned 8  | 1         | S             | М         |
| INPUT_RANG<br>E             | 83        | Х    | Х     | Simple      | Unsigned 8  | 1         | S             | М         |
| LIN_TAPE                    | 84        | Х    | Х     | Simple      | Unsigned 8  | 1         | S             | М         |
| not used                    | 85 - 88   | -    | -     | -           | -           | -         | -             | -         |
| BIAS_1                      | 89        | Х    | Х     | Simple      | Float       | 4         | S             | М         |
| not used                    | 90        | -    | -     | -           | -           | -         | -             | -         |
| UPPER_SEN-<br>SOR_LIMIT     | 91        | Х    |       | Simple      | Float       | 4         | N             | М         |
| LOWER_SEN-<br>SOR_LIMIT     | 92        | Х    |       | Simple      | Float       | 4         | Ν             | М         |
| not used                    | 93        | -    | -     | -           | -           | -         | -             | -         |
| INPUT_FAULT<br>_GEN         | 94        | Х    | -     | Simple      | Unsigned 8  | 1         | D             | М         |
| INPUT_FAULT<br>_1           | 95        | Х    | -     | Simple      | Unsigned 8  | 1         | D             | М         |
| not used                    | 96 - 98   | -    | -     | -           | -           | -         | -             | -         |
| MAX_SEN-<br>SOR_VALUE_<br>1 | 99        | Х    | Х     | Simple      | Float       | 4         | Ν             | 0         |
| MIN_SEN-<br>SOR_VALUE_<br>1 | 100       | Х    | Х     | Simple      | Float       | 4         | N             | 0         |
| not used                    | 101 - 102 | -    | -     | -           | -           | -         | -             | -         |
| RJ_TEMP                     | 103       | Х    | -     | Simple      | Float       | 4         | D             | 0         |
| RJ_TYPE                     | 104       | Х    | Х     | Simple      | Unsigned 8  | 1         | S             | М         |
| EXTER-<br>NAL_RJ_VAL<br>UE  | 105       | Х    | Х     | Simple      | Float       | 4         | S             | 0         |
| SENSOR_CON-<br>NECTION      | 106       | Х    | Х     | Simple      | Unsigned 8  | 1         | S             | М         |
| COMP_WIRE1                  | 107       | Х    | -     | Simple      | Float       | 4         | S             | М         |
| not used                    | 108 - 131 | -    | -     | -           | -           | -         | -             | -         |
| MAX_PV                      | 132       | Х    | Х     | Simple      | Float       | 4         | Ν             | М         |
| MIN_PV                      | 133       | Х    | Х     | Simple      | Float       | 4         | N             | М         |
| CVD_COEFF_<br>A             | 134       | Х    | Х     | Simple      | Float       | 4         | S             | М         |

| Parameter<br>Name                 | Index     | Read | Write | Object Type | Data Type    | Byte Size | Storage Class | Parameter |
|-----------------------------------|-----------|------|-------|-------------|--------------|-----------|---------------|-----------|
| CVD_COEFF_<br>B                   | 135       | Х    | Х     | Simple      | Float        | 4         | S             | М         |
| CVD_COEFF_<br>C                   | 136       | Х    | Х     | Simple      | Float        | 4         | S             | М         |
| CVD_COEFF_<br>R0                  | 137       | Х    | Х     | Simple      | Float        | 4         | S             | М         |
| CVD_MAX                           | 138       | Х    | Х     | Simple      | Float        | 4         | S             | М         |
| CVD_MIN                           | 139       | Х    | Х     | Simple      | Float        | 4         | S             | М         |
| not used                          | 140 - 144 | -    | -     | -           | -            | -         | -             | -         |
| CAL_POINT_H<br>I                  | 145       | Х    | Х     | Simple      | Float        | 4         | S             | М         |
| CAL_POINT_L<br>O                  | 146       | Х    | Х     | Simple      | Float        | 4         | S             | М         |
| CAL_POINT_S<br>PAN                | 147       | Х    | -     | Simple      | Float        | 4         | S             | М         |
| CAL_POINT_T<br>EMP_LO             | 148       | Х    | Х     | Simple      | Float        | 4         | S             | М         |
| CAL_POINT_T<br>EMP_HI             | 149       | Х    | Х     | Simple      | Float        | 4         | S             | М         |
| CAL_METHOD                        | 150       | Х    | Х     | Simple      | Unsigned 8   | 2         | S             | М         |
| SEN-<br>SOR_SERIAL_<br>NUMBER     | 151       | Х    | Х     | Simple      | Octed String | 32        | S             | М         |
| POLY_COEFF_<br>A                  | 152       | Х    | Х     | Simple      | Float        | 4         | S             | М         |
| POLY_COEFF_<br>B                  | 153       | Х    | Х     | Simple      | Float        | 4         | S             | М         |
| POLY_COEFF_<br>C                  | 154       | Х    | Х     | Simple      | Float        | 4         | S             | М         |
| POLY_COEFF_<br>R0                 | 155       | Х    | Х     | Simple      | Float        | 4         | S             | М         |
| POLY_MEAS_<br>RANGE_MAX           | 156       | Х    | -     | Simple      | Float        | 4         | S             | М         |
| POLY_MEAS_<br>RANGE_MIN           | 157       | Х    | -     | Simple      | Float        | 4         | S             | М         |
| not used                          | 158 - 161 | -    | -     | -           | -            | -         | -             | -         |
| CORRO-<br>SION_DETEC-<br>TION     | 162       | Х    | Х     | Simple      | Unsigned 8   | 2         | S             | М         |
| CORRO-<br>SION_CYCLES             | 163       | Х    | -     | Simple      | Unsigned 8   | 2         | S             | М         |
| SEN-<br>SOR_DRIFT_A<br>LERT_VALUE | 164       | Х    | Х     | Simple      | Float        | 4         | S             | М         |
| not used                          | 165 - 168 | -    | -     | -           | -            | -         | -             | -         |
| RJ_MAX_SEN-<br>SOR_VALUE          | 169       | Х    | -     | Simple      | Float        | 4         | Ν             | М         |
| RJ_MIN_SEN-<br>SOR_VALUE          | 170       | Х    | -     | Simple      | Float        | 4         | Ν             | М         |
| not used                          | 171       | -    | -     | -           | -            | -         | -             | -         |

| Parameter<br>Name              | Index     | Read | Write | Object Type | Data Type                                                            | Byte Size | Storage Class | Parameter |
|--------------------------------|-----------|------|-------|-------------|----------------------------------------------------------------------|-----------|---------------|-----------|
| TEMPERA-<br>TURE_TRES-<br>HOLD | 172       | Х    | Х     | Simple      | Float                                                                | 4         | S             | М         |
| RJ_OUT                         | 173       | Х    | -     | Record      | 101                                                                  | 5         | D             | М         |
| SEN-<br>SOR_RAW_V<br>ALUE      | 174       | Х    | -     | Simple      | Float                                                                | 4         | D             | М         |
| not used                       | 175 - 219 | -    | -     | -           | -                                                                    | -         | -             | -         |
| VIEW_TRANS<br>DUCER_BLOC<br>K  | 220       | X    | -     | Simple      | Unsigned16,<br>DS-37, DS- 42,<br>101, Unsig-<br>ned8, Unsig-<br>ned8 | 20        | D             | М         |

## 14.4.5 Transducer Block Slot 2

Der Transducer Block Slot 2 enthält die gleichen Parameter wie der Trancducer Block Slot 1. Die Einstellungen in Slot 2 betreffen den Sensoreingang 2.

| Parameter<br>Name          | Index    | Read | Write | Object Type | Data Type | Byte Size | Storage Class | Parameter |
|----------------------------|----------|------|-------|-------------|-----------|-----------|---------------|-----------|
| Alle Parame-<br>ter → 🗎 92 | 70 - 220 | -    | -     | -           | -         | -         | -             | -         |

## 14.4.6 Analog Input Block (AI 1) Slot 1

| Parameter<br>Name | Index  | Read | Write | Object Type | Data Type    | Byte Size | Storage Class | Parameter |
|-------------------|--------|------|-------|-------------|--------------|-----------|---------------|-----------|
| not used          | 2 - 15 | Х    | -     | -           | -            | -         | -             | -         |
| BLOCK_OBJEC<br>T  | 16     | Х    | -     | Record      | DS-32        | 20        | С             | М         |
| ST_REV            | 17     | Х    | -     | Simple      | Unsigned 16  | 2         | N             | М         |
| TAG_DESC          | 18     | Х    | Х     | Simple      | Octet String | 32        | S             | М         |
| STRATEGY          | 19     | Х    | Х     | Simple      | Unsigned 16  | 2         | S             | М         |
| ALERT_KEY         | 20     | Х    | Х     | Simple      | Unsigned 8   | 1         | S             | М         |
| TAR-<br>GET_MODE  | 21     | Х    | Х     | Simple      | Unsigned 8   | 1         | S             | М         |
| MODE_BLK          | 22     | Х    | -     | Record      | DS-37        | 3         | D             | М         |
| ALARM_SUM         | 23     | Х    | -     | Record      | DS-42        | 8         | D             | М         |
| BATCH             | 24     | Х    | Х     | Record      | DS-67        | 10        | S             | М         |
| not used          | 25     | Х    | -     | -           | -            | -         | -             | -         |
| OUT               | 26     | Х    | -     | Record      | 101          | 5         | D             | М         |
| PV_SCALE          | 27     | Х    | Х     | Array       | Float        | 8         | S             | М         |
| OUT_SCALE         | 28     | Х    | Х     | Record      | DS-36        | 11        | S             | М         |
| LIN_TYPE          | 29     | Х    | Х     | Simple      | Unsigned 8   | 1         | S             | М         |
| CHANNEL           | 30     | Х    | Х     | Simple      | Unsigned 16  | 2         | S             | М         |
| not used          | 31     | Х    | -     | -           | -            | -         | -             | -         |
| PV_FTIME          | 32     | Х    | Х     | Simple      | Float        | 4         | S             | М         |
| FSAFE_TYPE        | 33     | Х    | Х     | Simple      | Unsigned 8   | 1         | S             | 0         |

| Parameter<br>Name | Index   | Read | Write | Object Type | Data Type                            | Byte Size | Storage Class | Parameter |
|-------------------|---------|------|-------|-------------|--------------------------------------|-----------|---------------|-----------|
| FSAFE_VALU<br>E   | 34      | Х    | X     | Simple      | Float                                | 4         | S             | 0         |
| ALARM_HYS         | 35      | Х    | Х     | Simple      | Float                                | 4         | S             | М         |
| not used          | 36      | Х    | -     | -           | -                                    | -         | -             | -         |
| HI_HI_LIM         | 37      | Х    | Х     | Simple      | Float                                | 4         | S             | М         |
| not used          | 38      | Х    | -     | -           | -                                    | -         | -             | -         |
| HI_LIM            | 39      | Х    | Х     | Simple      | Float                                | 4         | S             | М         |
| not used          | 40      | Х    | -     | -           | -                                    | -         | -             | -         |
| LO_LIM            | 41      | Х    | Х     | Simple      | Float                                | 4         | S             | М         |
| not used          | 42      | Х    | -     | -           | -                                    | -         | -             | -         |
| LO_LO_LIM         | 43      | Х    | Х     | Simple      | Float                                | 4         | S             | М         |
| not used          | 44 - 45 | -    | -     | -           | -                                    | -         | -             | -         |
| HI_HI_ALM         | 46      | Х    | -     | Record      | DS-39                                | 16        | D             | 0         |
| HI_ALM            | 47      | Х    | -     | Record      | DS-39                                | 16        | D             | 0         |
| LO_ALM            | 48      | Х    | -     | Record      | DS-39                                | 16        | D             | 0         |
| LO_LO_ALM         | 49      | Х    | -     | Record      | DS-39                                | 16        | D             | 0         |
| SIMULATE          | 50      | Х    | Х     | Record      | DS-50                                | 6         | S             | 0         |
| OUT UNIT<br>TEXT  | 51      | Х    | Х     | Simple      | Octed String                         | 16        | S             | 0         |
| not used          | 52 - 64 | -    | -     | -           | -                                    | -         | -             | -         |
| VIEW_AI           | 65      | Х    | -     | Record      | Unsigned16,<br>DS- 37, DS-42,<br>101 | 18        | D             | М         |
| not used          | 66 - 69 | -    | -     | -           | -                                    | -         | -             | -         |

## 14.4.7 Analog Input Block (AI 2) Slot 2

Der Analog Input Block Slot 2 enthält die gleichen Parameter wie der Analog Input Block Slot 1.

| Parameter<br>Name          | Index   | Read | Write | Object Type | Data Type | Byte Size | Storage Class | Parameter |
|----------------------------|---------|------|-------|-------------|-----------|-----------|---------------|-----------|
| Alle Parame-<br>ter → 🗎 95 | 0 - 65  | -    | -     | -           | -         | -         | -             | -         |
| not used                   | 66 - 69 | -    | -     | -           | -         | -         | -             | -         |

## 14.4.8 Analog Input Block (AI 3) Slot 3

Der Analog Input Block Slot 3 enthält die gleichen Parameter wie der Analog Input Block Slot 1.

| Parameter<br>Name          | Index    | Read | Write | Object Type | Data Type | Byte Size | Storage Class | Parameter |
|----------------------------|----------|------|-------|-------------|-----------|-----------|---------------|-----------|
| Alle Parame-<br>ter → 🗎 95 | 0 - 65   | -    | -     | -           | -         | -         | -             | -         |
| not used                   | 66 - 225 | -    | -     | -           | -         | -         | -             | -         |

## 14.4.9 Analog Input Block (AI 4) Slot 4

Der Analog Input Block Slot 4 enthält die gleichen Parameter wie der Analog Input Block Slot 1.

| Parameter<br>Name          | Index    | Read | Write | Object Type | Data Type | Byte Size | Storage Class | Parameter |
|----------------------------|----------|------|-------|-------------|-----------|-----------|---------------|-----------|
| Alle Parame-<br>ter → 🗎 95 | 0 - 65   | -    | -     | -           | -         | -         | -             | -         |
| not used                   | 66 - 225 | -    | -     | -           | -         | -         | -             | -         |

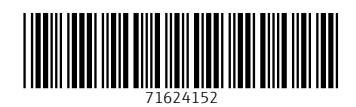

www.addresses.endress.com

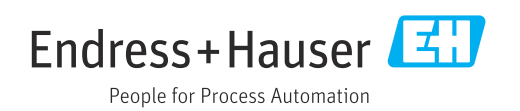